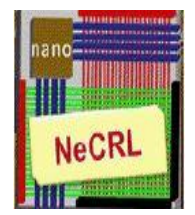

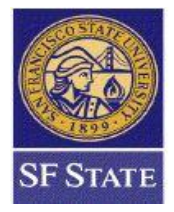

Embedded Systems Design Flow using Altera's FPGA Development Board (DE2-115 T-Pad)

SPRING 2012

Ankita Goel Hamid Mahmoodi

# **Table of Contents**

| Chapter 1: Introduction to the DE2-115 Development and Education Board | 3  |
|------------------------------------------------------------------------|----|
| 1.1 Overview of DE2-115                                                |    |
| 1.2 Block Diagram of the DE2-115 Board                                 | 5  |
| 1.3 Getting Started                                                    | 7  |
| 1.4 Control Panel Demonstration                                        | 15 |
| Chapter 2: Hardware Design Flow Using Verilog in Quartus II            | 16 |
| 2.1 Introduction to Quartus II System Development Software             |    |
| 2.2 Design Flow (Hardware Only)                                        |    |
| 2.3 Binary Adder Example                                               |    |
| Step by Step Binary Adder Tutorial                                     | 20 |
| 2.4 Introduction to System Builder                                     |    |
| Chapter 3: Hardware and Software Co-design Flow                        |    |
| 3.1 Introduction to Nios II Soft-Core Processor                        |    |
| 3.2 Co-design Flow                                                     | 42 |
| 3.3 Overview of System Integration Software SOPC Builder and Q Sys     | 43 |
| 3.4 Introduction to Nios II SBT for Eclipse                            | 44 |
| Binary Adder Tutorial Using Nios II                                    |    |
| Chapter 4 : Video Generation for Text Display on T-Pad                 | 51 |
| Introduction                                                           | 51 |
| Hardware                                                               | 51 |
| Software                                                               | 52 |
| Step by Step ALU on T-Pad Tutorial                                     | 53 |
| Hardware Setup                                                         | 53 |
| Step 1 : System Setup by using System Builder                          | 53 |
| Step 2: Quartus II – Hardware Setup                                    | 54 |
| Step 3: SOPC Builder Hardware Setup                                    | 58 |
| Software Setup                                                         | 63 |
| Basic Software Algorithm                                               | 64 |
| Downloading the design to the board:                                   | 66 |

| Link to the Video Demonstration:                                | 67  |
|-----------------------------------------------------------------|-----|
| Chapter 5 – Integrating Touch Interface of T-Pad                | 68  |
| Introduction                                                    | 68  |
| Step by Step ALU on T-Pad with Touch Interface Tutorial         | 70  |
| Software Setup                                                  | 80  |
| SOFTWARE Algorithm                                              | 81  |
| Downloading the design to the board                             | 83  |
| Link of Video Demonstration                                     | 85  |
| Chapter 6: Video Generation for Text and Image Display on T-Pad | 86  |
| Introduction                                                    | 86  |
| Step by Step ALU with image in background Tutorial              | 89  |
| Hardware Setup                                                  | 89  |
| Software Setup                                                  |     |
| Downloading the design to the Board                             | 104 |

# <u>Chapter 1: Introduction to the DE2-115</u> <u>Development and Education Board</u>

# 1.1 Overview of DE2-115

This device (FPGA Board) is specifically designed for to create, implement, and test digital designs using programmable logic. Figure below shows the I/O ports in DE2-115. It shows the layout of the board and indicates the location and connections of various components.

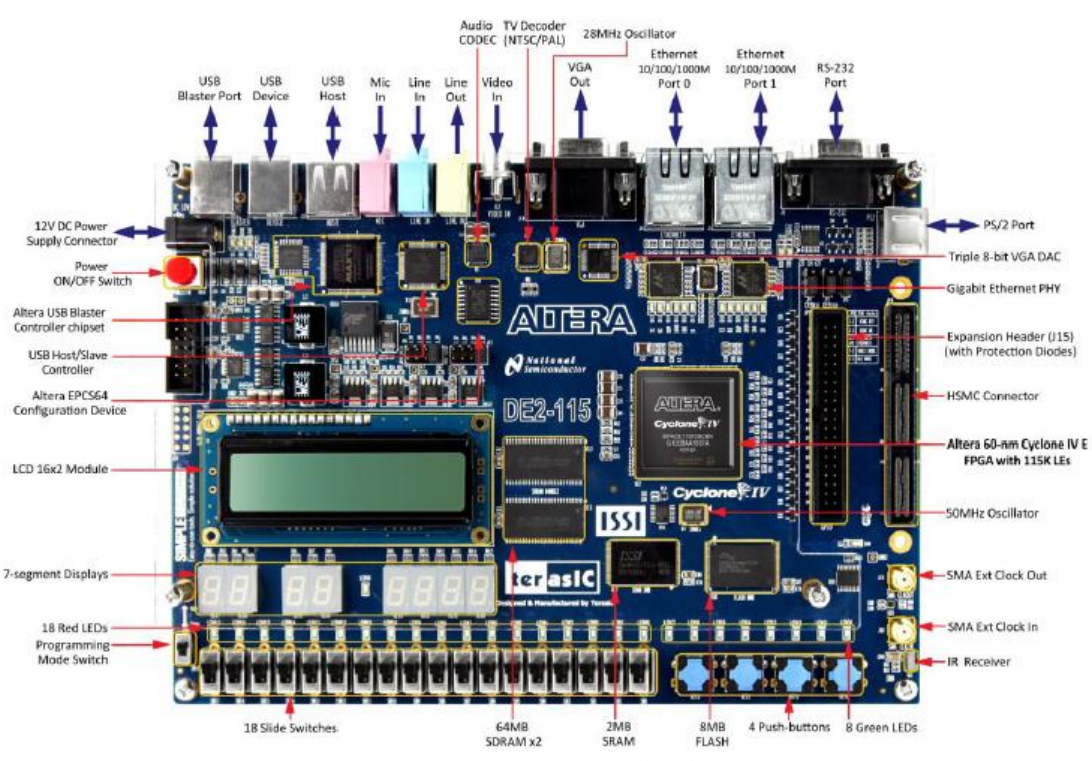

Figure 2-1 The DE2-115 board (top view)

The following hardware is provided on the DE2-115 board:

→Altera Cyclone® IV 4CE115 FPGA device

→Altera Serial Configuration device – EPCS64

 $\rightarrow$ USB Blaster (on board) for programming; both JTAG and Active Serial (AS) programming modes are supported

- $\rightarrow$ 2MB SRAM
- →Two 64MB SDRAM
- →8MB Flash memory
- $\rightarrow$ SD Card socket
- $\rightarrow$ 4 Push buttons
- $\rightarrow$ 18 Slide switches
- $\rightarrow$ 18 Red user LEDs
- →9 Green user LEDs
- $\rightarrow$  50MHz oscillator for clock sources
- $\rightarrow$  24-bit CD-quality audio CODEC with line-in, line-out, and microphone-in jacks
- →VGA DAC (8-bit high-speed triple DACs) with VGA-out connector
- →TV Decoder (NTSC/PAL/SECAM) and TV-in connector
- $\rightarrow$ 2 Gigabit Ethernet PHY with RJ45 connectors
- →USB Host/Slave Controller with USB type A and type B connectors
- →RS-232 transceiver and 9-pin connector
- $\rightarrow$  PS/2 mouse/keyboard connector
- →IR Receiver
- $\rightarrow$ 2 SMA connectors for external clock input/output
- $\rightarrow$ One 40-pin Expansion Header with diode protection
- →One High Speed Mezzanine Card (HSMC) connector
- →16x2 LCD module

## 1.2 Block Diagram of the DE2-115 Board

Figure gives the block diagram of the DE2-115 board. To provide maximum flexibility for the user, all connections are made through the Cyclone IV E FPGA device. Thus, the user can configure the FPGA to implement any system design.

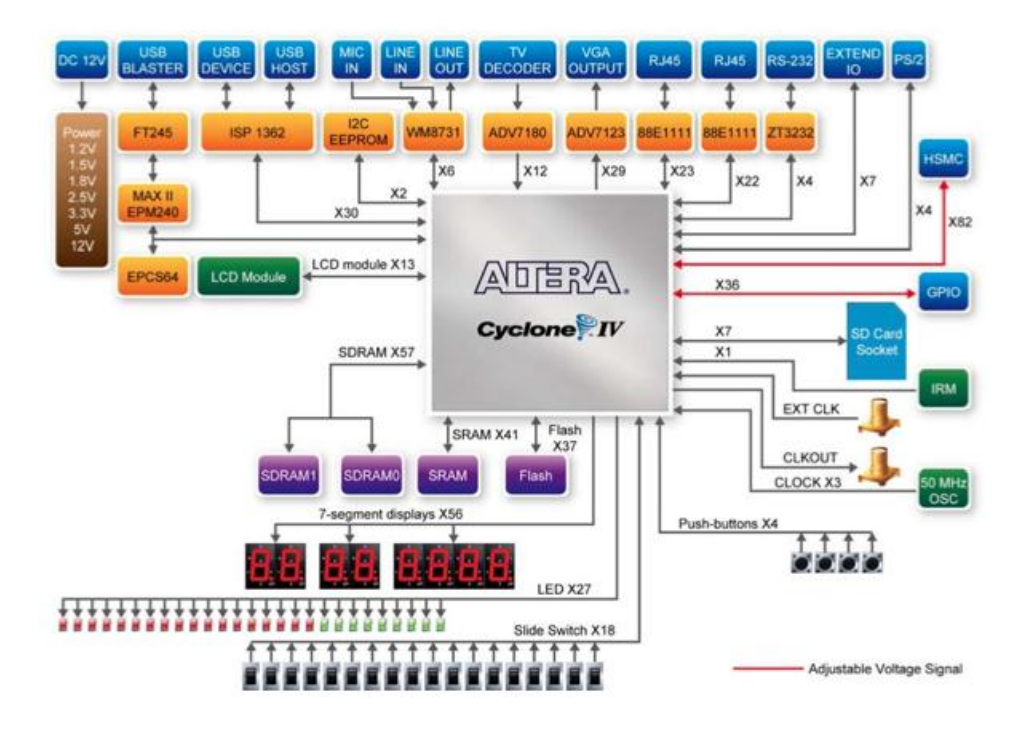

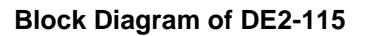

Following is more detailed information about the blocks of the Figure below:

#### **FPGA device:**

•Cyclone IV EP4CE115F29 device

- •114,480 LEs
- •432 M9K memory blocks
- •3,888 Kbits embedded memory
- •4PLLs

#### **FPGA configuration:**

•JTAG and AS mode configuration •EPCS64 serial configuration device •On-board USB Blaster circuitry

#### Memory devices:

128MB (32Mx32bit) SDRAM
2MB (1Mx16) SRAM
8MB (4Mx16) Flash with 8-bit mode
32Kb EEPROM

#### SD Card socket:

•Provides SPI and 4-bit SD mode for SD Card access

#### **Connectors:**

- •Two Ethernet 10/100/1000 Mbps ports
- •High Speed Mezzanine Card (HSMC)
- •Configurable I/O standards (voltage levels:3.3/2.5/1.8/1.5V)
- •USB type A and B
- $\rightarrow$ Provide host and device controllers compliant with USB 2.0
- $\rightarrow$ Support data transfer at full-speed and low-speed
- $\rightarrow$  PC driver available
- •40-pin expansion port
- →Configurable I/O standards (voltage levels: 3.3/2.5/1.8/1.5V)
- •VGA-out connector
- $\rightarrow$ VGA DAC (high speed triple DACs)
- •DB9 serial connector for RS-232 port with flow control
- •PS/2 mouse/keyboard

#### Clock:

•Three 50MHz oscillator clock inputs •SMA connectors (external clock input/output)

#### Audio:

•24-bit encoder/decoder (CODEC) •Line-in, line-out, and microphone-in jacks

#### **Display:**

•16x2 LCD module

#### Switches and indicators:

•18 slide switches and 4 push-buttons switches

18 red and 9 green LEDsEight 7-segment displays

Other features: •Infrared remote-control receiver module •TV decoder (NTSC/PAL/SECAM) and TV-in connector

Power:Desktop DC inputSwitching and step-down regulators LM3150MH

# **1.3 Getting Started**

After getting the overview of the kit, next step is to download the necessary software development tools and drivers for the DE2-115 that will connect to your host computer via USB.

#### **Required Downloads:**

The majority of resources listed below are found on the DE2-115 and T-Pad System CDs. These CDs can be downloaded from Terasic's website free of charge. Students should first download these files onto their personal computers. Each student will need to become a Terasic member. This is done on first download attempt.

Resources on the System CD are not available for single file download directly from Terasic website. Specific files, unavailable for download, is available from System cd.

To download Quartus II and Nios II:

https://www.altera.com/download/dnl-index.jsp

#### To download system CDs:

1. DE2-115 resource site:

http://www.terasic.com.tw/cgi-bin/page/archive.pl? %E2%80%A8Language=English&CategoryNo=139&No=502&PartNo=4

#### 2. TPad resource site:

http://www.terasic.com.tw/cgi-bin/page/archive.pl? %E2%80%A8Language=English&CategoryNo=139&No=550&PartNo=4

#### Downloading Quartus II and Nios II

#### Step 1) Go to the link below:

#### https://www.altera.com/download/dnl-index.jsp

#### Step 2) Click on the icon "Download Windows Version" and run The Altera Software Installer will open

| Altera Software Installer (11.0 Build            | 157)                                                                                                    |                                                                                                    |
|--------------------------------------------------|----------------------------------------------------------------------------------------------------|----------------------------------------------------------------------------------------------------|
| Introduction<br>Welcome to the Altera Software I | installer                                                                                                    |                                                                                                    |
|                                                  | The Altera Software Installer guides you through the pr<br>To continue, click Next.<br>» For more information about Altera software, go to the<br>» For technical support, go to the <u>www.altera.com/mys</u><br>» For online documentation on software installations, cl<br>» For Altera Software Installer command-line options, c | rocess of installing Altera software.<br>e <u>Design Software Support</u> website.<br>s <u>upport</u> website.<br>ick <u>here</u> .<br>lick <u>here</u> . |
| > Introduction                                   |                                                                                                    |                                                                                                    |
| > License                                        |                                                                                                    |                                                                                                    |
| > Installer Setup                                |                                                                                                    |                                                                                                    |
| > Destination Select                             |                                                                                                    |                                                                                                    |
| > Components Select                              |                                                                                                    |                                                                                                    |
| > Summary                                        |                                                                                                    |                                                                                                    |
| > Installation                                   |                                                                                                    |                                                                                                    |
|                                                  | Allow Altera Software Installer to report statistics to                                                                                                    | o Altera to improve quality.                                                                                                    |
|                                                  |                                                                                                    | Next > Cancel                                                                                                    |

Step 3) Click Next then Agree to the Terms and Conditions, then click Next

| Altera Software Installer (11.0 Build                      | 157) 📃 🔍 🖂                                                                                                    |
|------------------------------------------------------------|----------------------------------------------------------------------------------------------------|
| Installer Setup<br>Select the location of the installation | on files.                                                                                                    |
|                                                            | Specify the Installation Files Directory Select this option if you want the Altera Software Installer to retrieve installation files from your hard disk or local network. Installer Source Directory: Browse |
| > Introduction                                             | Oownload Installation Files from the Internet<br>Select this option if you want the Altera Software to retrieve installation files from the<br>Internet.                                                      |
| > License                                                  | Specify how you are connected to the Internet:<br>No proxy (recommended)                                                                                                    |
| > Installer Setup                                          | Manual proxy configuration                                                                                                    |
| > Destination Select                                       | Web Proxy: Port: Port:                                                                                                    |
| > Components Select                                        | Password:                                                                                                    |
| > Summary                                                  |                                                                                                    |
| > Installation                                             |                                                                                                    |
|                                                            | < Back Next > Cancel                                                                                                    |

Step 4) Select the Destination where the Altera folder is going to be located and the name of the folder

Click next

| 👯 Altera Software Installer (11.0 Build 1                  | 157)                                              |          |
|------------------------------------------------------------|---------------------------------------------------|----------|
| Select Destination<br>Specify the software destination dir | ectory.                                           |          |
|                                                            | Destination Directory:                            |          |
|                                                            | c:\altera\11.0                                    | Browse   |
|                                                            | Available Space:                                  | 134 G    |
|                                                            | Temporary Directory for installation files:       |          |
|                                                            | C:\Users\CACONN~1\AppData\Local\Temp              | Browse   |
|                                                            | Available Space:                                  | 134 G    |
| ~                                                          | Remove saved installation files after completion. |          |
| > Introduction                                             | Download only and install later.                  |          |
|                                                            | Program Folder                                    |          |
| > License                                                  | Specify the Program Folder:                       |          |
| Sinstaller Setun                                           | Altera                                            |          |
|                                                            | Existing Folders:                                 |          |
| > Destination Select                                       |                                                   | Â        |
| > Components Select                                        |                                                   | ≡        |
|                                                            |                                                   |          |
| > Summary                                                  |                                                   |          |
| > Installation                                             |                                                   |          |
|                                                            |                                                   |          |
|                                                            |                                                   | +        |
|                                                            |                                                   |          |
|                                                            | <pre>Back Next</pre>                              | > Cancel |

Step 5) Select everything except for the Components that say "Paid". The Paid version is a 30-day trial after that you will not be able to use it. Click next

| 👯 Altera Software Installer (11.0 Build                                                                                    | 157)                                                                                                    |                                                                              |                                    |                                       |
|----------------------------------------------------------------------------------------------------|----------------------------------------------------------------------------------------------------|------------------------------------------------------------------------------|------------------------------------|---------------------------------------|
| Select components<br>Select the software components                                                                        | you want to install.                                                                                                    |                                                                              |                                    |                                       |
|                                                                                                    | Components           Image: Component size           Image: Component size | ubscription Edition (Paid)<br>Veb Edition (Free)                             | Install Size                       | Download Size                         |
|                                                                                                    | ModelSim-                                                                                                    | Altera Starter Edition (Free)<br>Altera Edition (Paid)<br>edded Design Suite | 2.7 G<br>2.7 G                     | 326 M<br>326 M                        |
|                                                                                                    | DSP Builder                                                                                                    | j                                                                            | 184 M                              | 40 M                                  |
|                                                                                                    | Stand-Alon                                                                                                    | e Quartus II Programmer (Free)                                               | ) 722 M                            | 96 M                                  |
| <ul> <li>&gt; Introduction</li> <li>&gt; License</li> <li>&gt; Installer Setup</li> <li>&gt; Destination Select</li> </ul> |                                                                                                    |                                                                              |                                    |                                       |
|                                                                                                    | Description                                                                                                    |                                                                              |                                    |                                       |
| > Components Select                                                                                                    | Installs DSP Builder.<br>interfaces between                                                                                                    | DSP Builder is a digital signal proc<br>the Quartus II software and MAT      | essing (DSP) de<br>LAB or Simulink | evelopment tool that 🔺                |
| > Summary                                                                                                    | and Simulink system                                                                                                    | thm development, simulation, and<br>n-level design tools from The Math       | Works with VHI                     | pabilities of MATLAB<br>DL svnthesis, |
| > Installation                                                                                                    | Space Required:                                                                                                    | Install: Down<br>11 G 3.3 G                                                  | load:                              | Select/Deselect All                   |
|                                                                                                    | Space Available:                                                                                                    | 134 G 134 G                                                                  | i                                  |                                       |
|                                                                                                    |                                                                                                    |                                                                              | < Back                             | Next > Cancel                         |

Step 6) Click next for the DSP Builder setup

| 😍 Altera Software Installer (11.0 Build                      | 157)                                                                                                    | _ <b>-</b> X |
|--------------------------------------------------------------|----------------------------------------------------------------------------------------------------|--------------|
| DSP Builder 11.0 Setup<br>Specify the location of your MATLA | B installation.                                                                                                    |              |
|                                                              | <ul> <li>Skip MATLAB setup.</li> <li>Select from the following list of MATLAB versions found on your system.</li> <li>Cannot find a version of MATLAB</li> </ul> |              |
| > Introduction                                               |                                                                                                    |              |
| > License                                                    |                                                                                                    |              |
| > Installer Setup                                            |                                                                                                    |              |
| > Destination Select                                         |                                                                                                    |              |
| > Components Select                                          |                                                                                                    |              |
| > Summary                                                    |                                                                                                    |              |
| > Installation                                               | <ul> <li>Specify other MATLAB installation directory.<br/>(Please note only versions from R2009a and above are supported)</li> </ul>                             | Browse       |
|                                                              | < Back Next >                                                                                                    | Cancel       |

#### Step 7) A summary of what will be installed to the computer will appear

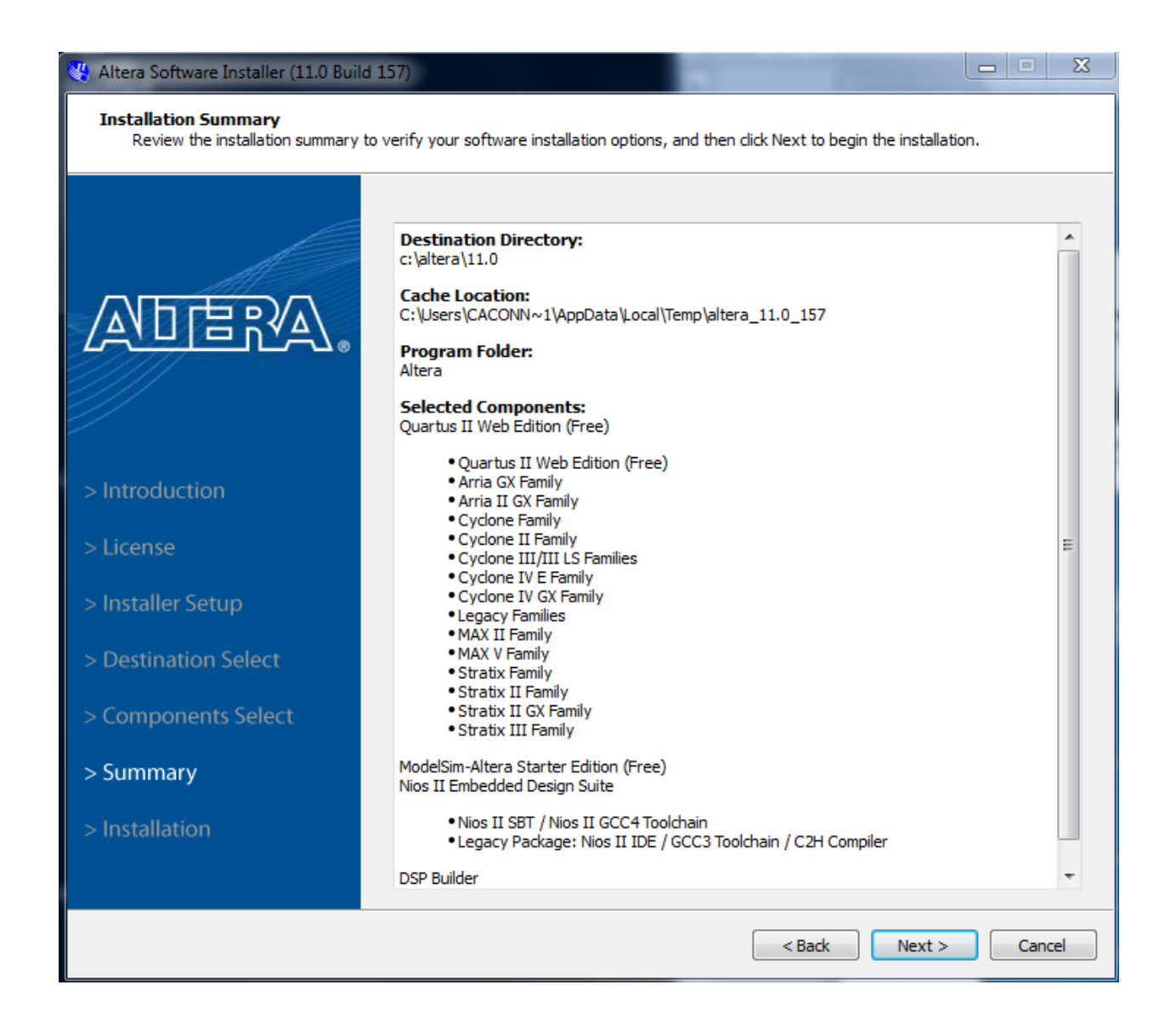

| 💘 Altera Software Installer (11.0 Build            | ± 157) 📃 🖂 🖂 🖂                                                                                                    |
|----------------------------------------------------|----------------------------------------------------------------------------------------------------|
| Installation<br>Please wait while the Altera softw | vare is installed.                                                                                                    |
|                                                    | Installation successful.                                                                                                    |
|                                                    | Components     Downloaded <ul> <li>Quartus II Web Edition (Free)</li> <li>Quartus II Web Edition (Free)</li> <li>Arria GX Family</li> <li>Arria II GX Family</li> <li>Cyclone Family</li> <li>E</li> </ul> <li>E</li>                                                                                                    |
| > Introduction<br>> License                        | Cyclone II Family<br>Cyclone II Family<br>Cyclone IV E Family<br>Cyclone IV GX Family<br>Legacy Families<br>MAX II Family                                                                                                    |
| > Installer Setup                                  | MAX V Family<br>Stratix Family<br>Stratix II Family                                                                                                    |
| > Components Select                                | Image: Construction of the second second |
| > Summary > Installation                           | Create Desktop Shortcut           Image: Optimized Content           Image: Optimized Content <tr< th=""></tr<>                                                                                                    |
|                                                    | Rate your installation experience                                                                                                    |
|                                                    | < Back Finish Cancel                                                                                                    |

Step 8) After the installation is complete click finish.

Using these steps, Quartus and Nios software can be downloaded and ready to be used on the board.

# **1.4 Control Panel Demonstration**

To get familiarized with the board, *Control Panel* can be used which automatically uses Quartus II to run a demonstration on the DE2-115. A video link demonstrating the same is given below:

#### http://www.youtube.com/watch?v=EtDDd07yUnw

**Step 1:** Connect the DE2-115 to your host computer through the USB port. Turn on the power by pressing the big red push-button. Make sure that SW-19 is set to *Run*.

**Step 2:** open *<system cd>\DE2\_115\DE2\_115\_tools* within this file you will find control\_panel.exe. With the DE2-115 connected to your host computer, execute this Control Panel file by double-clicking its icon.

Note: If your Operating System is running on 64 bit, click on win7\_64bits and then click in the DE2\_115 Control Panel

**Step 3:** It may take a few minutes for the program load. Control Panel provides a GUI for you to play with all the peripherals on the DE2-115.

Once the Control Panel is open, follow the pattern shown in the picture below and type your name into the LCD Display:

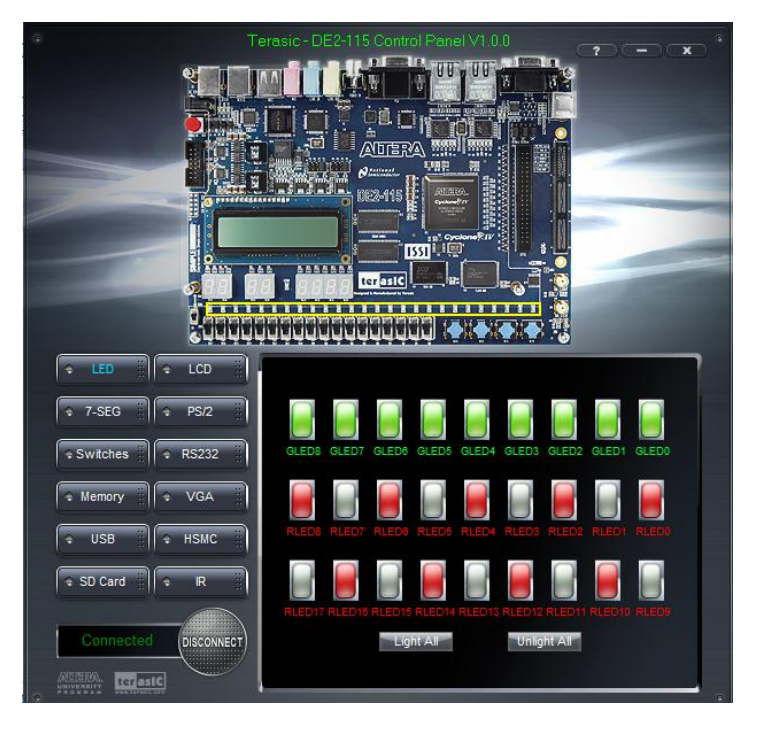

A link describing the DE2-115 board is given below: <u>http://www.youtube.com/watch?v=720t8fNcJKM</u>

# <u> Chapter 2: Hardware Design Flow Using</u> <u>Verilog in Quartus II</u>

# 2.1 Introduction to Quartus II System Development Software

This chapter is an introduction to the Quartus II software that will be used for analysis and synthesis of the DE2-115 Development and Education Board. Throughout this chapter hardware description languages like Verilog will be used for coding. The Altera Quartus II design software provides a complete, multiplatform design environment for system-on-a-programmable-chip (SOPC) designs. Also an example will be implemented in a tutorial using the hardware description language (Verilog) and the DE2-115. Below are some suggested readings before going into the next section.

# Quartus II Development Software Reading Resources:

(In suggested chronological reading/watching order)

- 1) Introduction to Quartus II Software
- $\rightarrow$  Version 11.0 (Latest):

http://www.altera.com/literature/manual/quartus2\_introduction.pdf

• *NOTE:* The link to the newer version of the later version (11.0) provides a very

brief overview, whereas the older version (listed below) gives more in depth information.

## $\rightarrow$ Version 10.0:

## http://www.altera.com/literature/manual/archives/intro\_to\_quartus2.pdf

• *focus:* Emphasis is placed on the following sections, although a greater

knowledge base is achieved by reviewing the entire document:

a) Design Flow- Introduction (Page No. 11), Graphical User Interface Design Flow (Page No. 12)

b) Design Entry (Page No. 29) Introduction, Creating a Project(Page No. 30),
Creating a Design(Page No. 31), *later this document can be used for a specific method of design entry (like Verilog, Block Diagram, VHDL, etc.)*c) Programming & Configuration (Page No. 93) Introduction, Creating and Using Programming Files

2) Using Verilog for Quartus II Design:

<system cd>\DE2\_115\_tutorials\tut\_quartus\_intro\_verilog.pdf

• *focus*: This tutorial guides through the simulation process so that the project can be implemented without needing access to the DE2-115.(familiar with quartus and Verilog) (PG No 1-21)

## 3) Quartus II Handbook: <u>http://www.altera.com/literature/hb/qts/quartusii\_handbook.pdf</u>

• *NOTE:* This resource is in depth and is only necessary to briefly overview the material in order to know where information can be found on an *as needed* basis.

# 2.2 Design Flow (Hardware Only)

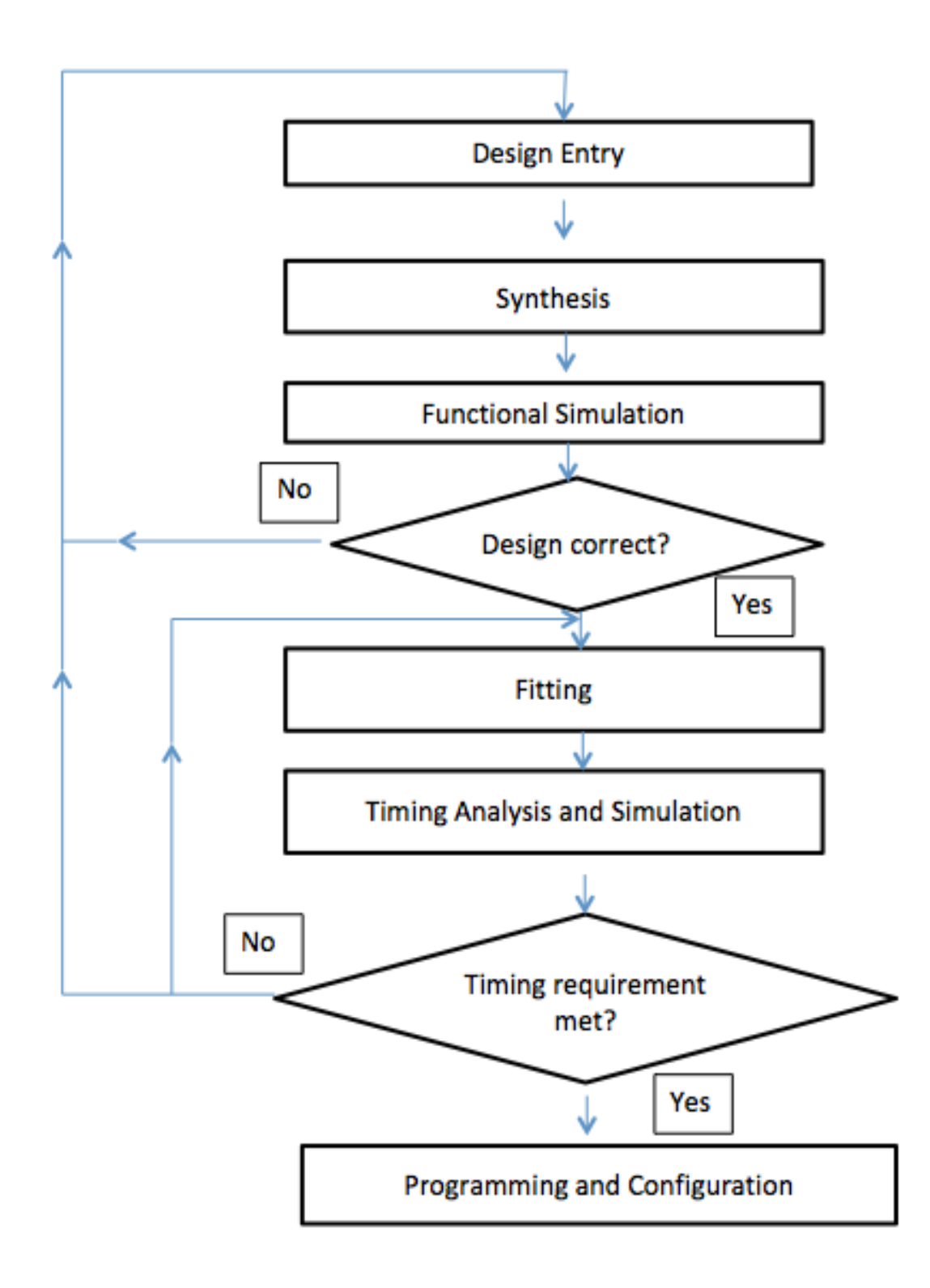

#### 2.3 Binary Adder Example

Now that you are getting familiar with Quartus II and the DE2-11 a tutorial discussing the basic steps for using Quartus II is discussed below.

In this example, the components from the DE2-115 Board that will be used are:

 $\rightarrow$  7 Segment Hex Display,

 $\rightarrow$  Switches,

 $\rightarrow$  8 Red LEDs, and the

 $\rightarrow$  LCD Display

As shown in the picture above the switches and LED's are synchronized and represent a 4 bit binary number. The values of these binary numbers are displayed on the 7 segment display and LCD. Moreover the addition of these two binary numbers is also displayed on the seven segment display and LCD.

\*To learn more in detail about the 7 Segment Hex Display also there is a short video about 7 segment display () and LCD refer to the last 5 pages of this example

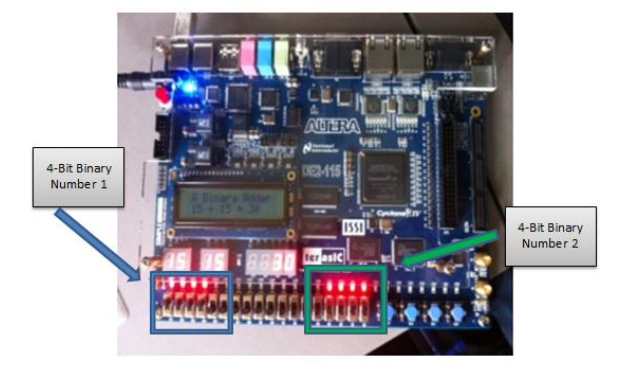

OThe Binary Adder tutorial teaches how to

- Connect the conputer with the DE2-115.
- Create a new project using Quartus II.
- Create a Verilog file.
- Put I/O pin locations in the assignment editor.
- Synthesize your design.
- Use system builder.
- The youtube video for the complete procedure can be accessed from the link given below: http://www.youtube.com/watch?v=PB9wk5Wl\_Ec
- 2. The example can also be implemented by using the written instructions given below:

# **Step by Step Binary Adder Tutorial**

Step 1: Install the USB driver for the FPGA development board. This step will only be done for the first time the FPGA board is used.

- a) On the FPGA board, connect the power plug to an outlet. Connect the USB cable from your computer to the FPGA board in port J9 (closest to the power outlet).
- b) Open the start Menu and Search Windows for "Device Manager"-> Scroll down to "Other Devices"-> A new window called "USB Blaster Properties" will open.

| S Device Manager                      |   |
|---------------------------------------|---|
| File Action View Help                 | ٦ |
|                                       |   |
| A MININT-K86E44K                      |   |
| ▶ 🙀 Batteries                         |   |
| A - 🚯 Bluetooth Radios                |   |
| 🔤 🚯 Broadcom 2070 Bluetooth           |   |
| ⊳ - 1 M Computer                      |   |
| Disk drives                           |   |
| 🔉 📲 Display adapters                  |   |
| DVD/CD-ROM drives                     |   |
| ▷ - 😋 IDE ATA/ATAPI controllers       |   |
| ▷ 満 Imaging devices                   |   |
| ⊳ Keyboards                           |   |
| > - 🖉 Mice and other pointing devices |   |
| > - 🔤 Modems                          |   |
| Monitors                              |   |
| Network adapters                      |   |
| △ · In the devices                    |   |
|                                       |   |
| Portable Devices                      |   |
| Ports (COM & LT)                      |   |
| P To rocessors                        |   |
| ping Source and game controllers      |   |
| h 着 Universal Serial Bus controllers  |   |
| USB Virtualization                    |   |
| × •                                   |   |
|                                       |   |
|                                       |   |

 c) Under the tab "Driver" select "Update Driver" -> A new window will pop up and you'll select "Browse my computer for driver software

| USB-Blaster Properties                                                                                                    |                                                                                                    |
|----------------------------------------------------------------------------------------------------|----------------------------------------------------------------------------------------------------|
| General Driver Details                                                                                                    | 😡 📱 Update Driver Software - USB-Blaster                                                                                                    |
| USB-Blaster                                                                                                    | How do you want to search for driver software?                                                                                                    |
| Device type: Other devices<br>Manufacturer: Unknown<br>Location: Port_#0003.Hub_#0004<br>Device status<br>The drivers for this device are not installed. (Code 28) | Search automatically for updated driver software<br>Windows will search your computer and the Internet for the latest driver software<br>for your device, unless you've disabled this feature in your device installation<br>settings. |
| There is no driver selected for the device information set or<br>element.<br>To find a driver for this device, click Update Driver.<br>Update Driver               | Browse my computer for driver software<br>Locate and install driver software manually.                                                                                                    |
| OK Cancel                                                                                                    | Cancel                                                                                                    |

 d) In the field "Search for Drivers in this location" browse your computer to create the following path: C: -> Altera -> 11.0 -> Quartus -> Drivers -> USB Blaster then select "Browse"

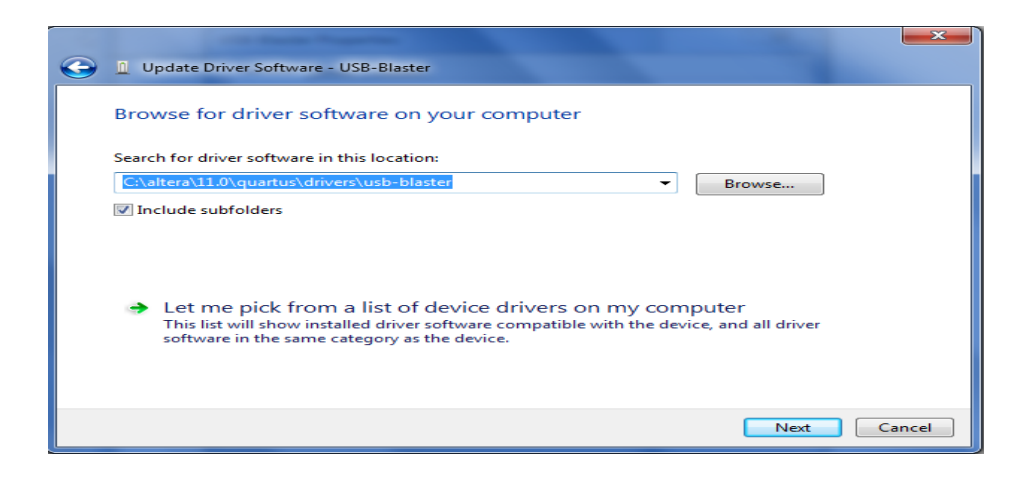

- e) You may need to click "allow" to complete the process.
- Step 2: Open the Quartus II software
  - a) Select "Create New Project Wizard"

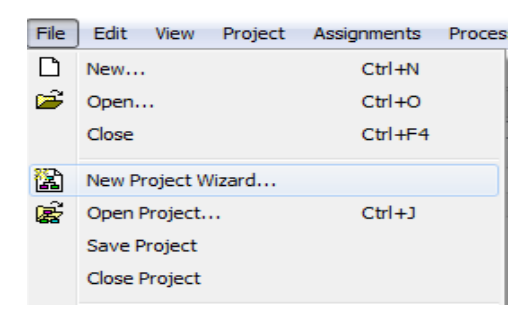

b) In the first step (1 of 5) you will need to create a directory for your project and

name your new project.

| 😲 New Project Wizard                                                                                                    | ×    |
|----------------------------------------------------------------------------------------------------|------|
| Directory, Name, Top-Level Entity [page 1 of 5]                                                                                                    |      |
|                                                                                                    |      |
| What is the working directory for this project?                                                                                                    |      |
| C:\Users\WECRL\Desktop                                                                                                    |      |
| What is the name of this project?                                                                                                    |      |
| Adder                                                                                                    |      |
| What is the name of the top-level design entity for this project? This name is case sensitive and must exactly match the entity name in the design file. |      |
| Adder                                                                                                    |      |
| Use Existing Project Settings                                                                                                    |      |
|                                                                                                    |      |
|                                                                                                    |      |
|                                                                                                    |      |
|                                                                                                    |      |
|                                                                                                    |      |
|                                                                                                    |      |
|                                                                                                    |      |
|                                                                                                    |      |
|                                                                                                    |      |
|                                                                                                    |      |
|                                                                                                    |      |
|                                                                                                    |      |
|                                                                                                    |      |
|                                                                                                    |      |
|                                                                                                    |      |
|                                                                                                    |      |
|                                                                                                    |      |
| < Back Next > Finish Cancel He                                                                                                    | IP J |

- c) In step 2 of 5, you will add any previously created files to your project. Make sure to go to the lower portion of screen and select "Add User Libraries".
  - A new window opens. Go to "Global Library Name" and to the right of Global libraries click on "..."
  - ii. Go to "Computer" then go to the "C drive" (where the Altera folder is located)
  - iii. Go to on the Altera folder then go to the "quartus" folder
  - iv. Go to on the "libraries" folder
  - v. Add the "MegaFunctions" library and click "Select folder" then "OK"
- d) In step 3 of 5, "Family & Device Settings" you will adjust the family and device you want to target for compilation.
  - i. Device family is Cyclone IV E.

ii. Target device is "Specific" and select our device from "Available

| Esmilue Cyclope IV E      | Device ramily                 |        |           | Show in 'Available devices' list |                                         |   |  |
|---------------------------|-------------------------------|--------|-----------|----------------------------------|-----------------------------------------|---|--|
| Family: Cyclone IV E      |                               |        | •         | Package:                         | Any                                     | - |  |
| Devices: All              |                               |        |           | Pin count:                       | Any                                     | - |  |
|                           |                               |        |           | Speed grade:                     | Any                                     | - |  |
| Target device             |                               |        |           | speed grade: Any                 |                                         |   |  |
| Auto device selected b    | by the Fitter                 |        |           | Show adva                        | anced devices                           |   |  |
| Coosific douise coloste   | ui 'acciuale aldelieu é' ai b |        |           | HardCopy                         | compatible only                         |   |  |
| S opecane de vice selecte | an Avaiable devices in        |        |           |                                  |                                         |   |  |
| Name                      | Core Voltage                  | LEs    | User I/Os | Memory                           | Bits Embedded multiplier 9-bit elements |   |  |
| EP4CE115F23C8L            | 1.0V                          | 114480 | 281       | 3981312                          | 532                                     | 4 |  |
| EP4CE115F23C9L            | 1.0V                          | 114480 | 281       | 3981312                          | 532                                     | 4 |  |
| EP4CE115F23I7             | 1.2V                          | 114480 | 281       | 3981312                          | 532                                     | 4 |  |
| EP4CE115F23I8L            | 1.0V                          | 114480 | 281       | 3981312                          | 532                                     | 4 |  |
| EP4CE115F29C7             | 1.2V                          | 114480 | 529       | 3981312                          | 532                                     | 4 |  |
| EP4CE115F29C8             | 1.2V                          | 114480 | 529       | 3981312                          | 532                                     | 4 |  |
| EP4CE115F29C8L            | 1.0V                          | 114480 | 529       | 3981312                          | 532                                     | 4 |  |
|                           |                               |        |           |                                  |                                         | • |  |
| < [                       |                               |        |           |                                  |                                         |   |  |
| Companion device          |                               |        |           |                                  |                                         |   |  |
| Companion device          |                               |        |           |                                  |                                         |   |  |

Devices"→EP4CE115F29C7. Click "Next"

- e) In step 4 of 5, EDA Tool Settings do not make any adjustments. Click "Next"
- f) In step 5 of 5, Summary, click "Finish to create your new project.
- Step 3: You will need to create a new Verilog file for your project.
  - a) Under "File" select "New"

| File     | Edit     | View     | Project    | Assignments | Proces |
|----------|----------|----------|------------|-------------|--------|
|          | New      |          |            | Ctrl+N      |        |
| <b>2</b> | Open.    |          |            | Ctrl+O      |        |
|          | Close    |          |            | Ctrl+F4     |        |
| <b>1</b> | New P    | roject V | /izard     |             |        |
| 1        | Open i   | Project. |            | Ctrl+J      |        |
|          | Save F   | Project  |            |             |        |
|          | Close I  | Project  |            |             |        |
|          | Save     |          |            | Ctrl+S      |        |
|          | Save A   | As       |            |             |        |
| ø        | Save A   | All      |            | Ctrl+Shit   | ft+S   |
|          | File Pro | operties |            |             |        |
|          | Create   | e / Upda | te         |             | •      |
|          | Export   | t        |            |             |        |
|          | Conve    | rt Progr | amming Fil | es          |        |
|          | Page S   | Setup    |            |             |        |
| D.       | Print P  | review   |            |             |        |
| 6        | Print    | -        |            | Ctrl+P      |        |
|          | Recen    | t Files  |            |             | •      |
|          | Recen    | t Projec | ts         |             | •      |
|          | Exit     |          |            | Alt+F4      |        |

b) Under "Design Files" select "Verilog HDL File"

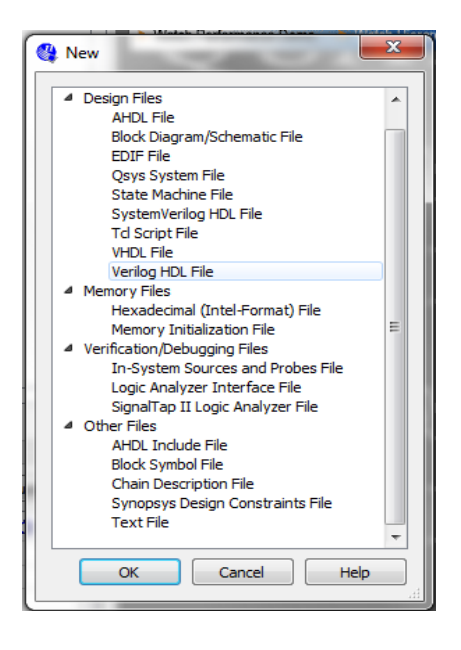

- c) Click "OK"
- d) A new Verilog file will open. An asterisk will appear near the file name whenever unsaved changes have been made.

~ This tutorial focuses on Verilog (a hardware description language), In order to program the Altera DE2-115

Step 4: Copy the Verilog Code from the file Binary\_Adder.txt file into Quartus II

Note: Binary\_Adder.txt is located in the Codes folder

Step 5: You will use the DE2-115 manual to determine ports and PIN assignments. Assignments->assignment editor (Ctrl+Shift+A) set all components to their appropriate locations and voltage

| Assig    | nments Processing Tools       | Window Help 💎 |  |  |  |  |  |  |  |
|----------|-------------------------------|---------------|--|--|--|--|--|--|--|
| 2        | Device                        |               |  |  |  |  |  |  |  |
| _∕∕      | Settings                      | Ctrl+Shift+E  |  |  |  |  |  |  |  |
|          | TimeQuest Timing Analyzer Wiz | ard           |  |  |  |  |  |  |  |
| 4        | Assignment Editor             | Ctrl+Shift+A  |  |  |  |  |  |  |  |
| <b>ම</b> | Pin Planner                   | Ctrl+Shift+N  |  |  |  |  |  |  |  |
|          | Remove Assignments            |               |  |  |  |  |  |  |  |
| ۰.       | Back-Annotate Assignments     |               |  |  |  |  |  |  |  |
|          | Import Assignments            |               |  |  |  |  |  |  |  |
|          | Export Assignments            |               |  |  |  |  |  |  |  |
|          | Assignment Groups             |               |  |  |  |  |  |  |  |
|          | LogicLock Regions Window      | Alt+L         |  |  |  |  |  |  |  |
| 20       | Design Partitions Window      | Alt+D         |  |  |  |  |  |  |  |

|    | tatu                  | From | То        | Assignment Name | Value       | Enabled | Entity | Comment | Tag |
|----|-----------------------|------|-----------|-----------------|-------------|---------|--------|---------|-----|
| 1  | $\mathbf{\mathbf{V}}$ |      | CLOCK_50  | Location        | PIN_Y2      | Yes     |        |         |     |
| 2  | $\checkmark$          |      | CLOCK_50  | I/O Standard    | 3.3-V LVTTL | Yes     |        |         |     |
| 3  | $\checkmark$          |      | IEDR[0]   | Location        | PIN_G19     | Yes     |        |         |     |
| 4  | $\checkmark$          |      | LEDR[0]   | I/O Standard    | 2.5 V       | Yes     |        |         |     |
| 5  | $\checkmark$          |      | LEDR[1]   | Location        | PIN_F19     | Yes     |        |         |     |
| 6  | $\checkmark$          |      | LEDR[1]   | I/O Standard    | 2.5 V       | Yes     |        |         |     |
| 7  | $\checkmark$          |      | LEDR[2]   | Location        | PIN_E19     | Yes     |        |         |     |
| 8  | $\checkmark$          |      | LEDR[2]   | I/O Standard    | 2.5 V       | Yes     |        |         |     |
| 9  | $\checkmark$          |      | LEDR[3]   | Location        | PIN_F21     | Yes     |        |         |     |
| 10 | $\checkmark$          |      | LEDR[3]   | I/O Standard    | 2.5 V       | Yes     |        |         |     |
| 11 | $\checkmark$          |      | KEY[0]    | Location        | PIN_M23     | Yes     |        |         |     |
| 12 | $\checkmark$          |      | KEY[0]    | I/O Standard    | 3.3-V LVTTL | Yes     |        |         |     |
| 13 | $\checkmark$          |      | KEY[1]    | Location        | PIN_M21     | Yes     |        |         |     |
| 14 | ×                     |      | KEY[1]    | I/O Standard    | 3.3-V LVTTL | Yes     |        |         |     |
| 15 | $\checkmark$          |      | KEY[2]    | Location        | PIN_N21     | Yes     |        |         |     |
| 16 | $\checkmark$          |      | KEY[2]    | I/O Standard    | 3.3-V LVTTL | Yes     |        |         |     |
| 17 | $\checkmark$          |      | KEY[3]    | Location        | PIN_R24     | Yes     |        |         |     |
| 18 | $\checkmark$          |      | KEY[3]    | I/O Standard    | 3.3-V LVTTL | Yes     |        |         |     |
| 19 | $\checkmark$          |      | 🕩 SW[0]   | Location        | PIN_AB28    | Yes     |        |         |     |
| 20 | $\checkmark$          |      | 🕩 SW[0]   | I/O Standard    | 3.3-V LVTTL | Yes     |        |         |     |
| 21 | $\checkmark$          |      | D SW[1]   | Location        | PIN_AC28    | Yes     |        |         |     |
| 22 | $\checkmark$          |      | D SW[1]   | I/O Standard    | 3.3-V LVTTL | Yes     |        |         |     |
| 23 | $\checkmark$          |      | 🕩 SW[2]   | Location        | PIN_AC27    | Yes     |        |         |     |
| 24 | $\checkmark$          |      | 🕩 SW[2]   | I/O Standard    | 3.3-V LVTTL | Yes     |        |         |     |
| 25 | $\checkmark$          |      | 🕩 SW[3]   | Location        | PIN_AD27    | Yes     |        |         |     |
| 26 | $\checkmark$          |      | 🕩 SW[3]   | I/O Standard    | 3.3-V LVTTL | Yes     |        |         |     |
| 27 | $\checkmark$          |      | HEX0[0]   | Location        | PIN_G18     | Yes     |        |         |     |
| 28 | $\checkmark$          |      | HEX0[0]   | I/O Standard    | 2.5 V       | Yes     |        |         |     |
| 29 | $\checkmark$          |      | HEX0[1]   | Location        | PIN_F22     | Yes     |        |         |     |
| 30 | $\checkmark$          |      | HEX0[1]   | I/O Standard    | 2.5 V       | Yes     |        |         |     |
| 31 | $\checkmark$          |      | HEX0[2]   | Location        | PIN_E17     | Yes     |        |         |     |
| 32 | $\checkmark$          |      | IEX0[2]   | I/O Standard    | 2.5 V       | Yes     |        |         |     |
| 33 | $\checkmark$          |      | HEX0[3]   | Location        | PIN_L26     | Yes     |        |         |     |
| 34 | $\checkmark$          |      | HEX0[3]   | I/O Standard    | 3.3-V LVTTL | Yes     |        |         |     |
| 35 | $\checkmark$          |      | IEX0[4]   | Location        | PIN_L25     | Yes     |        |         |     |
| 36 | $\checkmark$          |      | IEX0[4]   | I/O Standard    | 3.3-V LVTTL | Yes     |        |         |     |
| 37 | $\checkmark$          |      | • HEX0[5] | Location        | PIN_J22     | Yes     |        |         |     |
| 38 | $\checkmark$          |      | • HEX0[5] | I/O Standard    | 3.3-V LVTTL | Yes     |        |         |     |
| 39 | $\checkmark$          |      | • HEX0[6] | Location        | PIN_H22     | Yes     |        |         |     |

| 40 | 1                   |             | T/O Standard             | 2.2.1/1.1/171 | Vec |   |  |
|----|---------------------|-------------|--------------------------|---------------|-----|---|--|
| 41 | 2                   |             | 1/O Stanuaru             |               | Vec |   |  |
| 42 | 2                   |             | Location<br>L/O Standard | 2.2.11/0771   | Vec |   |  |
| 43 | 2                   | HEX1[0]     | Location                 |               | Vec |   |  |
| 44 | 2                   |             | I/O Standard             | 3.3-VIVTTI    | Vec |   |  |
| 45 | 2                   |             | Location                 |               | Vec |   |  |
| 46 | 1                   |             | Location<br>L/O Standard | 3.3-1/1/1771  | Vec |   |  |
| 47 | 1                   |             | 1/O Stanuaru             |               | Vec |   |  |
| 10 | 1                   |             | Location<br>L/O Standard | 2.2 VIVTT     | Voc |   |  |
| 40 | 1                   |             | 1/O Stanuaru             |               | Vec |   |  |
| 49 | ×.                  |             | Location<br>L/O Standard | 2.2 VIVTT     | Ves |   |  |
| 50 | ×.                  |             | 1/O Stanuaru             | 5.5-V LVIIL   | Vec |   |  |
| 51 | ×.                  | Status: Ok  | Location                 | PIN_025       | Tes |   |  |
| 52 | ×.                  |             | I/O Standard             | 3.3-V LVIIL   | res |   |  |
| 53 | ×.                  |             | Location                 | PIN_024       | res | _ |  |
| 54 | •                   | ■ HEX1[6]   | I/O Standard             | 3.3-V LVI IL  | res |   |  |
| 55 | •                   | HEX2[0]     | Location                 | PIN_AA25      | Yes |   |  |
| 56 | Υ,                  | D HEX2[0]   | I/O Standard             | 3.3-V LVTTL   | Yes |   |  |
| 57 | ۷,                  | D HEX2[1]   | Location                 | PIN_AA26      | Yes |   |  |
| 58 | ۷,                  | HEX2[1]     | I/O Standard             | 3.3-V LVTTL   | Yes |   |  |
| 59 | ۷,                  | HEX2[2]     | Location                 | PIN_Y25       | Yes |   |  |
| 60 | , ₹                 | HEX2[2]     | I/O Standard             | 3.3-V LVTTL   | Yes |   |  |
| 61 | . ✓                 | IEX2[3]     | Location                 | PIN_W26       | Yes |   |  |
| 62 | <                   | •D> HEX2[3] | I/O Standard             | 3.3-V LVTTL   | Yes |   |  |
| 63 | <ul><li>✓</li></ul> | • HEX2[4]   | Location                 | PIN_Y26       | Yes |   |  |
| 64 | <ul><li>✓</li></ul> | HEX2[4]     | I/O Standard             | 3.3-V LVTTL   | Yes |   |  |
| 65 | ✓                   | HEX2[5]     | Location                 | PIN_W27       | Yes |   |  |
| 66 | $\checkmark$        | HEX2[5]     | I/O Standard             | 3.3-V LVTTL   | Yes |   |  |
| 67 | <ul><li>✓</li></ul> | HEX2[6]     | Location                 | PIN_W28       | Yes |   |  |
| 68 | $\checkmark$        | HEX2[6]     | I/O Standard             | 3.3-V LVTTL   | Yes |   |  |
| 69 | $\checkmark$        | HEX3[0]     | Location                 | PIN_V21       | Yes |   |  |
| 70 | $\checkmark$        | HEX3[0]     | I/O Standard             | 3.3-V LVTTL   | Yes |   |  |
| 71 | $\checkmark$        | HEX3[1]     | Location                 | PIN_U21       | Yes |   |  |
| 72 | $\checkmark$        | HEX3[1]     | I/O Standard             | 3.3-V LVTTL   | Yes |   |  |
| 73 | $\checkmark$        | HEX3[2]     | Location                 | PIN_AB20      | Yes |   |  |
| 74 | <                   | HEX3[2]     | I/O Standard             | 3.3-V LVTTL   | Yes |   |  |
| 75 | <                   | HEX3[3]     | Location                 | PIN_AA21      | Yes |   |  |
| 76 | <ul><li>✓</li></ul> | HEX3[3]     | I/O Standard             | 3.3-V LVTTL   | Yes |   |  |
| 77 | <ul><li>✓</li></ul> | HEX3[4]     | Location                 | PIN_AD24      | Yes |   |  |
| 78 | $\checkmark$        | HEX3[4]     | I/O Standard             | 3.3-V LVTTL   | Yes |   |  |

| 118 | $\checkmark$ | HEX6[3]      | I/O Standard | 3.3-V LVTTL | Yes        |      |  |
|-----|--------------|--------------|--------------|-------------|------------|------|--|
| 119 | <b>~</b>     | HEX6[4]      | Location     | PIN_AB15    | Yes        |      |  |
| 120 | ×            | HEX6[4]      | I/O Standard | 3.3-V LVTTL | Yes        |      |  |
| 121 | <b>~</b>     | HEX6[5]      | Location     | PIN_AA15    | Yes        |      |  |
| 122 | $\checkmark$ | HEX6[5]      | I/O Standard | 3.3-V LVTTL | Yes        |      |  |
| 123 | $\checkmark$ | HEX6[6]      | Location     | PIN_AC17    | Yes        |      |  |
| 124 | $\checkmark$ | HEX6[6]      | I/O Standard | 3.3-V LVTTL | Yes        |      |  |
| 125 | $\checkmark$ | HEX7[0]      | Location     | PIN_AD17    | Yes        |      |  |
| 126 | $\checkmark$ | HEX7[0]      | I/O Standard | 3.3-V LVTTL | Yes        |      |  |
| 127 | $\checkmark$ | HEX7[1]      | Location     | PIN_AE17    | Yes        |      |  |
| 128 | $\checkmark$ | HEX7[1]      | I/O Standard | 3.3-V LVTTL | Yes        |      |  |
| 129 | $\checkmark$ | HEX7[2]      | Location     | PIN_AG17    | Yes        |      |  |
| 130 | $\checkmark$ | HEX7[2]      | I/O Standard | 3.3-V LVTTL | Yes        |      |  |
| 131 | $\checkmark$ | HEX7[3]      | Location     | PIN_AH17    | Yes        |      |  |
| 132 | $\checkmark$ | HEX7[3]      | I/O Standard | 3.3-V LVTTL | Yes        |      |  |
| 133 | $\checkmark$ | HEX7[4]      | Location     | PIN_AF17    | Yes        |      |  |
| 134 | $\checkmark$ | HEX7[4]      | I/O Standard | 3.3-V LVTTL | Yes        |      |  |
| 135 | $\checkmark$ | HEX7[5]      | Location     | PIN_AG18    |            |      |  |
| 136 | $\checkmark$ | IEX7[5]      | I/O Standard | 3.3-V LVTTL | Status: Ok |      |  |
| 137 | $\checkmark$ | • HEX7[6]    | Location     | PIN_AA14    | Yes        |      |  |
| 138 | $\checkmark$ | IEX7[6]      | I/O Standard | 3.3-V LVTTL | Yes        |      |  |
| 139 | $\checkmark$ | <br>IEDR2[0] | Location     | PIN_F15     | Yes        | <br> |  |
| 140 | $\checkmark$ | @ LEDR2[0]   | I/O Standard | 2.5 V       | Yes        | <br> |  |
| 141 | $\checkmark$ | IEDR2[1]     | Location     | PIN_G15     | Yes        |      |  |
| 142 | $\checkmark$ | IEDR2[1]     | I/O Standard | 2.5 V       | Yes        |      |  |
| 143 | ✓            | IEDR2[2]     | Location     | PIN_G16     | Yes        |      |  |
| 144 | $\checkmark$ | IEDR2[2]     | I/O Standard | 2.5 V       | Yes        | <br> |  |
| 145 | $\checkmark$ | IEDR2[3]     | Location     | PIN_H15     | Yes        |      |  |
| 146 | $\checkmark$ | IEDR2[3]     | I/O Standard | 2.5 V       | Yes        |      |  |
| 147 | $\checkmark$ | D SW2[0]     | Location     | PIN_AA23    | Yes        |      |  |
| 148 | $\checkmark$ | D SW2[0]     | I/O Standard | 3.3-V LVTTL | Yes        |      |  |
| 149 | ✓.           | ➡ SW2[1]     | Location     | PIN_AA22    | Yes        | <br> |  |
| 150 | ✓.           | SW2[1]       | I/O Standard | 3.3-V LVTTL | Yes        | <br> |  |
| 151 | ✓.           | ■ SW2[2]     | Location     | PIN_Y24     | Yes        |      |  |
| 152 | $\checkmark$ | ■ SW2[2]     | I/O Standard | 3.3-V LVTTL | Yes        |      |  |
| 153 | $\checkmark$ | ➡ SW2[3]     | Location     | PIN_Y23     | Yes        |      |  |
| 154 | $\checkmark$ | D SW2[3]     | I/O Standard | 3.3-V LVTTL | Yes        |      |  |

Step 6: For any project it is required to create pin assignment from the DE2-115 manual.

- a) Under "Assignments" select "Assignment Editor"
- b) Add each port under "Assignment Name" –each port will need two assignments:
  - i. PIN location
  - ii. I/O requirement.

Note: This process is very lengthy and in the future can be bypassed using "System Builder" (PG No. 15).

- Step 7: When the Verilog code is finished, and all assignments are done, you will be ready to compile your design and program the device.
- Step 8: At the top of the screen, select the "Play" button to begin the automatic compilation process. Watch in the lower left screen as the compilation process occurs. This may take several minutes.

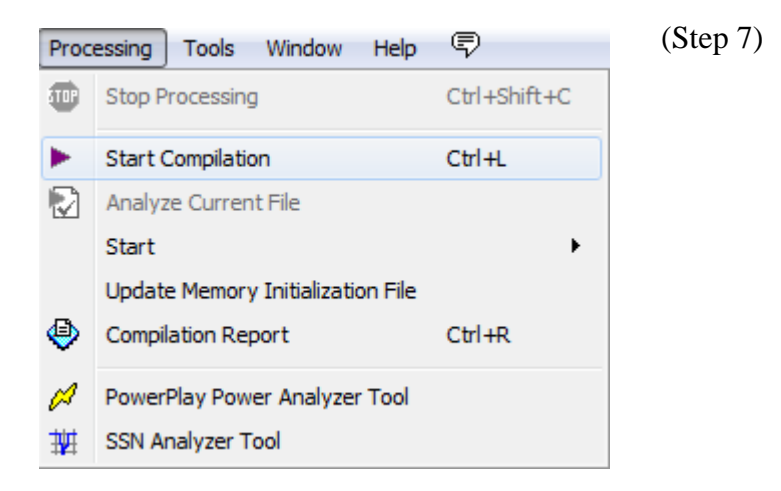

Step 9: When it has compiled, double click on "Program Device".

- a) Push the large red button on the FPGA board to turn on the power.
- b) Programmer will open, and at the top left "USB Blaster" will appear. If it does not, click on "Hardware Setup". Select "USB Blaster" and click ok.
- c) When "USB Blaster" appears next to "Hardware Setup" select "Start" and watch the upper right corner as the design is implemented.
- d) When the "Progress" bar has reach 100% you may test your design on the FPGA board.

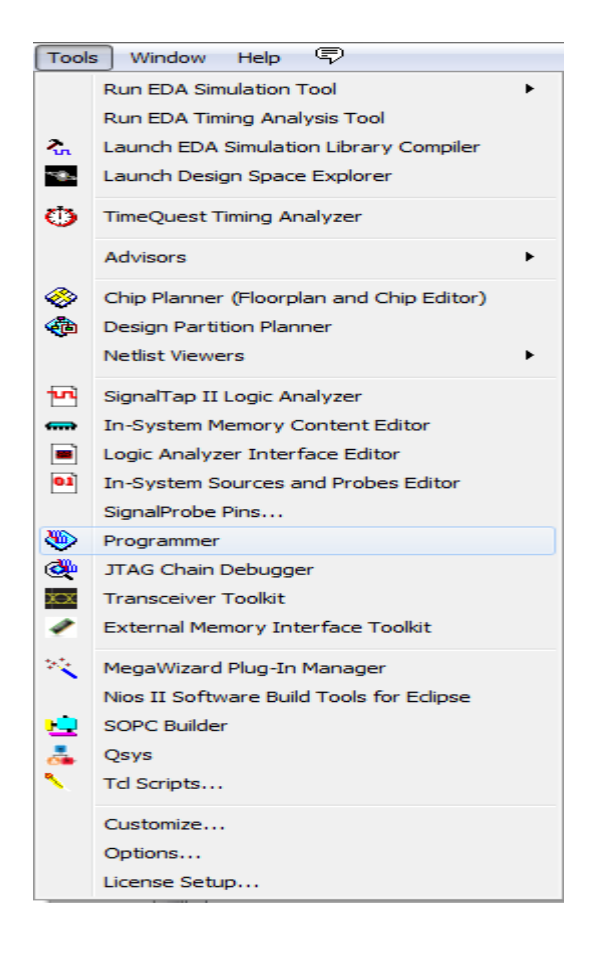

# 2.4 Introduction to System Builder

Alternate way to do pin assignments with the help of System Builder

System builder is a GUI that creates pin assignment by selecting the components that will be needed for a project. System builder saves time by creating the pin assignments for you and letting you choose what components you need. For Example:-

- 1) Open DE2\_115\_tools->DE2\_115\_system\_builder to find DE2\_115\_SystemBuilder.exe
- 2) Name the project under Project Name: in this Tutorial we name or project Binary\_Adder

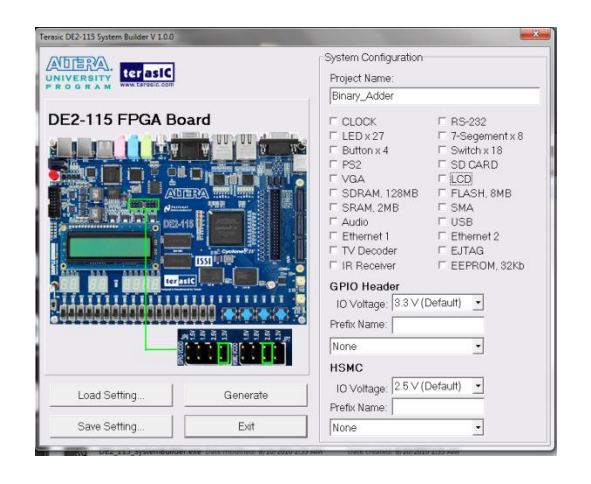

3) Check all Components that you will be using: in this Tutorial we are using CLOCK,

LEDx27, Buttonx4, 7-Segementx8, Switchx18, and of course the LCD.

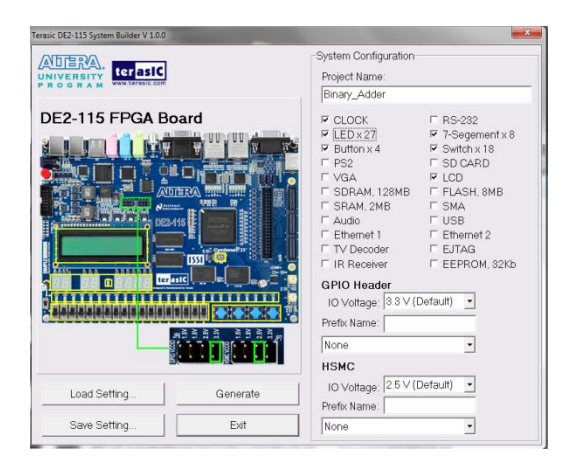

#### 4) Click Generate

5) Create a directory for your project and then click save

| Save As       |                      |                           |      |                                        | <b>—</b> X             |
|---------------|----------------------|---------------------------|------|----------------------------------------|------------------------|
| Save in:      | Binary_Add           | r.                        | -    | + 🗈 💣 🗊 -                              |                        |
| e.            | Name                 | *                         |      | Date modified                          | Туре                   |
| Recent Places | 🍌 db<br>🕤 Binary_Adı | der.qpf                   |      | 6/23/2011 3:03 PM<br>6/23/2011 3:01 PM | File folde<br>QPF File |
| Desktop       |                      |                           |      |                                        |                        |
| Computer      |                      |                           |      |                                        |                        |
| Network       |                      |                           |      |                                        |                        |
|               | •                    |                           |      |                                        | +                      |
|               | File name:           | Binary_Adder.qpf          |      | -                                      | Save                   |
|               | Save as type:        | Quartus Project File (*.e | apf) | -                                      | Cancel                 |

- 6) To open this project open the .qpf file
- Delete the verilog code that System Builder created then copy the code from Binary\_Adder\_System\_Builder(is located in the codes folder)
- 8) At the top of the screen, select the "Play" button to begin the automatic compilation process. Watch in the lower left screen as the compilation process occurs. This may take several minutes.

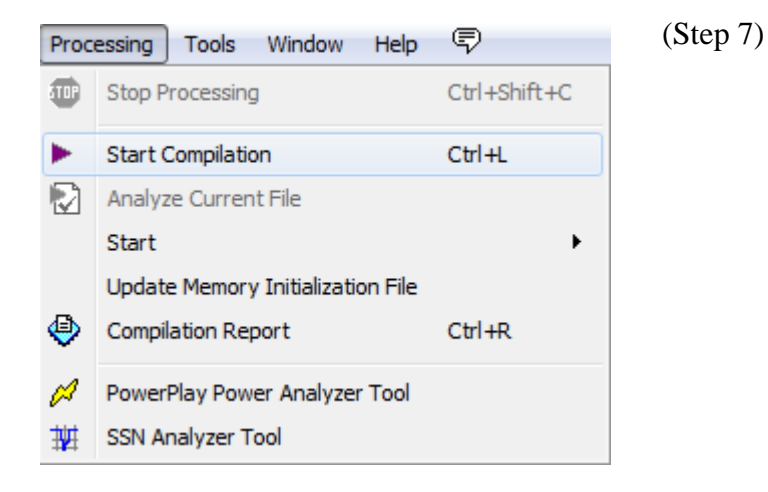

- 9) When it has compiled, double click on "Program Device".
  - a) Push the large red button on the FPGA board to turn on the power.
  - b) Programmer will open, and at the top left "USB Blaster" will appear. If it does not, click on "Hardware Setup". Select "USB Blaster" and click ok.
  - c) When "USB Blaster" appears next to "Hardware Setup" select "Start" and watch the upper right corner as the design is implemented.
  - d) When the "Progress" bar has reach 100% you may test your design on the FPGA board.

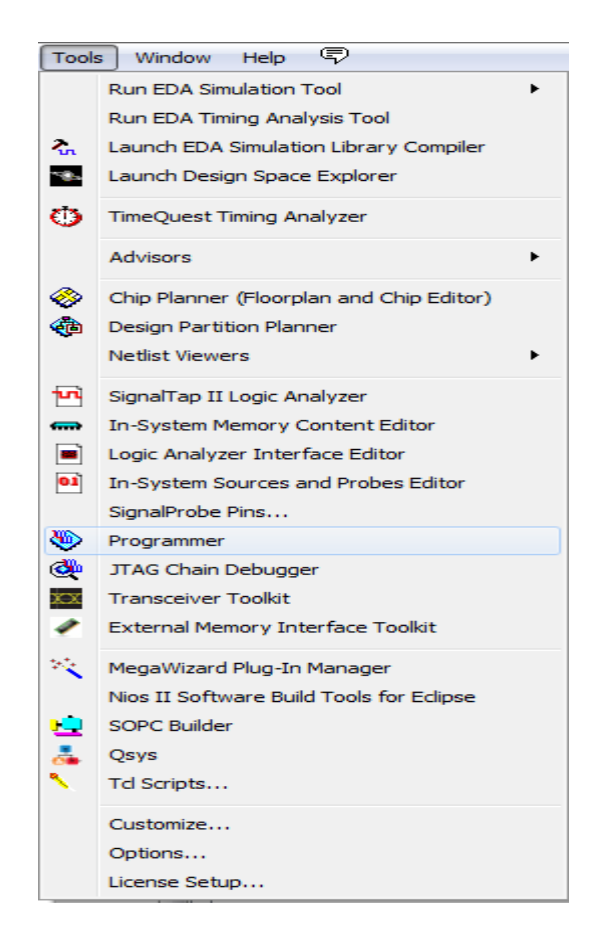

#### 7 Segment Hex Display

□if(!reset n)begin number1 = 0; number2 = 0; end else begin number1 = SW; number2 = SW2; sum = (number1 + number2); Begin // XX X# XXXX hex4 = DISPLAYNUMBERS(number1%10); // XX #X XXXX hex5 = DISPLAYNUMBERS(number1/10); // X# XX XXXX hex6 = DISPLAYNUMBERS(number2%10); // #X XX XXXX hex7 = DISPLAYNUMBERS(number2/10); // XX XX XXX# hex0 = DISPLAYNUMBERS(sum%10); // XX XX XX#X hex1 = DISPLAYNUMBERS(sum/10); end -end -end \_function [7:0] DISPLAYNUMBERS;

input [3:0] value; begin if (value == 0) DISPLAYNUMBERS = 7'b1000000;//0 else if (value == 1) DISPLAYNUMBERS = 7'b1111001;//1 else if (value == 2) DISPLAYNUMBERS = 7'b0100100;//2 else if (value == 3) DISPLAYNUMBERS = 7'b0110000;//3 else if (value == 4) DISPLAYNUMBERS = 7'b0011001;//4 else if (value == 5) DISPLAYNUMBERS = 7'b0010010;//5 else if (value == 6) DISPLAYNUMBERS = 7'b0000010;//6 else if (value == 7) DISPLAYNUMBERS = 7'b1111000;//7 else if (value == 8) DISPLAYNUMBERS = 7'b0000000;//8 else if (value == 9) DISPLAYNUMBERS = 7'b0011000;//9 end endfunction assign LEDR = number1; //Links switch orientation with respective LEDs assign LEDR2 = number2; assign HEX0 = hex0; //Links sum value to display output signal assign HEX1 = hex1; assign HEX4 = hex4; //Links 1st number value to display output signal assign HEX5 = hex5; assign HEX6 = hex6; //Links 2nd number value to display output signal assign HEX7 = hex7; assign HEX3 = 7'b1111111; assign HEX2 = 7'b1111111; endmodule

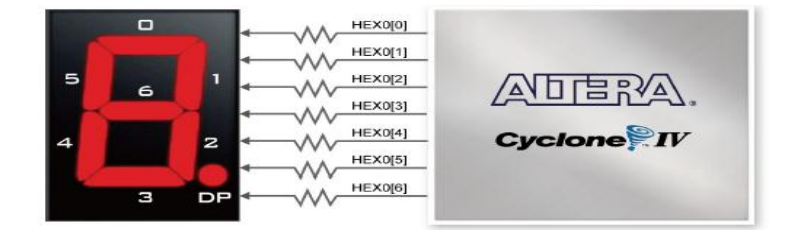

SFSU - Embedded Systems Tutorial
In this project we used four 7-segment displays to show the values of switches being turned on in binary. In a 7- segment display a high logic level will turn off the led and a low logic level to a segment will turn the led on. To represent an LED with a seven-bit value we use the values zero through six. To display a zero to a segment we set the hex value to be equal to 7b'1000000. This is because a zero will have all led on but the center led (number 6 on the figure above). The code also uses a function to simplify the task of representing a bit value to a hex value. Since the function DISPLAYNUMBERS only has one output it seemed like a function instead of a task. In the function we have only one input value that represents a 4 bit switch value, this value is passed through a series of if else statements to determine the hex value. At the end of this program we assign all appropriate values to the represented LEDs.

There is a quick example of getting the LED's, Switches, Keys, and 7 segment Hex Display to function properly in the link below that goes more in detail about the 7 segment display.

http://www.youtube.com/watch?v=SNCZGqWEtJg

#### <u>16 x 2 LCD</u>

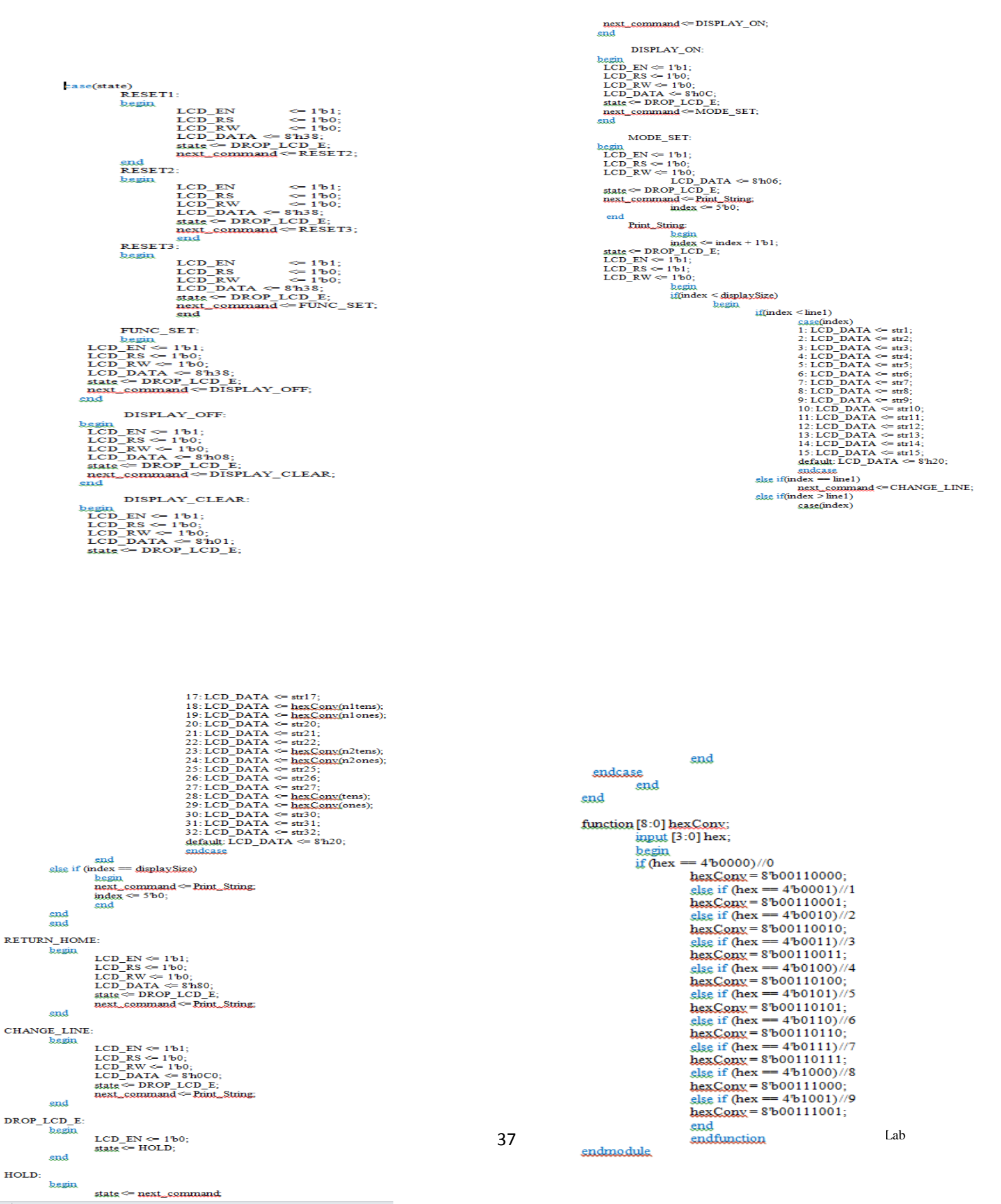

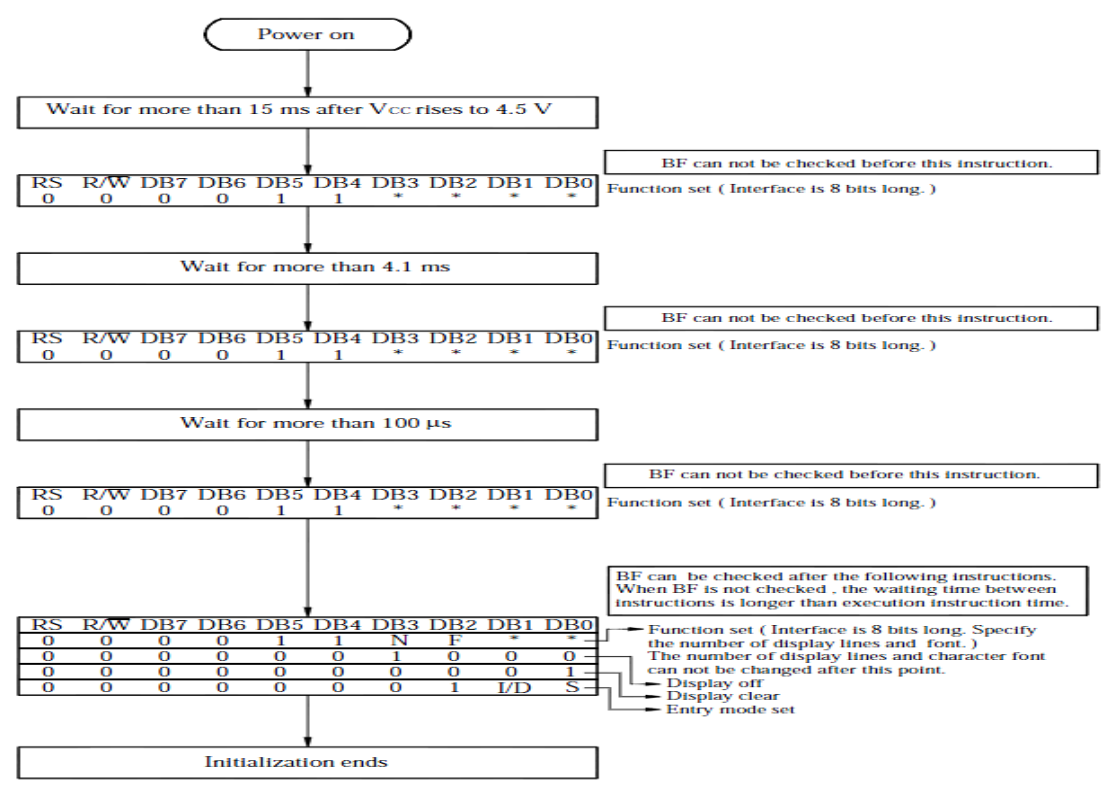

8-Bit Ineterface

To display characters to an LCD there is a series of steps that need to be done before to initializing the LCD module. Since Verilog doesn't read code sequentially we created a case statement that will allow the initialization to be done in order. This is done by changing the state of the case to the next step in every case statement. The steps performed are RESET1, RESET2, RESET3, FUNCTION SET, DISPLAY OFF, DISPLAY CLEAR, RETURN HOME, CHANGE

LINE, DROP LCD, HOLD, DISPLAY ON, and MODE SET AND PRINT STRING. These reset needs to be done three time to because we need to initialize enable to high and register select and read/write to low signals. These steps are also done to communicate with the LCD to determine if it will be an 8 or 4 bit data bus, this is done by setting the data bus equal to the hex value eight(8'h38). Before we can write to the screen we need to clear the LCD display, this is done by changing the data bus equal to 8'h01 (Start of heading). Finally when we need to display the screen we set enable and read/write to high and reset to low, this is done because this allows us to write data to the LCD. In the print string case statement we added an else if (index ==line1) because without this the LCD wouldn't know when the next line begin or the first line starts.

# <u>Chapter 3: Hardware and Software Co-</u> <u>design Flow</u>

## **3.1 Introduction to Nios II Soft-Core Processor**

1) Introduction to the Altera Nios II Soft Processor:

<system cd>\DE2\_115\_tutorials\tut\_nios2\_introduction.pdf

• *focus*: All of the information in this resource is needed for creating systems and should be read carefully, as familiarity will greatly help students in avoiding time consuming mistakes.

Nios II is an embedded processor architecture designed specifically for Altera's FPGA boards. An example of a Nios II processor system could be found on <u>page 11</u> from Altera's Nios II Processor Reference Handbook. When implementing your board there is three different types of CPU's to choose from which are the NIOS II/fast, NIOS II/standard, and NIOS II/economy. The main differences between the CPU's are the balance between performance and cost.

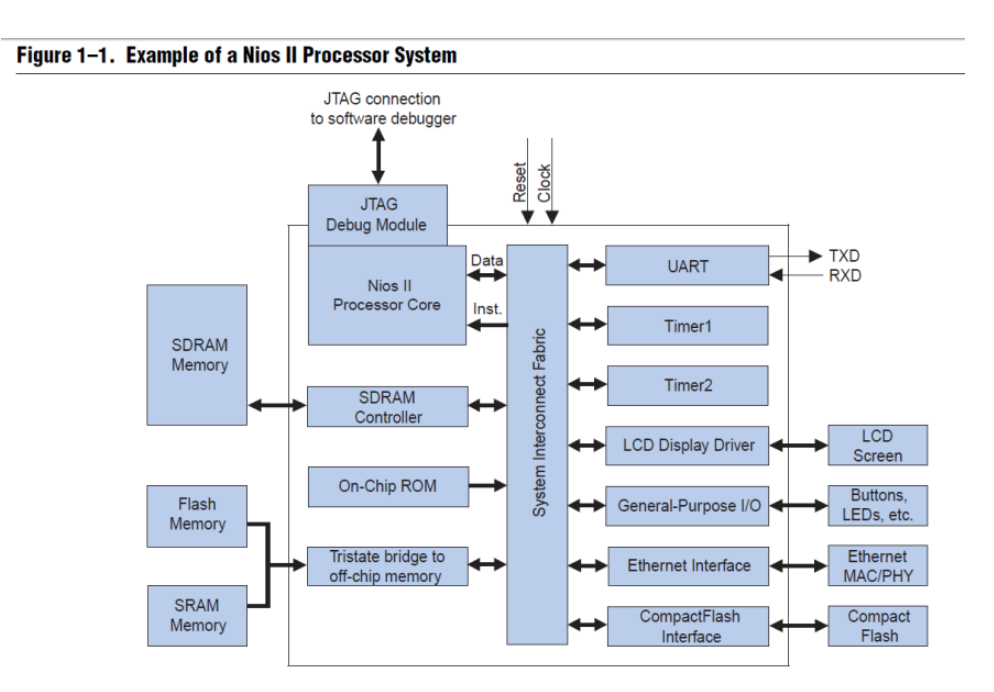

**NOTE:** This figure taken from Altera's Nios II Processor Reference Handbook: <u>http://www.altera.com/literature/hb/nios2/n2cpu\_nii5v1.pdf</u> page 11

#### Figure 2-1. Nios II Processor Core Block Diagram

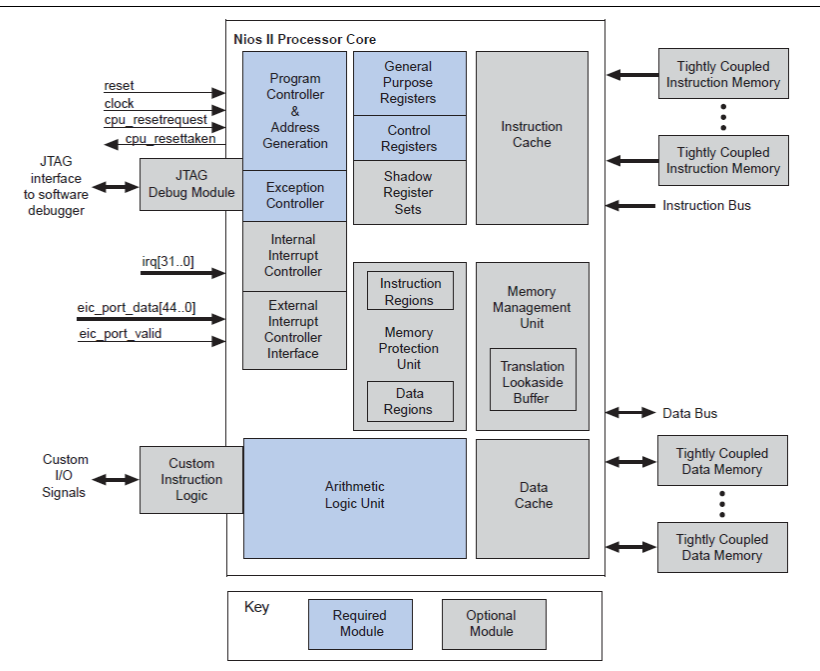

**NOTE:** This figure taken from Altera's Nios II Processor Reference Handbook: <u>http://www.altera.com/literature/hb/nios2/n2cpu\_nii5v1.pdf</u> page 18

2) Nios II Hardware Development:

http://www.altera.com/literature/tt/tt\_nios2\_hardware\_tutorial.pdf

• *focus:* This resource is an excellent overview of the basic requirements to creating a system using QSys in Quartus II, instantiating the design in the project files, implementation, and then creating the necessary software.

3) Nios II Processor Reference: <u>http://www.altera.com/literature/hb/nios2/n2cpu\_nii5v1.pdf</u>

• *NOTE:* This resource has a lot of detailed information which is not necessary to complete most projects, but it is good to be familiar with document in the case of troubleshooting.

## 3.2 Co-design Flow

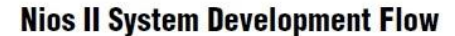

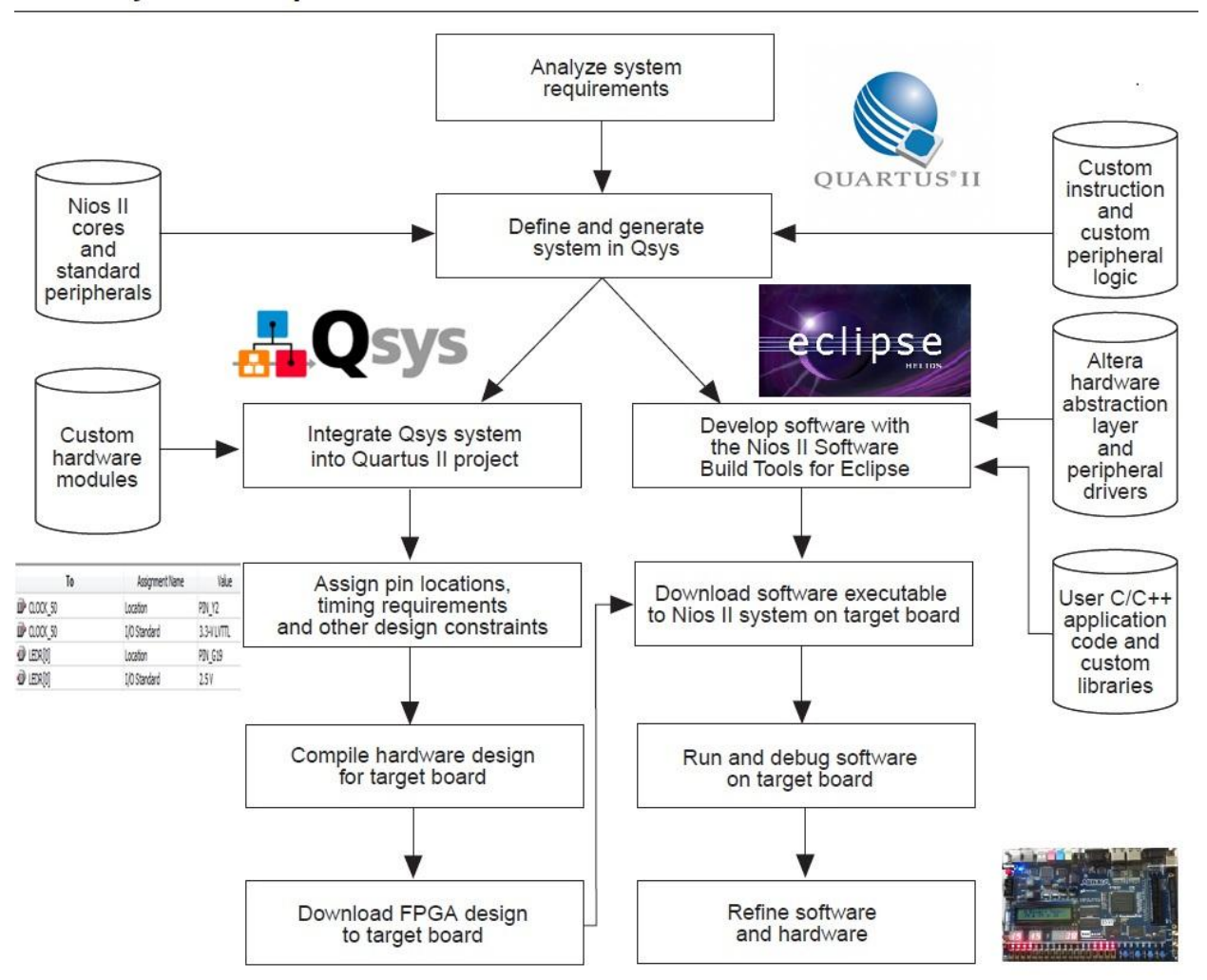

Figure 1–2 shows the Nios II system development flow between hardware and software. This flow consists of three types of development: hardware design steps, software design steps, and system design steps.

**NOTE:** This figure taken from Altera's Nios II Hardware Development Tutorial: <u>http://www.altera.com/literature/tt/tt\_nios2\_hardware\_tutorial.pdf</u>

## 3.3 Overview of System Integration Software SOPC Builder and Q Sys

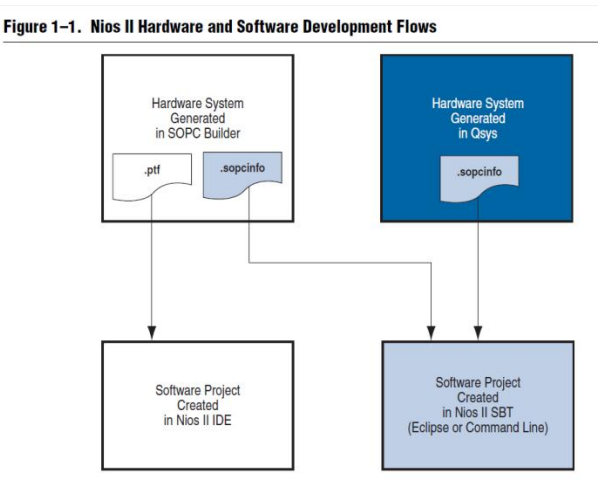

**NOTE:** This diagram was taken from Altera's Nios II Software Developer's Handbook, <u>http://www.altera.com/literature/hb/nios2/n2sw\_nii5v2.pdf</u>

#### **System Integration Software**

This software allows the designer to marry hardware and software. In order to use the Nios II soft-core processor, a system must be designed using either SOPC builder or QSys (both are accessed from Quartus II-> Menu -> Tools). QSys is a newer version of SOPC builder and it is encouraged that students begin with QSys. This development tool primarily generates the .sopcinfo file which is used in Nios II SBT for Eclipse to create the software project to run on top of the FPGA design, utilizing the Nios II soft-core processor.

After creating a system to suit the students' project needs, "Generation" (synonymous to "Compilation") automatically creates the necessary hardware files for low-level abstraction. A main niosII module is created in this process, which is instantiated from the top-level hardware file. This process is described as *System Integration* 

Although much of the reading presented here applies to SOPC Builder, the information applies also to QSys and an effort should be made to use QSys in place of SOPC Builder.

- Introduction to the Altera SOPC Builder: <system cd>\DE2\_115\_tutorials\tut\_sopc\_introduction\_verilog.pdf
- 2) QSys System Design: <u>http://www.altera.com/literature/tt/tt\_qsys\_intro.pdf</u>

• QSys main reference page: <u>http://www.altera.com/products/software/quartus-</u> <u>ii/subscription-edition/qsys/qts-qsys.html?GSA\_pos=10&WT.oss\_r=1&WT.oss=qSys</u>

3) SOPC Builder User Guide: <u>http://www.altera.com/literature/ug/ug\_sopc\_builder.pdf</u>

## 3.4 Introduction to Nios II SBT for Eclipse

Eclipse allows the user to use the software that was executed by a Nios II processorbased system in an FPGA. The user can configure the FPGA on the development board with the pre-generated Nios II standard hardware system by downloading the FPGA configuration file to the board.

 Nios II Software Developer's Handbook: <u>http://www.altera.com/literature/hb/nios2/n2sw\_nii5v2.pdf</u>
 NOTE: Link is placed here for reference, but is not necessary for review in this stage.

## **Binary Adder Tutorial Using Nios II**

A link to the video describing the Binary Adder Tutorial:

http://www.youtube.com/watch?v=bKA3mNYTl2g

http://www.youtube.com/watch?v=bM4uHq9hlmQ

The major steps were:

- 1) Create hardware system in system builder
- 2) Build new system in QSys system
- 3) Instantiate the Nios II module in top level entity
- 4) Add IP variation file
- 5) Adjust .sdc
- 6) Place design on FPGA

7) Develop Software in Nios II SBT for Eclipse.

Hardware:

- Clock
- Red LEDs
- Switches
- 7 segment Hex
- LCD

## **NIOS II Binary Adder**

#### Step 1: System Builder

- 1) Open DE2\_115\_tools->DE2\_115\_system\_builder to find DE2\_115\_SystemBuilder.exe
- 2) Name the project under Project Name: Binary\_Adder\_Nios

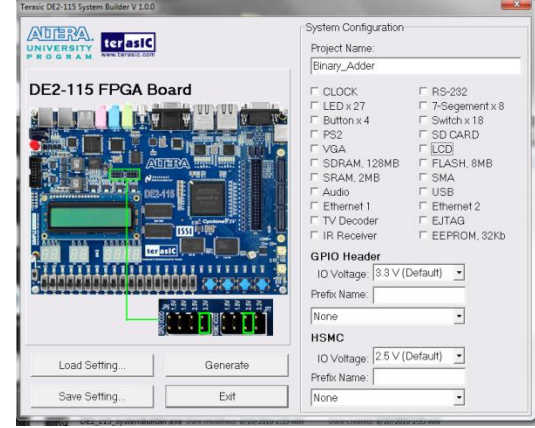

3) Check all Components that you will be using: in this Tutorial we are using CLOCK, LEDx27, 7-Segementx8, Switchx18, and of course the LCD.

| NITERAL terasic         |          | System Configuration<br>Project Name:                                                                                                    |                                                                                                    |  |  |  |  |
|-------------------------|----------|----------------------------------------------------------------------------------------------------|----------------------------------------------------------------------------------------------------|--|--|--|--|
| ROGRAM WWW.terresic.com |          | Binary_Adder                                                                                                    |                                                                                                    |  |  |  |  |
| DE2-115 FPGA Bo         |          | P CLOCK     P LED x27     P Button x4     P Ps2     VGA     SDRAM.128MB     SRAM.248     SRAM.248     SRAM.248     Receiver     IO Voltage, 33 V(     Petk Name     None     None | RS-232     P 7-Segement x 8     Switch x 18     S Switch x 18     S DCARD     VICD     FLASH, 8MB     F UCD     FLASH, 8MB     F USB     F ENFRM     USB     EBHRM12     EEHROM, 32kb Default)     v |  |  |  |  |
| Load Setting            | Generate | IO Voltage: 2.5 V (<br>Prefix Name:                                                                                                    | Default) 🔹                                                                                                    |  |  |  |  |
| Save Setting            | Exit     | None                                                                                                    | •                                                                                                    |  |  |  |  |

- 4) Click Generate
- 5) Create a directory for your project and then click save

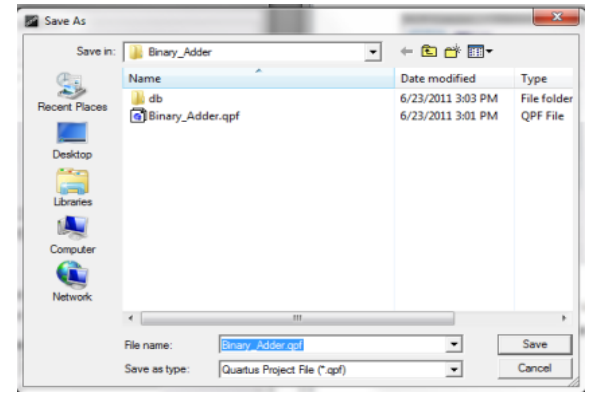

6) To open this project open the .qpf file

### Step 2: Building Qsys System

- 1) Open Qsys under tools tab
- Start by adding a Nios II Processor Core: Under "Component Library"-> Processors -> Nios II Processor -> Add
  - a. Select "Nios II/s"
  - b. Set "Hardware multiplication type" = "None"
  - c. Disable "Hardware divide"
  - d. "Finish"
  - e. Rename Nios to "cpu"
- 3) On-Chip Memory: Under "Component Library"-> Memories and Memory Controllers ->
  - On-Chip -> On-Chip Memory (RAM or ROM)-> Click "Add"
    - a. Block Type list = "Auto"
    - b. Total Memory size = "204800" to specify 2KB of memory
    - c. Do not change any other default settings.
    - d. "Finish"
    - e. Under the "System Contents" tab, right-click the on-chip memory and rename as "onchip\_mem"
- 4) JTAG UART: Component Library -> Interface Protocols -> Serial -> JTAG UART -> Add
  - a. Do not change any default settings
  - b. Rename to "jtag\_uart"
- 5) Interval Timer: Component Library -> Peripherals -> Microcontroller Peripherals -> Interval Timer-> Add
  - a. Under "Hardware Options" set "Presets" to "Full-Featured"
  - b. Do not change any other default settings
  - c. Rename to "sys\_clk\_timer"
- 6) System ID Peripheral: Component Library-> Peripherals -> Debug and Performance -> System ID Peripheral-> Add
  - a. Do not change any default settings
  - b. Rename as "sysid"
- 7) PIO's: Component Library-> Peripherals -> Microcontroller Peripherals -> PIO -> Add
  - a. Under "Basic Settings" enter the value of "4" for the box labeled "Width"
  - b. Do not change any other default settings
  - c. Finish
  - d. Rename as "pio\_led"
  - e. For this example us two "pio\_led"
  - f. Repeat these steps for two "pio\_sw" with 4 bits of width and change to input.
  - g. Repeat these steps for pio\_hex0 through 7 with widths of 7 bits.
- LCD: Component Library-> Peripherals -> Display-> Character LCD -> Add
   a. Finish
- 9) Go to the "Connections" column and connect the following ports: (Figure Below)
  - a. For all the components connect the clock input and outputs to clock\_50
  - b. For all the components connect the Avalon memory mapped slave to the On-chip memory AMMS.
  - c. Open the **Nios II processor named CPU** and change the reset vector and exception vectors to onchip\_memory2

- 10) Go to the "Export" column and connect the following ports:
  - a. Click on "click to export" on the external connection row to activate connection for all of the led's, switches and 7 segment display.
  - b. Click on "click to export" on the external row for the LCD
- 11) Under Generation click generate
  - a. Save as "Nios"
  - b. Once generation is complete coping code from HDL example

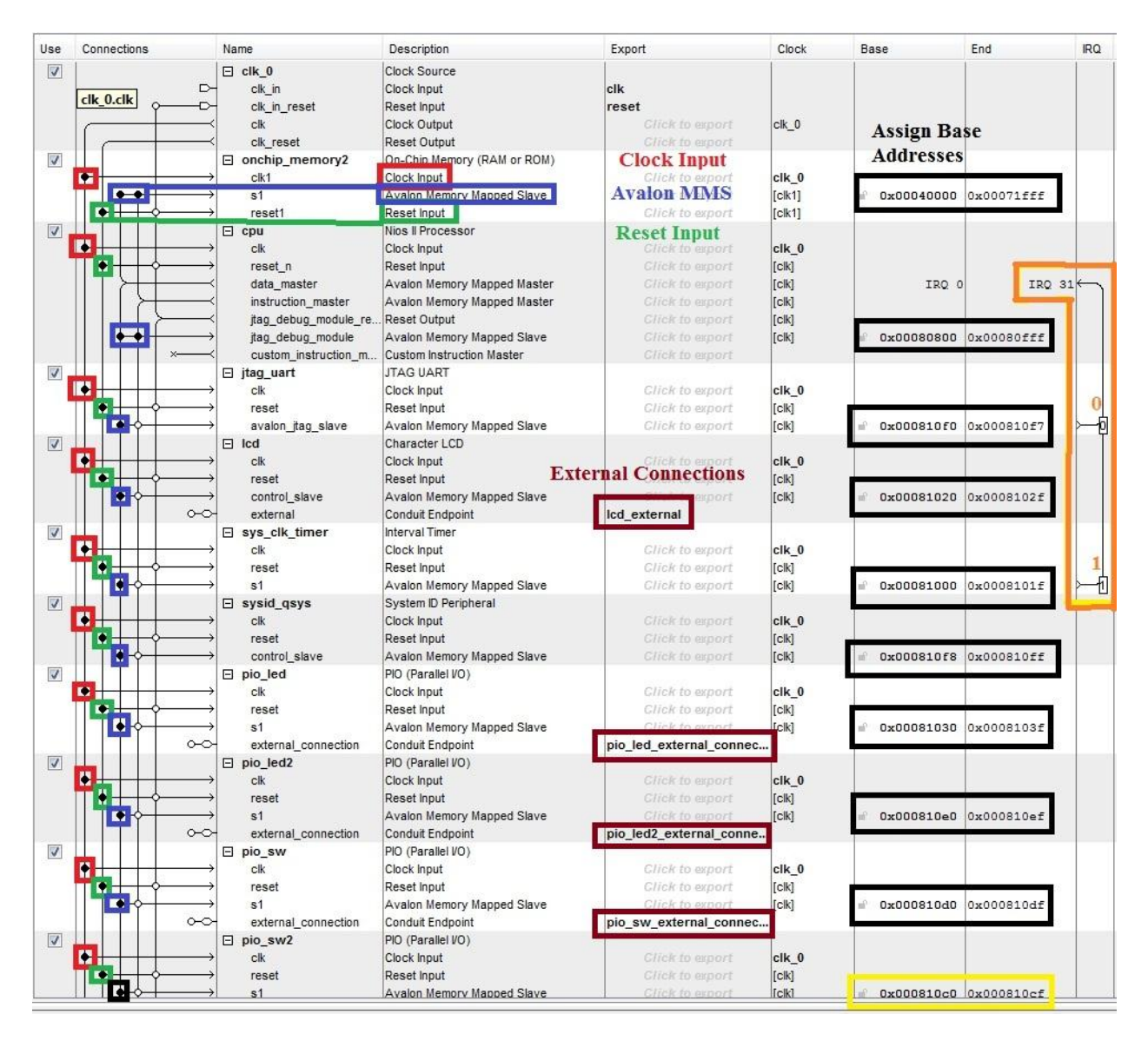

### **Step 2: Quartus HDL Connections**

- 1) Add IP Variation File: Menu bar: Assignments -> Settings
  - a. Under "Category" -> "Files" -> (...) Browse -> Choose script files for type to find(\*.tcl, \*.sdc, \*.qip)

- b. Locate and choose the file nios2/synthesis/nios.qip
- c. Add to project, click okay and close
- Copy code under structural coding in Quartus (Code located in the Codes folder under Binary\_Adder\_Quartus)
  - a. Notice LCD\_BLON is set to 1'b1;
  - b. Notice LCD\_ON is set to 1'b1;
  - c. Notice all connections in parenthesis

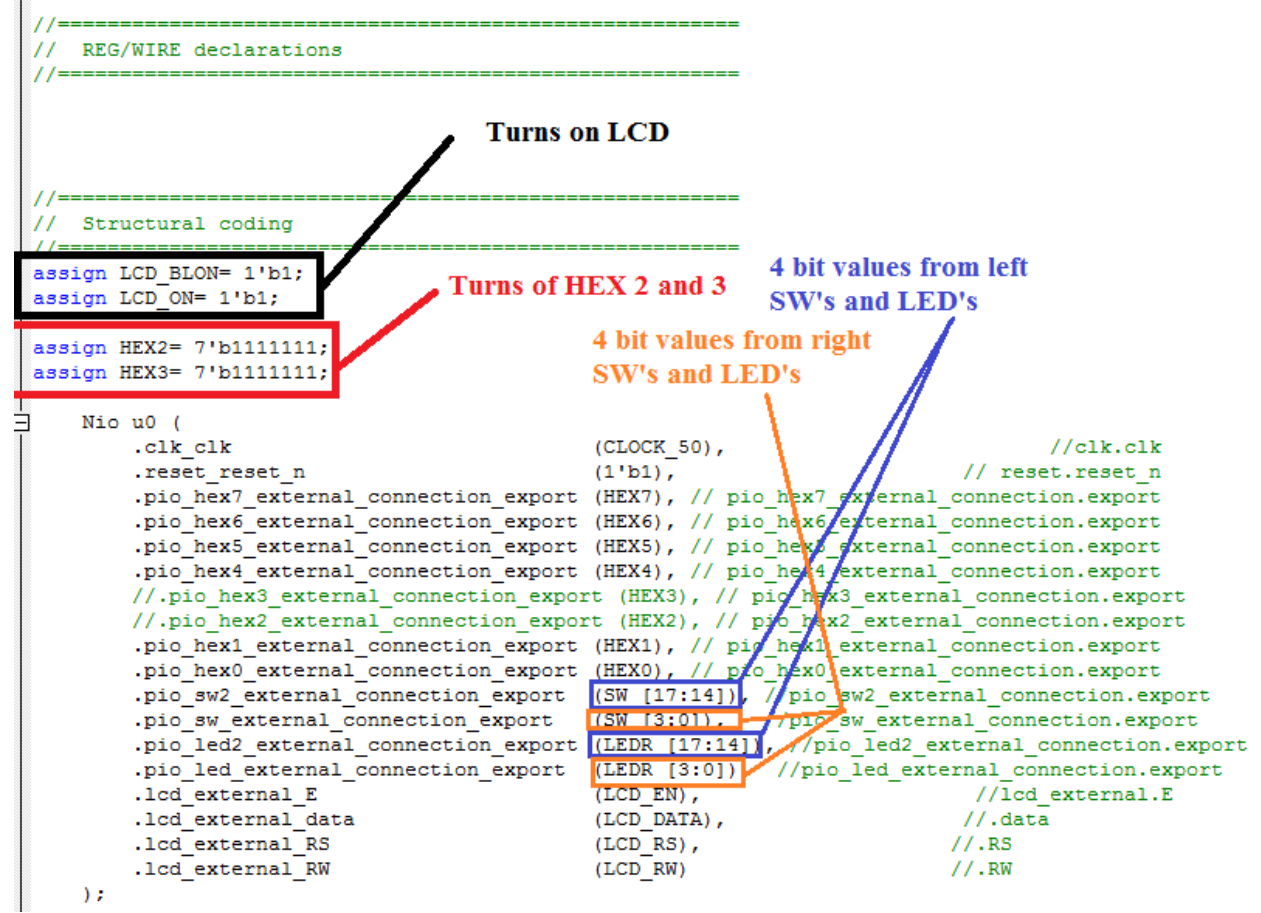

- 3) Compile and Run
  - a. Compile and Run

#### Step 3: Develop the Software for Nios II SBT for Eclipse

- 1) This step relies on the .sopcinfo file created when generating the Qsys system
- 2) Open Nios II SBT for Eclipse
  - a) Indicate workspace as your project directory, and create a new file called "Software" and click "Okay"
  - b) Set perspective to Nios II: Menu -> Window -> Open Perspective -> Other -> Nios II
  - c) Menu -> File -> New -> Nios II Application and BSP from Template

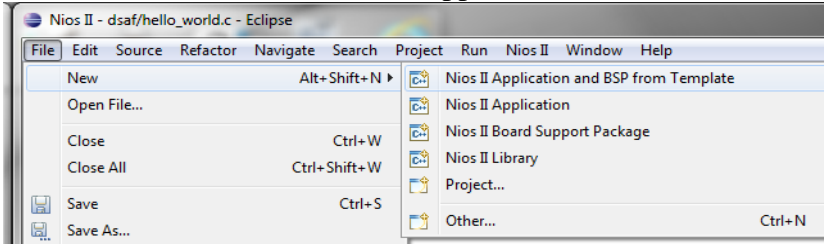

- i) Under "Target Hardware Information" select file <directory>\nios.sopcinfo
- ii) Under "Application Project" type "Binary Adder" as "Project Name"
- iii) Under "Project Template" select "helloWorld"
- iv) Click "Finish"

| Nios II Application and BSP from Terror                                                                                                    | mplate                                                                                                    |        |
|----------------------------------------------------------------------------------------------------|----------------------------------------------------------------------------------------------------|--------|
| Nios II Software Examples<br>Please specify a .sopcinfo file                                                                                                    |                                                                                                    |        |
| Target hardware information<br>SOPC Information File name:                                                                                                    |                                                                                                    |        |
| Application project<br>Project name:<br>If Use default location<br>Project location:                                                                                                    |                                                                                                    |        |
| Project template<br>Templates<br>Blank Project<br>Board Diagnostics<br>Count Binary<br>Hello Kinecc/OS-II<br>Hello Microf Small<br>Memory Test<br>Memory Test<br>Memory Test<br>Simple Socket Server<br>Simple Socket Server<br>Web Server<br>Web Server | Template description<br>Hello World prints: 'Hello from Nios II' to STDOUT.<br>This example runs with or without the MicroC/OS-II RTOS<br>and requires an STDOUT device in your system's hardware.<br>For details, click Finish to create the project and refer to the<br>readmeth file in the project directory.<br>The BSP for this template is based on the Altera HAL<br>operating system.<br>For information about how this software example relates to | A H    |
| ?                                                                                                    | < Back Next > Finish                                                                                                    | Cancel |

3) Include C++ code (Code located in the Codes folder under Binary\_Adder\_Nios2)

```
🖻 *hello_world.c 🛛
           #include <stdio.h>
#include <stdlib.h>
#include "system.h"
#include "altera_avalon_pio_regs.h"
         void lcd_display(int a, int b);
            int main()
                         int value,value2;
                          int value, value, 
                                               3.2
                    IOWR_ALTERA_AVALON_PIO_DATA(PIO_HEX6_BASE, segments[value%10]);
IOWR_ALTERA_AVALON_PIO_DATA(PIO_HEX7_BASE, segments[value/10]);
                     IOWR_ALTERA_AVALON_PIO_DATA(PIO_HEX4_BASE, segments[value2%10]);
IOWR_ALTERA_AVALON_PIO_DATA(PIO_HEX5_BASE, segments[value2/10]);
                     IOWR_ALTERA_AVALON_PIO_DATA(PIO_HEX0_BASE, segments[(value+value2)%10]);
IOWR_ALTERA_AVALON_PIO_DATA(PIO_HEX1_BASE, segments[(value+value2)/10]);
                      lcd display(value2,value);
                           }
                               11-
                     return 0;
            void lcd_display(int a, int b){
    FILE *pLCD;
    char text[32];
    sprintf(text, " $-2.2i + $-2.2i = $-2.2i \r", a,b,a+b);
                             pLCD = fopen(LCD_NAME, "w");
                              if(pLCD){
                                    fwrite(text, 32, 1, pLCD);
fclose(pLCD);
            }else{
                        printf("Failed to Display\n");
            3
            3
```

- 4) Build project
- 5) Run as Hardware

# <u> Chapter 4 : Video Generation for Text</u> <u>Display on T-Pad</u>

# Introduction

In this chapter, the ALU will be displayed on T-Pad. Switches perform different operation of the ALU. With switches, different numbers can be displayed and also their ALU operations can be performed.

## Hardware

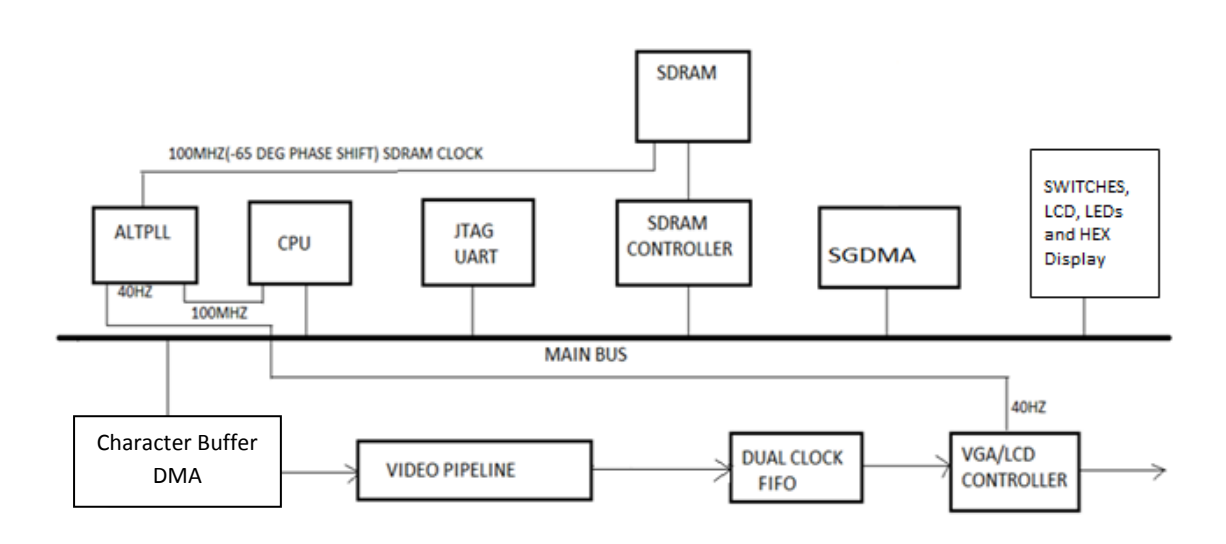

The T-Pad features an 8-inch Amorphous-TFT-LCD panel. The LCD Screen module offers resolution of (800x600) to provide users the best display quality for developing applications. The LCD panel supports 18-bit parallel RGB data interface.

The hardware is implemented using Altera IP cores on SOPC builder. A phase locked loop (Alt PLL) has been used to generate the required clocking for the whole system. In this system a 100Mhz clock for the Nios-II/f have been used, another 100Mhz with -65 phase shift is used to clock the SDRAM in addition to the required 40Mhz clock for the VGA controller. The figure above shows the block diagram of the hardware that is implemented in the SOPC builder.

#### Video Pipeline

A Scatter Gather DMA is used to connect to the VGA Controller as shown in the figure below. A summary of how video is fed to the VGA Controller is given in the paragraph below.

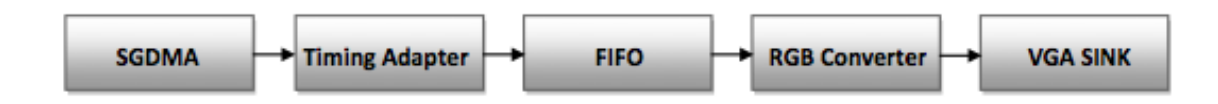

The Scatter Gather DMA is used for high speed data transfer between two components. It is used to transfer and merge noncontiguous memory to continuous address space and vice versa. It works in three modes.

- 1. Memory to Memory
- 2. Memory to Data Stream
- 3. Data Stream to Memory

In this chapter, the SGDMA is used to transfer data from SDRAM to the VGA Stream. So that is option 2 from the above. A timing adapter is used to adjust the timing between the two different streams of data. In short, it is used to connect two components that require different number of cycles to receive or send data. A FIFO is a First In First Out queue. It is a dual clock FIFO that is used to match the system clock to the VGA clock to normalize the flow of pixels to the VGA sink.

A RGB converter is required to convert the RGB format from BGR0 to BGR. The VGA Controller requires 18 bit parallel RGB interface. To make the format coming from memory (24bit RGB) compatible with the VGA sink that is connected to the tPad, we insert RGB Converter. All these components contribute to generate a video pipeline which enables us to display a video on the tPad.

#### Software

The LCD screen is initialized and a blank screen can be seen. Switches are toggled to change the number values and their operation, the result is displayed on the LCD Screen and updated every time switch is toggled.

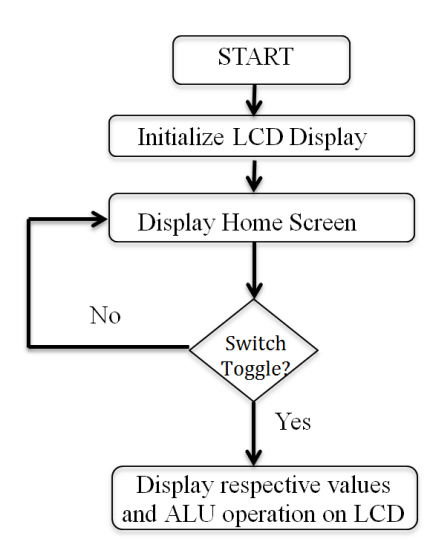

# Step by Step ALU on T-Pad Tutorial

## **Hardware Setup**

## Step 1 : System Setup by using System Builder

Open System Builder, select Clock, LED, VGA and switches as shown in figure below.

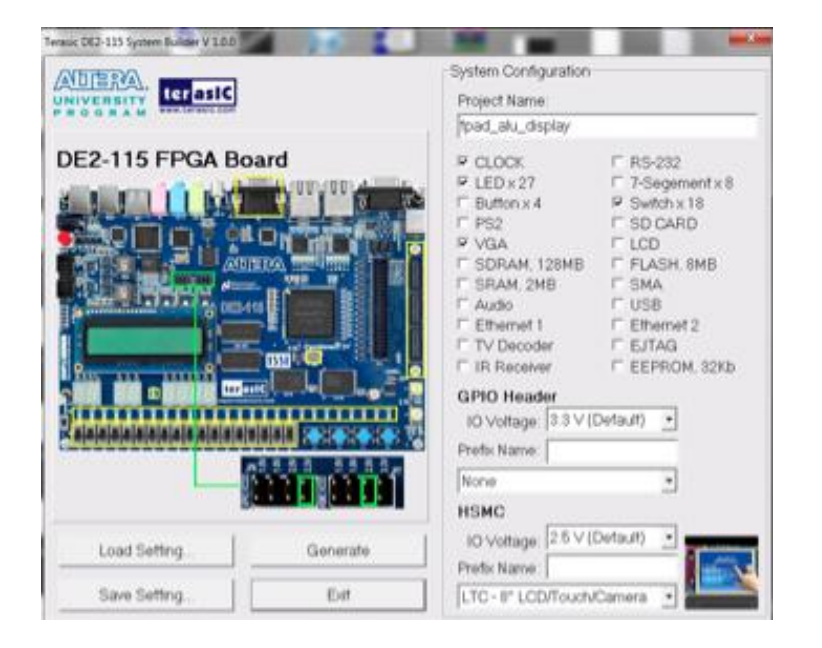

Select HSMC Source as LTC – 8" LCD/Touch Camera as shown below.

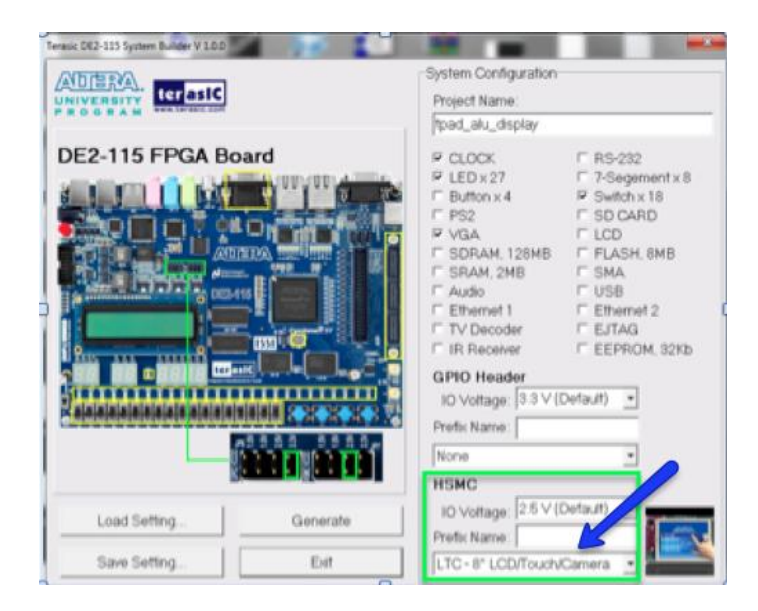

 $\rightarrow$ Select a project name, for this example we are using "tpad\_alu\_display" as our project name Click on Generate and open the folder containing these files.

 $\rightarrow$  Open the folder where the project files are saved and open tpad\_alu\_display.qpf file. This file will be opened in quartus II.

Step 2: Quartus II – Hardware Setup

 $\rightarrow$ In Quartus II, the Verilog code will look like this (in blue):

//-----

// This code is generated by Terasic System Builder

//-----

module tpad\_alu\_display(

//////// CLOCK ////////

CLOCK\_50,

CLOCK2\_50,

CLOCK3\_50,

//////// LED /////////

LEDG,

LEDR,

//////// SW ////////

SW, //////// VGA ///////// VGA\_B, VGA\_BLANK\_N, VGA\_CLK, VGA\_G, VGA\_HS, VGA\_R, VGA\_SYNC\_N, VGA\_VS, //////// I2C for HSMC //////// I2C\_SCLK, I2C\_SDAT, /////// HSMC, HSMC connect to LTC - 8" LCD/Touch/Camera //////// CAMERA\_D, CAMERA\_FVAL, CAMERA\_LVAL, CAMERA\_PIXCLK, CAMERA\_RESET\_N, CAMERA\_SCLK, CAMERA\_SDATA, CAMERA\_STROBE, CAMERA\_TRIGGER, CAMERA\_XCLKIN, LCD\_B, LCD\_DEN, LCD\_DIM, LCD\_G, LCD\_NCLK, LCD\_R, TOUCH\_BUSY,

TOUCH\_CS\_N,

TOUCH\_DCLK,

TOUCH\_DIN,

TOUCH\_DOUT,

TOUCH\_PENIRQ\_N

);

//----// PARAMETER declarations
//-----// PORT declarations

//-----

#### //////// CLOCK /////////

| input | CLOCK_50;  |
|-------|------------|
| input | CLOCK2_50; |
| input | CLOCK3_50; |

#### //////// LED ////////

| output           | [8:0]  | LEDG;        |
|------------------|--------|--------------|
| output           | [17:0] | LEDR;        |
| //////// sw //// | ////// |              |
| input            | [17:0] | SW;          |
| //////// VGA /// | ////// |              |
| output           | [7:0]  | VGA_B;       |
| output           |        | VGA_BLANK_N; |
| output           |        | VGA_CLK;     |
| output           | [7:0]  | VGA_G;       |
| output           |        | VGA_HS;      |
| output           | [7:0]  | VGA_R;       |
| output           |        | VGA_SYNC_N;  |
| output           |        | VGA_VS;      |

#### //////// I2C for HSMC ////////

| output                  |                       | I2C_SCLK;                    |
|-------------------------|-----------------------|------------------------------|
| inout                   |                       | I2C_SDAT;                    |
| //////// HSMC, HSM      | IC connect to LTC - 3 | 8" LCD/Touch/Camera //////// |
| input                   | [11:0]                | CAMERA_D;                    |
| input                   |                       | CAMERA_FVAL;                 |
| input                   |                       | CAMERA_LVAL;                 |
| input                   |                       | CAMERA_PIXCLK;               |
| output                  |                       | CAMERA_RESET_N;              |
| output                  |                       | CAMERA_SCLK;                 |
| inout                   |                       | CAMERA_SDATA;                |
| input                   |                       | CAMERA_STROBE;               |
| output                  |                       | CAMERA_TRIGGER;              |
| output                  |                       | CAMERA_XCLKIN;               |
| output                  | [5:0]                 | LCD_B;                       |
| output                  |                       | LCD_DEN;                     |
| output                  |                       | LCD_DIM;                     |
| output                  | [5:0]                 | LCD_G;                       |
| output                  |                       | LCD_NCLK;                    |
| output                  | [5:0]                 | LCD_R;                       |
| input                   |                       | TOUCH_BUSY;                  |
| output                  |                       | TOUCH_CS_N;                  |
| output                  |                       | TOUCH_DCLK;                  |
| output                  |                       | TOUCH_DIN;                   |
| input                   |                       | TOUCH_DOUT;                  |
| input                   |                       | TOUCH_PENIRQ_N;              |
| //                      |                       |                              |
| // REG/WIRE declaration | ons                   |                              |
| //======                |                       |                              |
| //                      |                       |                              |
| // Structural coding    |                       |                              |

//-----

Endmodule

### Step 3: SOPC Builder Hardware Setup

Open SOPC Builder Window and add:

→CPU

- $\rightarrow$ On Chip memory
- $\rightarrow$  Character Buffer with DMA
- $\rightarrow$  Pixel Buffer
- $\rightarrow$  Pixel Buffer with DMA
- → Pixel RGB Resampler
- → Pixel Scaler
- $\rightarrow$  Video Clipper
- → Alpha Blender
- → Dual Clock FIFO
- → VGA Controller
- →JTAG UART
- →sysid
- →Touch Panel SPI
- →Touch Panel penirq
- →Touch Panel Busy

 $\rightarrow$  Altpll\_0

Step 3a: Go to the "Connections" column and connect the following ports:

- c. For all the components connect the clock input and outputs to clock\_50
- d. For all the components connect the Avalon memory mapped slave to the On-chip memory AMMS.
- e. Open the **Nios II processor named CPU** and change the reset vector and exception vectors to onchip\_memory2

Step 3b: For assignment of base addresses in SOPC Builder:

 $\rightarrow$ Click on "Auto assign base addresses" on the main menu bar and "Auto assign IRQ's" as shown in figure below:

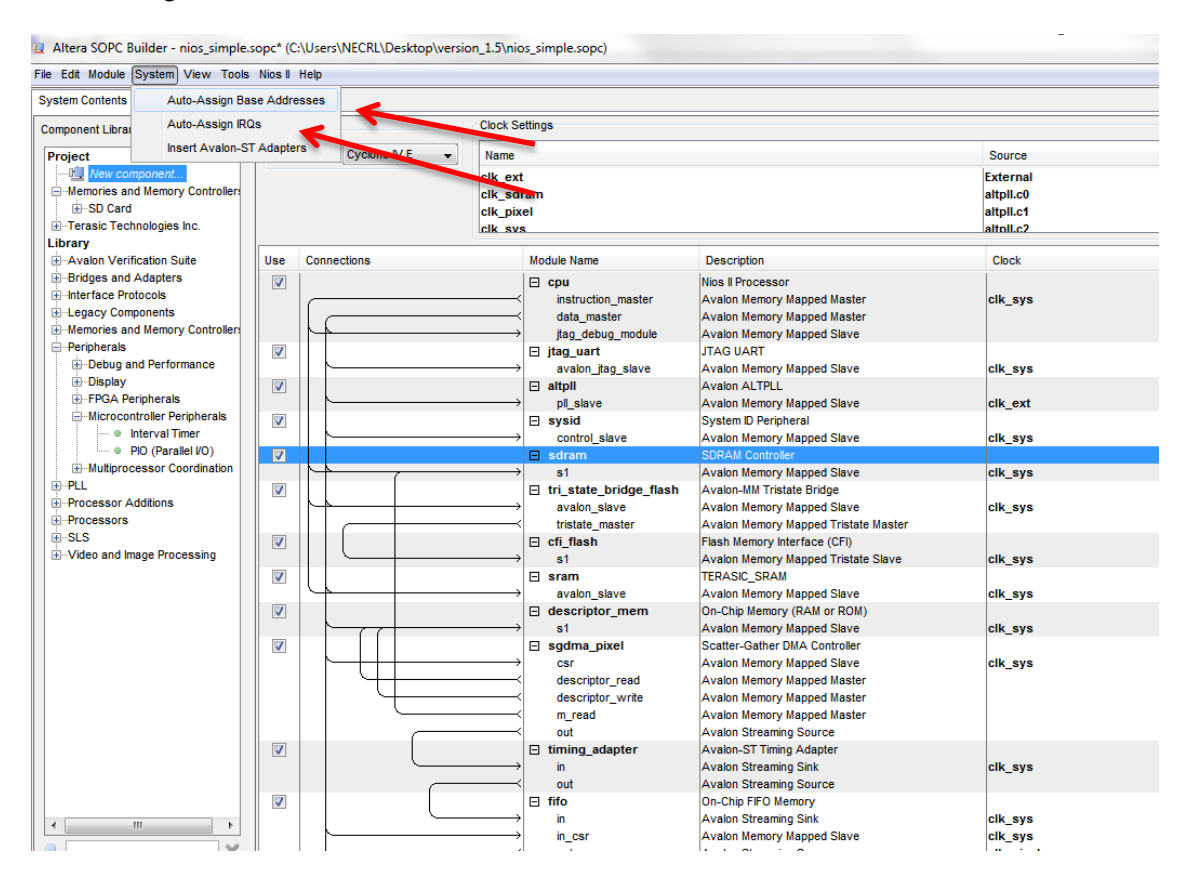

The complete SOPC Builder system is shown below:

| Use          | Connections                         | Name                   | Description                      | Clock         | Base         | End            | IRQ          | Tags      |
|--------------|-------------------------------------|------------------------|----------------------------------|---------------|--------------|----------------|--------------|-----------|
| <b>V</b>     |                                     | E CPU                  | Nios II Processor                | [clk]         |              |                |              |           |
|              |                                     | instruction_master     | Avalon Memory Mapped Master      | altpll_sys    |              |                |              |           |
|              |                                     | data_master            | Avalon Memory Mapped Master      | [clk]         | IRQ 0        | IRQ 31         | $\leftarrow$ |           |
|              | $\uparrow \uparrow \longrightarrow$ | jtag_debug_module      | Avalon Memory Mapped Slave       | [clk]         |              | 0x00100fff     |              |           |
| $\checkmark$ |                                     | Onchip_Memory          | On-Chip Memory (RAM or ROM)      | [clk1]        |              |                |              |           |
|              | $\searrow$                          | s1 /                   | Avalon Memory Mapped Slave       | altpll_sys    |              | 0x000f1fff     |              |           |
| <b>V</b>     |                                     | Char_Buffer_with_D     | Character Buffer for VGA Display | [clock_reset] |              |                |              |           |
|              | →<br>→                              | avalon_char_control    | Avalon Memory Mapped Slave       | altpll_sys    |              | 0x00101867     |              |           |
|              | ·→                                  | avalon_char_buffer_s   | Avalon Memory Mapped Slave       | [clock_reset] |              | 0x001017ff     |              |           |
| _            |                                     | avalon_char_source     | Avalon Streaming Source          | [clock_reset] |              |                |              |           |
| 1            |                                     | Pixel_Buffer           | SRAM/SSRAM Controller            | [clock_reset] |              |                |              |           |
|              | $\rightarrow$                       | avalon_sram_slave      | Avalon Memory Mapped Slave       | altpll_sys    | = 0x00000000 | 0x0007ffff     | _            |           |
|              |                                     | E Pixel_Buffer_DMA     | Pixel Buffer DMA Controller      | [clock_reset] |              |                |              |           |
|              |                                     | avaion_pixei_dma_ma /  | Avalon Memory Mapped Master      | altpli_sys    |              |                |              |           |
|              |                                     | avaion_control_slave   | Avalon Memory Mapped Slave       | [clock_reset] | - 0x00101800 | 0x00101801     |              |           |
|              |                                     | avaion_pixei_source    | Avaion Streaming Source          | [clock_reset] |              |                |              |           |
| ~            |                                     | Pixel_RGB_Resampler    | KGB Resampler                    | [Clock_reset] |              |                |              |           |
|              |                                     | avalon_rgb_slitk       | Avalon Streaming Sink            | anpii_sys     |              |                |              |           |
|              |                                     | Divel Scaler           | Scalar                           | [clock_reset] |              |                |              |           |
|              |                                     | avalon scaler sink     | Avalon Streaming Sink            | altoli svs    |              |                |              |           |
|              |                                     | avalon scaler source   | Avalon Streaming Source          | [clock_reset] |              |                |              |           |
|              |                                     | E video clipper        | Clipper                          | [clock_reset] |              |                |              |           |
|              |                                     | avalon clipper sink    | Avalon Streaming Sink            | altoll sys    |              |                |              |           |
|              |                                     | avalon clipper source  | Avalon Streaming Source          | [clock reset] |              |                |              |           |
|              |                                     | E Alpha Blender        | Alpha Blender                    | [clock reset] |              |                |              |           |
|              |                                     | avalon foreground sink | Avalon Streaming Sink            | altpll sys    |              |                |              |           |
|              |                                     | avalon_background_si   | Avalon Streaming Sink            | [clock_reset] |              |                |              |           |
|              |                                     | avalon_blended_source  | Avalon Streaming Source          | [clock_reset] |              |                |              |           |
| <b>V</b>     |                                     | Dual_Clock_FIFO        | Dual-Clock FIFO                  |               |              |                |              |           |
| _            |                                     | avalon_dc_buffer_sink  | Avalon Streaming Sink            | altpll_sys    |              |                |              |           |
|              | $\sim$                              | avalon_dc_buffer_so /  | Avalon Streaming Source          | altpll_pclk   |              |                |              |           |
| V            |                                     | UGA_Controller         | /GA Controller                   | [clock_reset] |              |                |              |           |
|              |                                     |                        |                                  |               |              |                |              |           |
|              |                                     | avaion_background_s    | si Avaion Streaming Sink         | [CIUCK_res    | eu           |                |              |           |
|              |                                     | avalon_blended_sour    | ce Avalon Streaming Source       | [clock_res    | iet]         |                |              |           |
| 1            |                                     | Dual_Clock_FIFO        | Dual-Clock FIFO                  |               |              |                |              |           |
|              |                                     | avalon_dc_buffer_sir   | Avalon Streaming Sink            | altpli_sys    | 5<br>Iz      |                |              |           |
|              |                                     | E VGA Controller       | VGA Controller                   | [clock_res    | et]          |                |              |           |
|              | ·                                   | → avalon_vga_sink      | Avalon Streaming Sink            | altpll_pcl    | k            |                |              |           |
| 1            | 1                                   | E SW1                  | PIO (Parallel I/O)               | [clk]         |              |                |              |           |
| -            |                                     | → s1                   | Avalon Memory Mapped Slave       | altpll_sys    | s = 0x001018 | 0x0010181f     |              |           |
|              |                                     | ⊟ SW2                  | PIO (Parallel I/O)               | [clk]         |              |                |              |           |
|              | 1                                   | S1                     | PIO (Parallel I/O)               | artpii_sys    | s 0x001018   | 20 0x0010182f  |              |           |
|              | '   <u> </u>                        | → s1                   | Avalon Memory Mapped Slave       | altoll svs    | s 0x001018   | 30 0x0010183f  |              |           |
|              |                                     | □ SW4                  | PIO (Parallel VO)                | [clk]         |              |                |              |           |
|              |                                     | → s1                   | Avalon Memory Mapped Slave       | clk_50        |              | 350 0x0010185f |              |           |
| 1            | 9   L                               | ⊟ jtag_uart            | JTAG UART                        | [clk]         |              |                |              | <u></u> Ц |
| -            |                                     | → avalon_jtag_slave    | Avaion Memory Mapped Slave       | altpll_sys    | S = 0x001018 | 0x0010186f     | P            |           |
|              | '   <b> </b>                        | control slave          | Avalon Memory Mapped Slave       | altoll eve    |              | 70 0x00101877  |              |           |
|              | 1                                   | touch panel spi        | SPI (3 Wire Serial)              | [clk]         | - OXOOIDIG   | 04001010//     |              |           |
|              | Ĩ     <b> </b>                      | → spi_control_port     | Avalon Memory Mapped Slave       | altpll_io     | ■ 0x000800   | 00 0x0008001f  | ⊳            | ——桁       |
|              |                                     | touch_panel_penirq     | n PIO (Parallel VO)              | [clk]         |              |                |              | _         |
|              |                                     | → s1                   | Avalon Memory Mapped Slave       | altpll_io     | = 0x000800   | 020 0x0008002f |              |           |
| 1            |                                     | touch_panel_busy       | PIO (Parallel VO)                | [clk]         |              |                |              |           |
|              | 1                                   | - si<br>E altoli 0     | Avalon Memory Mapped Slave       | [inclk_inter  | - 0x000800   | SU UXUUUSU03E  |              |           |
|              |                                     | → pll slave            | Avalon Memory Mapped Slave       | clk 50        | - 0x000800   | 40 0x0008004f  |              |           |
|              |                                     |                        |                                  |               |              |                |              |           |

Note: If you wish to open the complete already designed hardware in SOPC builder, you may open the file "Video\_system.sopcinfo" which is attached to this tutorial.

Step 3c: Click on Generate.

| ile Edit Module System View Tools                                                                                                    | Nios II                                                    | Help                                                                                                    |                                                                     |                                                                                                    |                                                                                                    |                                                 |                                                    |                          |                                |     |  |
|----------------------------------------------------------------------------------------------------|------------------------------------------------------------|----------------------------------------------------------------------------------------------------|---------------------------------------------------------------------|----------------------------------------------------------------------------------------------------|----------------------------------------------------------------------------------------------------|-------------------------------------------------|----------------------------------------------------|--------------------------|--------------------------------|-----|--|
| System Contents System Generation                                                                                                    |                                                            |                                                                                                    |                                                                     |                                                                                                    |                                                                                                    |                                                 |                                                    |                          |                                |     |  |
| Component Library                                                                                                    | Targ                                                       | jet                                                                                                    | Clock Sett                                                          | ings                                                                                                    |                                                                                                    |                                                 |                                                    |                          |                                |     |  |
| Project                                                                                                    | Devic                                                      | ce Family Cyclone IV E 🚽                                                                                                    | Name                                                                |                                                                                                    | Source                                                                                                    |                                                 | N                                                  | IHz                      |                                | A   |  |
| New component     Hemories and Memory Contro     Horizasic Technologies Inc.     Library                                                                                                    |                                                            |                                                                                                    | clk_ext<br>clk_sdra<br>clk_pixel<br>clk_svs                         | clk_ext E<br>clk_staram a<br>clk_pixel a<br>clk.svs a                                                                                   |                                                                                                    | External<br>altpil.c0<br>altpil.c1<br>altpil.c2 |                                                    |                          | 50.0<br>100.0<br>40.0<br>100.0 |     |  |
| Bridges and Adapters                                                                                                    | Use                                                        | Connections                                                                                                    | 1                                                                   | Module Name                                                                                                    | Description                                                                                                    | Clock                                           | Base                                               | End                      | Tags                           | IRQ |  |
| Interface Protocols     E-Legacy Components                                                                                                    | 7                                                          |                                                                                                    |                                                                     | ∃ altpll<br>pl_slave                                                                                                    | Avaion ALTPLL<br>Avaion Memory Mapped Slave                                                                        | clk_ext                                         | @ 0x0a411060                                       | 0x0a41106f               |                                |     |  |
| Memories and Memory Contro     Peripherals     Debug and Performance     Display                                                                                                    | V                                                          |                                                                                                    | <sup>6</sup>                                                        | <ul> <li>cpu<br/>instruction_master<br/>data_master<br/>jtag_debug_module</li> </ul>                                                    | Nios II Processor<br>Avalon Memory Mapped Master<br>Avalon Memory Mapped Master<br>Avalon Memory Mapped Slave      | clk_sys                                         | IRQ 0<br># 0x0a410800                              | ) IRQ 31<br>0x0a410fff   |                                | 5   |  |
| Interval Timer                                                                                                    | V<br>V                                                     |                                                                                                    | C                                                                   | ∃ jtag_uart<br>avalon_jtag_slave<br>∃ sysid                                                                                             | JTAG UART<br>Avalon Memory Mapped Slave<br>System ID Peripheral                                                    | clk_sys                                         |                                                    | 0x0a411077               |                                | )—Q |  |
| · ● PIO (Parallel VO)<br>⊕-Multiprocessor Coordinati<br>⊕-PLL                                                                                                    | V                                                          |                                                                                                    |                                                                     | controLslave<br>∃ sdram<br>s1                                                                                                    | Avaion Memory Mapped Slave<br>SDRAM Controller<br>Avaion Memory Mapped Slave                                       | clk_sys                                         | <ul> <li>0x0a411078</li> <li>0x00000000</li> </ul> | 0x0a41107f<br>0x07ffffff |                                |     |  |
| Processor Additions Processors SLS                                                                                                    |                                                            |                                                                                                    | <sup>e</sup>                                                        | tri_state_bridge_flash<br>avalon_slave<br>tristate_master                                                                               | Avalon-MM Tristate Bridge<br>Avalon Memory Mapped Slave<br>Avalon Memory Mapped Tristate Ma                        | clk_sys                                         |                                                    |                          |                                |     |  |
|                                                                                                    |                                                            |                                                                                                    | E                                                                   | ∃ cfi_flash<br>s1<br>⊐_sram                                                                                                    | Flash Memory Interface (CFI)<br>Avalon Memory Mapped Tristate Sla<br>TERASIC SRAM                                  | ve clk_sys                                      | ≓ 0x09800000                                       | 0x09ffffff               |                                |     |  |
| New Edit Add                                                                                                    | Ren                                                        | nove Edit 🗶 🔺                                                                                                    |                                                                     | Z Address Map                                                                                                    | Fiters Fiter: Default                                                                                              |                                                 |                                                    |                          |                                |     |  |
| <ul> <li>Error: cpu: Reset vector points to the</li> <li>Info: peripheral_bridge: Only asset</li> <li>Info: cot_flash: Fissh memory capacit</li> <li>Info: cot_panel_pen_irgn: PIO</li> <li>Info: touch_panel_busy: PIO inputs</li> </ul> | memory<br>t byteen<br>ty: 8.0 Mi<br>nputs are<br>are not h | cfi_flash which is not connected<br>ables corresponding to the data v<br>Bytes (8388608 bytes).<br>e not hardwired in test bench. Undefine<br>hardwired in test bench. Undefine | I to the Nios I<br>widths of (sy<br>defined value<br>ed values will | Il processor. Please reconnect<br>rs_clk_timer.s1, touch_panel_s<br>es will be read from PIO inputs<br>I be read from PIO inputs during | /re-enable the memory or reconfigure<br>pi.spi_control_port, touch_panel_pen_<br>during simulation.<br>simulation. | the processor.<br>irq_n.s1, touch_p             | anel_busy.s1} when a                               | ccessing them.           |                                |     |  |

Step 3(d): After you generate the system. Following code is generated:

system (

// 1) global signals:

.clk\_0(),

.clocks\_VGA\_CLK\_40\_out(),

.clocks\_VGA\_CLK\_out(),

.clocks\_sys\_clk\_out(),

.reset\_n(),

// the\_SW

.in\_port\_to\_the\_SW(),

// the\_video\_vga\_controller

.VGA\_BLANK\_from\_the\_video\_vga\_controller(),

.VGA\_B\_from\_the\_video\_vga\_controller(),

.VGA\_CLK\_from\_the\_video\_vga\_controller(),

.VGA\_DATA\_EN\_from\_the\_video\_vga\_controller(),

.VGA\_G\_from\_the\_video\_vga\_controller(),

.VGA\_HS\_from\_the\_video\_vga\_controller(),

.VGA\_R\_from\_the\_video\_vga\_controller(),

```
.VGA_SYNC_from_the_video_vga_controller(),
.VGA_VS_from_the_video_vga_controller()
```

Step 3(e): This code should be copied and pasted in the main Verilog (shown previously) under REG/WIRE declarations section. The modifications are shown in green:

| system (                                             |
|------------------------------------------------------|
| // 1) global signals:                                |
| .clk_0(CLOCK_50),                                    |
| .clocks_VGA_CLK_40_out(),                            |
| .clocks_VGA_CLK_out(),                               |
| .clocks_sys_clk_out(),                               |
| .reset_n(SW[17]),                                    |
| // the_SW                                            |
| .in_port_to_the_SW(),                                |
| <pre>// the_video_vga_controller</pre>               |
| .VGA_BLANK_from_the_video_vga_controller(),          |
| .VGA_B_from_the_video_vga_controller(B),             |
| .VGA_CLK_from_the_video_vga_controller(LCD_NCLK),    |
| .VGA_DATA_EN_from_the_video_vga_controller(LCD_DEN), |
| .VGA_G_from_the_video_vga_controller(G),             |
| .VGA_HS_from_the_video_vga_controller(),             |
| .VGA_R_from_the_video_vga_controller(R),             |
| .VGA_SYNC_from_the_video_vga_controller(),           |
| .VGA_VS_from_the_video_vga_controller()              |
|                                                      |

)

Step 3(f): Compile and run the system.

With this step, the hardware simulation is complete.

#### **Software Setup**

This step relies on the .sopcinfo file created when generating the SOPC Builder system

#### Step 1: Open Nios II SBT for Eclipse

- a) Indicate workspace as your project directory, and create a new file called "Software" and click "Okay"
- b) Set perspective to Nios II: Menu -> Window -> Open Perspective -> Other -> Nios II
- c) Menu -> File -> New -> Nios II Application and BSP from Template

| ( 🔿 🛚 | Nios II - dsaf/hell | o_world.c - Eclipse      |                                                               |
|-------|---------------------|--------------------------|---------------------------------------------------------------|
| File  | Edit Source         | Refactor Navigate Search | Project Run Nios II Window Help                               |
|       | New                 | Alt+Shift+N ▶            | <ul> <li>Nios II Application and BSP from Template</li> </ul> |
|       | Open File           |                          | 🕅 Nios II Application                                         |
|       | Close<br>Close All  | Ctrl+W<br>Ctrl+Shift+W   | Nios II Board Support Package     Nios II Library     Project |
|       | Save<br>Save As     | Ctrl+S                   | Other     Ctrl+N                                              |

- i) Under "Target Hardware Information" select file <directory>\nios.sopcinfo
- ii) Under "Application Project" type "Binary Adder" as "Project Name"
- iii) Under "Project Template" select "helloWorld"
- iv) Click "Finish"

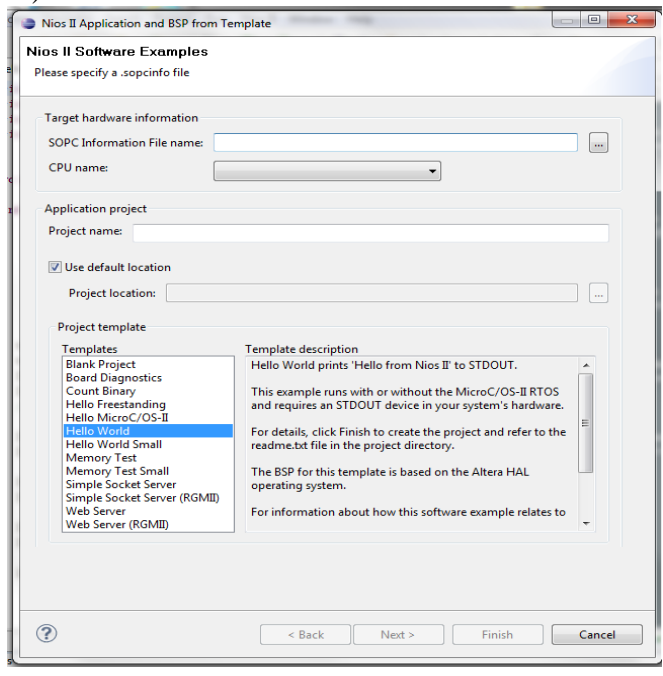

## **Basic Software Algorithm**

#### $\rightarrow$ Initialize the screen

```
screen_x = 319; screen_y = 239;
```

char text[16];

color = 0x0000; // black color

VGA\_box (0, 0, screen\_x, screen\_y, color); // fill the screen with background

 $\rightarrow$  Values of switches are pointed by allocating their base address

volatile int \* switch1\_ptr = (int \*) 0x00101810; volatile int \* switch2\_ptr = (int \*) 0x00101820; volatile int \* switch3\_ptr = (int \*) 0x00101830; volatile int \* switch4\_ptr = (int \*) 0x00101850;

 $\rightarrow$  According to the switch position, the operation of ALU is decided.

00 : Addition 01: Subtraction 10: Logical OR 11 : Logical And

#### if (sel1&sel2)

```
{
sprintf(text_top_VGA, "My ALU");
sprintf(text,"%d + %d = %d ",number1,number2,number1 + number2);
}
else if (!sel1&sel2)
{
sprintf(text_top_VGA, "My ALU");
else if (sel1&!sel2)
{
sprintf(text_top_VGA, "My ALU");
```

```
sprintf (text,"%d & %d = %d ",number1,number2,number1 & number2);
}
else
{
sprintf( text_top_VGA, "My ALU");
sprintf (text,"%d | %d = %d ",number1,number2,number1 | number2);
}
```

 $\rightarrow$ Characters are written on the screen through "VGA\_text" function.

```
void VGA_text(int x, int y, char * text_ptr)
{
    int offset;
    volatile char * character_buffer = (char *) 0x00101000; // VGA character buffer
    offset = (y << 7) + x;
    while ( *(text_ptr) )
    {
            *(character_buffer + offset) = *(text_ptr); // write to the character buffer
            ++text_ptr;
            ++offset;
        }
}</pre>
```

You can obtain the software code by opening the main.c file which is attached with this tutorial.

# Downloading the design to the board:

| ammer - C:/Us    | ers/NEC  | CRL/Desktop/version | on_1.5/tPad_Pictu    | re_Viewer - tPad | I_Picture_View        | er - [tPad_ | Picture_Vi      | ewer_time_lin | nited.cdf]      | _     |                         | _      |  |
|------------------|----------|---------------------|----------------------|------------------|-----------------------|-------------|-----------------|---------------|-----------------|-------|-------------------------|--------|--|
| t View Pro       | cessing  | Tools Window        |                      |                  |                       |             |                 |               |                 |       |                         |        |  |
| lware Setup      | No Ha    | rdware              |                      |                  |                       |             |                 | Mode: JTAG    | 3               |       | <ul> <li>Pro</li> </ul> | gress: |  |
| le real-time ISP | to allow | background program  | nming (for MAX II de | vices)           |                       |             |                 |               |                 |       |                         |        |  |
| Start            | File     | Device              | Checksum             | Usercode         | Program/<br>Configure | Verify      | Blank-<br>Check | Examine       | Security<br>Bit | Erase | ISP<br>CLAMP            |        |  |
| h Chur           | tPad     | EP4CE115F29         | 00AC43C8             | FFFFFFF          | <b>V</b>              |             |                 |               |                 |       |                         |        |  |
| " Stop           |          |                     |                      |                  |                       |             |                 |               |                 |       |                         |        |  |
| uto Detect       |          |                     |                      |                  |                       |             |                 |               |                 |       |                         |        |  |
|                  |          |                     |                      |                  |                       |             |                 |               |                 |       |                         |        |  |
| Delete           |          |                     |                      |                  |                       |             |                 |               |                 |       |                         |        |  |
| dd File          |          |                     |                      |                  |                       |             |                 |               |                 |       |                         |        |  |
|                  |          |                     |                      |                  |                       |             |                 |               |                 |       |                         |        |  |
| ange File        |          |                     |                      |                  |                       |             |                 |               |                 |       |                         |        |  |
| ave File         | [        |                     |                      |                  |                       |             |                 |               |                 |       |                         |        |  |
|                  |          |                     |                      |                  |                       |             |                 |               |                 |       |                         |        |  |
| d Device         |          |                     |                      |                  |                       |             |                 |               |                 |       |                         |        |  |
| աստ              |          | ALLER               |                      |                  |                       |             |                 |               |                 |       |                         |        |  |
|                  | т        |                     | 4 <u>7</u>           |                  |                       |             |                 |               |                 |       |                         |        |  |
|                  |          |                     |                      |                  |                       |             |                 |               |                 |       |                         |        |  |
| Down             |          | <b>→</b> ∦ ▶        |                      |                  |                       |             |                 |               |                 |       |                         |        |  |

Step 1 – For Hardware, compile the respective .sof file on the board as shown below:

Step 2 – For software, Run the software program under target as Nios II Hardware shown below:

| Nios II C/C++ - main.c - Nios II IDE | and a second second second second                                                 |  |  |  |  |  |  |  |
|--------------------------------------|-----------------------------------------------------------------------------------|--|--|--|--|--|--|--|
| ile Edit Refactor Navigate Search P  | roject Tools Run Window Help                                                      |  |  |  |  |  |  |  |
|                                      |                                                                                   |  |  |  |  |  |  |  |
|                                      |                                                                                   |  |  |  |  |  |  |  |
| Nios II C/C++ Projects 🛛 👘 🗖         | 🖻 main.c 🛙                                                                        |  |  |  |  |  |  |  |
| (                                    | #include "stdio.h"                                                                |  |  |  |  |  |  |  |
|                                      | #include "stdlib.h"                                                               |  |  |  |  |  |  |  |
| tP-d Distance Viennes                | #include "10.n"                                                                   |  |  |  |  |  |  |  |
| trew                                 | #include "sys/aic_aiaim.n"                                                        |  |  |  |  |  |  |  |
| Go Into                              | #include "altera avalon sgdma descriptor.h"                                       |  |  |  |  |  |  |  |
| Open in New Window                   | #include "altera_avalon_sgdma_regs.h"                                             |  |  |  |  |  |  |  |
| openinter tindow                     | _ #include "alt_types.h"                                                          |  |  |  |  |  |  |  |
| Rebuild Index                        | <pre>#include "alt_video_display.h"</pre>                                         |  |  |  |  |  |  |  |
| Active Build Configuration           | #include "fat_file.h"                                                             |  |  |  |  |  |  |  |
| Run As                               | 📩 Nios II Hardware                                                                |  |  |  |  |  |  |  |
| Debug As                             | I Instruction Set Simulator                                                       |  |  |  |  |  |  |  |
| Build Project                        | 🖼 Nios II ModelSim                                                                |  |  |  |  |  |  |  |
| Clean Project                        | A Lauterbach Nios II Instruction Set Simulator                                    |  |  |  |  |  |  |  |
| Сору                                 |                                                                                   |  |  |  |  |  |  |  |
| 💼 Paste                              | #include "skinl.h"                                                                |  |  |  |  |  |  |  |
| Delete                               | #include Fonces.h                                                                 |  |  |  |  |  |  |  |
| Move                                 | #define WIDTH 800                                                                 |  |  |  |  |  |  |  |
| Rename                               | #define HEIGHT 600                                                                |  |  |  |  |  |  |  |
| Na Import                            | #define NUM_FRAME 8                                                               |  |  |  |  |  |  |  |
| - A Export                           | #define UI_MARGIN 20                                                              |  |  |  |  |  |  |  |
| Exportin                             | #define BACK_BUTTON_X_MIN_(50 - UI_MARGIN)                                        |  |  |  |  |  |  |  |
| 🗞 Refresh                            | #define BACK_BUITON_X_MAA_(BACK_BUITON_X_MIN + BACKWARd_D_W + 01_MARGIN)          |  |  |  |  |  |  |  |
| Close Project                        | #define BACK BUTTON Y MAX (BACK BUTTON Y MIN + backward b h + UI MARGIN)          |  |  |  |  |  |  |  |
| Team                                 | ////function delaration                                                           |  |  |  |  |  |  |  |
| Compare With                         | int write_buffer(alt_video_display *display_global,char *pic_name,int frame_write |  |  |  |  |  |  |  |
| Restore from Local History           | <pre>void draw_toolbox(alt_video_display *display, int frame_write_index);</pre>  |  |  |  |  |  |  |  |
|                                      | void draw play_button(alt_video_display *display,int frame_write_index);          |  |  |  |  |  |  |  |
| Properties                           | - typedef struct                                                                  |  |  |  |  |  |  |  |
| System Library Properties            | unsigned int frame buff[HEIGHT][WIDTH];                                           |  |  |  |  |  |  |  |
|                                      | <pre>}video_frame_buffer;</pre>                                                   |  |  |  |  |  |  |  |
|                                      |                                                                                   |  |  |  |  |  |  |  |
|                                      | <pre>void jpeg_decode(unsigned int *frame, FILE * infile, char * filename)</pre>  |  |  |  |  |  |  |  |
|                                      | int width height dwidth dheight.                                                  |  |  |  |  |  |  |  |
|                                      | int $dx = 0$ , $dv = 0$ ;                                                         |  |  |  |  |  |  |  |
|                                      | float dscaling = 0.0, output scale factor, scale factor x, scale factor y;        |  |  |  |  |  |  |  |
|                                      | int jpeg_scaled_width=0, jpeg_scaled_height=0, output_is_scaled=0;                |  |  |  |  |  |  |  |
|                                      | int rownum=0. colnum=0. outrow=0. outcol=0:                                       |  |  |  |  |  |  |  |
|                                      |                                                                                   |  |  |  |  |  |  |  |

Link to the Video Demonstration:

http://www.youtube.com/watch?v=gSJPt2jvn9E

# <u>Chapter 5 – Integrating Touch Interface of</u> <u>T-Pad</u>

## Introduction

In this chapter, the ALU will be displayed on T-Pad. Different operation of the ALU is performed by touch interface. With switches, different numbers can be displayed and their ALU operations are performed by touching the buttons on the screen.

#### Hardware

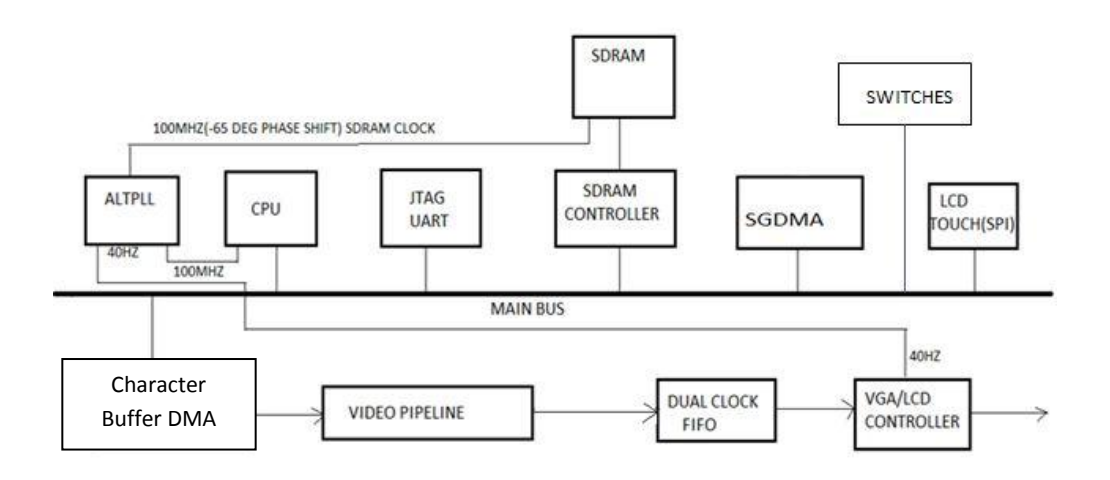

The T-Pad features an 8-inch Amorphous-TFT-LCD panel. The LCD Screen module offers resolution of (800x600) to provide users the best display quality for developing applications. The LCD panel supports 18-bit parallel RGB data interface.

In this chapter, touch features on the LCD Display are used. Hardware implementation to exploit the touch features on the TPad:

a) A touch\_panel\_spi

b) A touch\_panel\_busy

c) A touch\_panel\_penirq\_n

A Serial Peripheral Interface (SPI) and a Parallel I/0 (PIO) peripheral implement the touch screen interface. The SPI peripheral communicates with the Analog Devices AD7843, touch screen digitizer chip to signal pen\_move events. A single PIO captures pen interrupt events, transitions on the pen\_down line from the AD7843 chip to indicate pen\_down and pen\_up events. The Nios II processor in the system runs the software that drives the SPI and PIO peripherals. The main commands, which we use in the project to implement the touch interface, are touch\_panel\_spi which implements the SPI interface are touch\_panel\_spi which implements pen interrupt interface.

The T-Pad has SPI for recognizing touch on a resistive screen. The touch is communicated with the processor using Serial Peripheral Interface. We need to designate two parallel input ports, one with interrupt for pen down, for recognizing that the screen is touched. The PIO with interrupt is known as pen\_irq. The PIO without the interrupt is used to indicate if the touch interface is busy or not. If busy, the touch will not sense any interrupt i.e., touch on the screen.

## Software

The LCD screen is initialized and ALU Options will be displayed. Switches are toggled to change the number values and for a specific ALU operation, screen is touched. The result is displayed on the LCD Screen and updated every time switch is toggled and/or screen is touched.

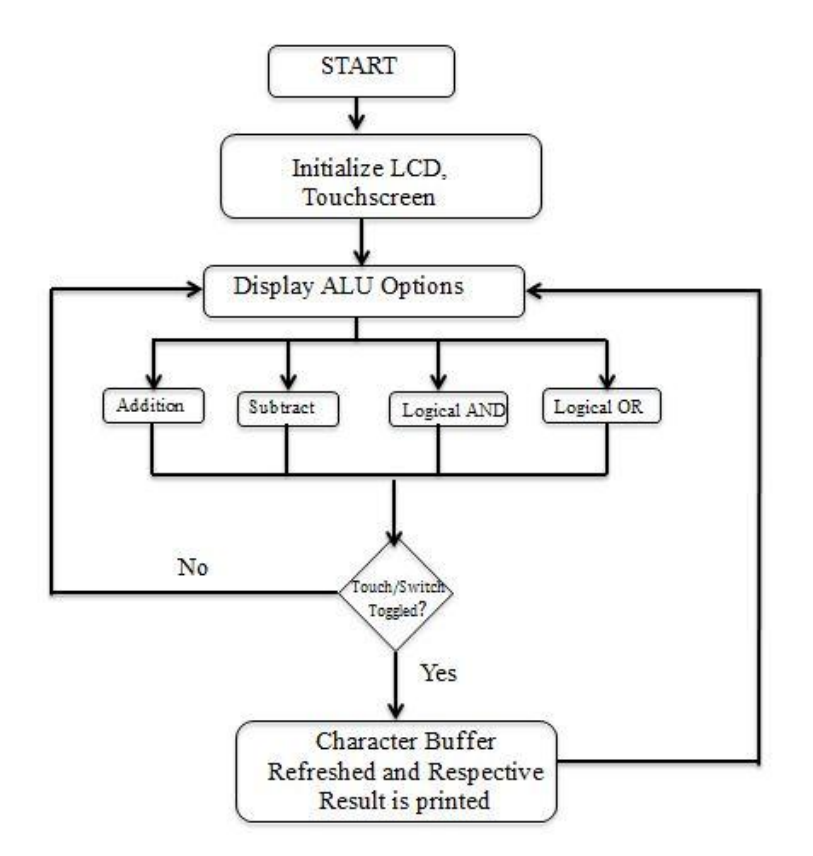

# Step by Step ALU on T-Pad with Touch Interface Tutorial

<u>Step 1</u>: Open System Builder, select Clock, LED, VGA ans switches as shown in figure below.

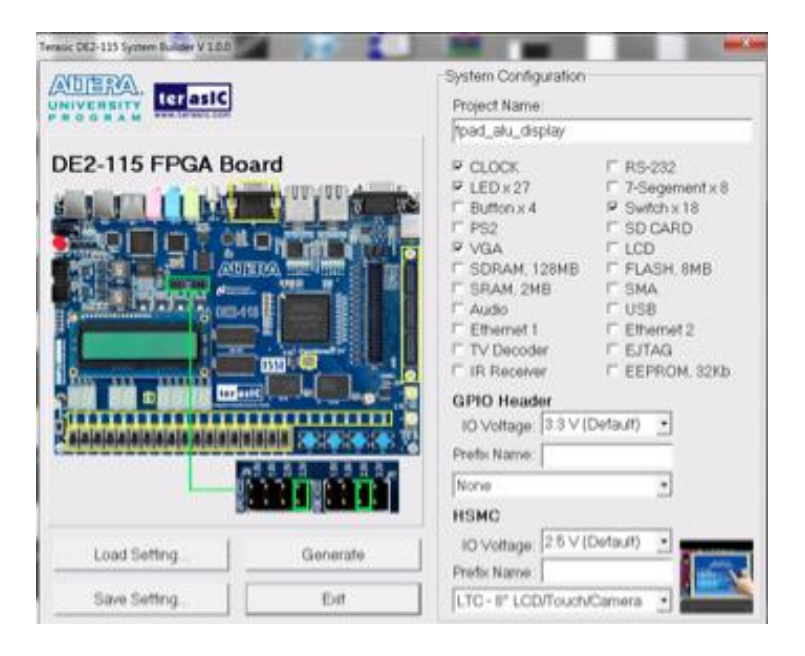

Step 2 : Select HSMC Source as LTC – 8" LCD/Touch Camera as shown below.

| ADIERA.        |          | System Configuration<br>Project Name                                                                               |                                                                                                    |  |  |  |  |
|----------------|----------|----------------------------------------------------------------------------------------------------|----------------------------------------------------------------------------------------------------|--|--|--|--|
|                |          | tpad_alu_display                                                                                                   |                                                                                                    |  |  |  |  |
| DE2-115 FPGA B | bard     | CLOCK LED x 27 LED x 27 LED x 27 Sutton x 4 P PS2 VGA SDRAM.128MB SAM.2MB Audio Ethemet 1 TV Decoder F IR Receiver | RS-232     7-Segement x 8     Switch x 18     SD CARD     LCD     FLASH, 8MB     FLASH, 8MB     SMA     USB     Ethernel 2     EJTAG     EEPROM, 32Kb |  |  |  |  |
|                |          | GPIO Header<br>IO Voltage: [3.3 V (<br>Prefix Name:<br>None                                                        | Default) •                                                                                                    |  |  |  |  |
| Load Setting . | Generate | 10 Voltage: 2.5 V (                                                                                                | Outsuit                                                                                                    |  |  |  |  |
| Save Setting   | Exit     | LTC - 8" LCD/Touch                                                                                                 | Camera ·                                                                                                    |  |  |  |  |

Step 3 : Select a project name, for this example we are using "tpad\_alu\_display" as our project name Click on Generate and open the folder containing these files.

Step 4 : Open the folder where the project files are saved and open "tpad\_alu\_display.qpf" file. This file will be opened in quartus II.

Step 5: In Quartus II, the Verilog code will look like this (in blue):

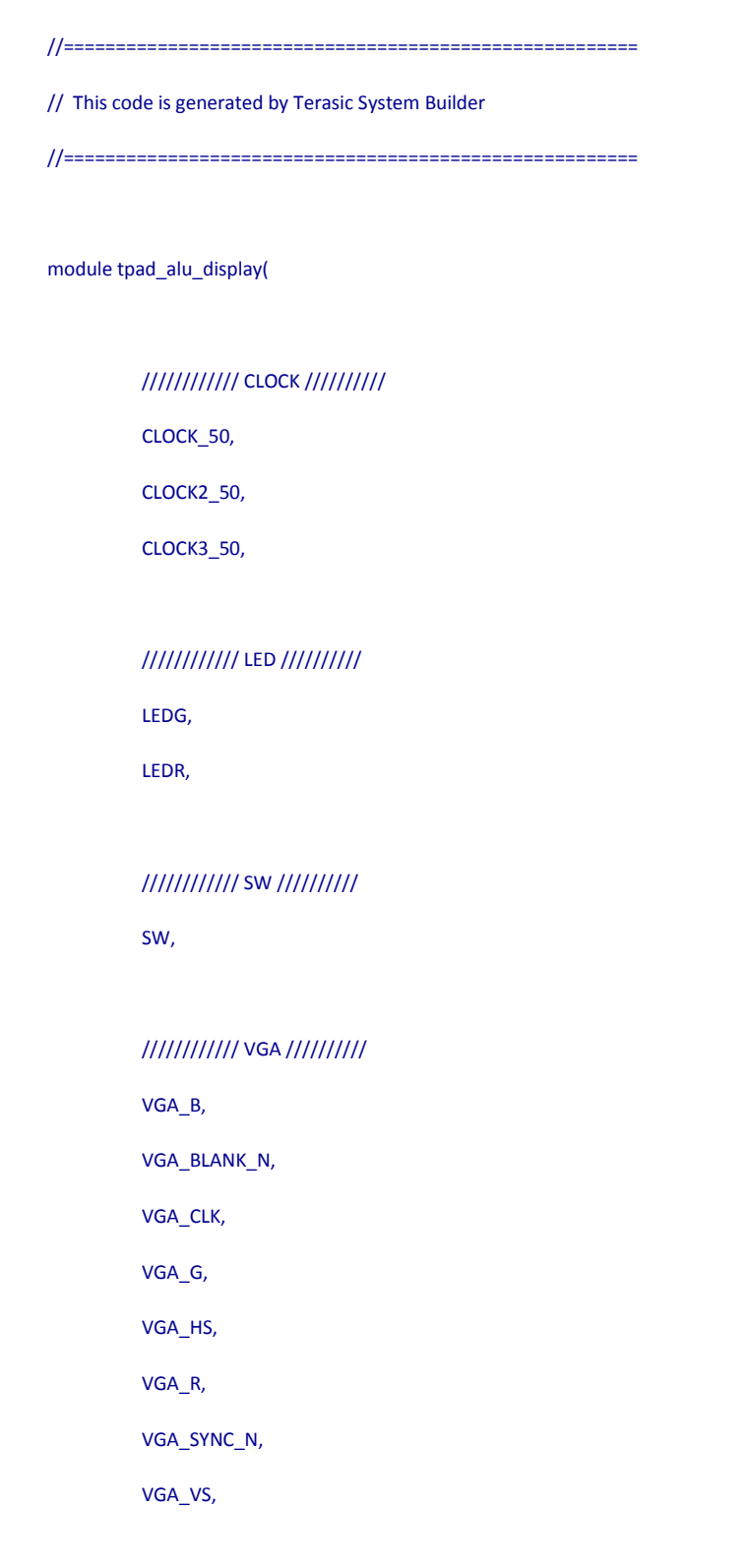
//////// I2C for HSMC ////////

I2C\_SCLK,

I2C\_SDAT,

#### /////// HSMC, HSMC connect to LTC - 8" LCD/Touch/Camera ////////

CAMERA\_D,

CAMERA\_FVAL,

CAMERA\_LVAL,

CAMERA\_PIXCLK,

CAMERA\_RESET\_N,

CAMERA\_SCLK,

CAMERA\_SDATA,

CAMERA\_STROBE,

CAMERA\_TRIGGER,

CAMERA\_XCLKIN,

LCD\_B,

LCD\_DEN,

LCD\_DIM,

LCD\_G,

LCD\_NCLK,

LCD\_R,

TOUCH\_BUSY,

TOUCH\_CS\_N,

TOUCH\_DCLK,

TOUCH\_DIN,

TOUCH\_DOUT,

TOUCH\_PENIRQ\_N

);

//-----

#### // PARAMETER declarations

//-----

// PORT declarations

//-----

#### //////// CLOCK /////////

| input | CLOCK_50;  |
|-------|------------|
| input | CLOCK2_50; |
| input | CLOCK3_50; |

#### //////// LED ////////

| output | [8:0]  | LEDG; |
|--------|--------|-------|
| output | [17:0] | LEDR; |

#### //////// SW ////////

| input | [17:0] | SW; |
|-------|--------|-----|
|       |        |     |

#### //////// VGA ////////

| output | [7:0] | VGA_B;       |
|--------|-------|--------------|
| output |       | VGA_BLANK_N; |
| output |       | VGA_CLK;     |
| output | [7:0] | VGA_G;       |
| output |       | VGA_HS;      |
| output | [7:0] | VGA_R;       |
| output |       | VGA_SYNC_N;  |
| output |       | VGA_VS;      |

//////// I2C for HSMC ////////

| output | I2C_SCLK; |
|--------|-----------|
| inout  | I2C_SDAT; |

#### /////// HSMC, HSMC connect to LTC - 8" LCD/Touch/Camera ////////

| input  | [11:0] | CAMERA_D;       |
|--------|--------|-----------------|
| input  |        | CAMERA_FVAL;    |
| input  |        | CAMERA_LVAL;    |
| input  |        | CAMERA_PIXCLK;  |
| output |        | CAMERA_RESET_N; |
| output |        | CAMERA_SCLK;    |
| inout  |        | CAMERA_SDATA;   |
| input  |        | CAMERA_STROBE;  |
| output |        | CAMERA_TRIGGER; |
| output |        | CAMERA_XCLKIN;  |
| output | [5:0]  | LCD_B;          |
| output |        | LCD_DEN;        |
| output |        | LCD_DIM;        |
| output | [5:0]  | LCD_G;          |
| output |        | LCD_NCLK;       |
| output | [5:0]  | LCD_R;          |
| input  |        | TOUCH_BUSY;     |
| output |        | TOUCH_CS_N;     |
| output |        | TOUCH_DCLK;     |
| output |        | TOUCH_DIN;      |
| input  |        | TOUCH_DOUT;     |
| input  |        | TOUCH_PENIRQ_N; |

//-----

// REG/WIRE declarations

//-----

//-----

// Structural coding

//-----

#### Endmodule

Step 6: Open SOPC Builder Window and add:

→CPU

- $\rightarrow$  On Chip memory
- $\rightarrow$  Character Buffer with DMA
- $\rightarrow$  Pixel Buffer
- $\rightarrow$  Pixel Buffer with DMA
- $\rightarrow$  Pixel RGB Resampler
- $\rightarrow$  Pixel Scaler
- $\rightarrow$  Video Clipper
- $\rightarrow$  Alpha Blender
- $\rightarrow$ Dual Clock FIFO
- $\rightarrow$  VGA Controller
- →JTAG UART
- →SYSID
- $\rightarrow$ Touch Panel SPI
- →Touch Panel penirq
- →Touch Panel Busy
- $\rightarrow$ Altpll\_0

Step 7: Go to the "Connections" column and connect the following ports:

- f. For all the components connect the clock input and outputs to clock\_50
- g. For all the components connect the Avalon memory mapped slave to the On-chip memory AMMS.
- h. Open the **Nios II processor named CPU** and change the reset vector and exception vectors to onchip\_memory2

Step 8: For assignment of base addresses in SOPC Builder:

 $\rightarrow$ Click on "Auto assign base addresses" on the main menu bar and "Auto assign IRQ's" as shown in figure below:

| ile Edit Module Sy | stem View Tools       | Nios II  | Help        |                         |                                      |           |
|--------------------|-----------------------|----------|-------------|-------------------------|--------------------------------------|-----------|
| System Contents    | Auto-Assign Ba        | se Addr  | esses       |                         |                                      |           |
| Component Librar   | Auto-Assign IR0       | ۵s       |             | Clock Settings          |                                      |           |
| component Elerar   | Insert Avalon-S       | T Adapte | ers 🥏       |                         |                                      | -         |
| Project            |                       |          | O, CHARLE   | ✓ Name                  |                                      | Source    |
| New comp           | onent                 |          |             | clk_ext                 |                                      | External  |
| - Memories and I   | Memory Controllers    |          |             | clk_sd.em               |                                      | altpll.c0 |
|                    | la sias la s          |          |             | clk_pixel               |                                      | altpll.c1 |
| ilibrariu          | biogles inc.          |          |             | cik svs                 |                                      | altoil.c2 |
| Avalon Verifics    | ation Suite           | Ilea     | Connections | Modula Name             | Description                          | Clock     |
| Bridges and Ar     | Intere                | 0.00     | Connections |                         |                                      | CIOCK     |
| Interface Proto    | cole                  |          |             | E cpu                   | Nios II Processor                    |           |
| E legacy Compo     | nents                 |          |             | instruction_master      | Avalon Memory Mapped Master          | cik_sys   |
| Memories and I     | Memory Controller     |          |             | data_master             | Avaion Memory Mapped Master          |           |
| -Peripherals       | including controllent |          |             | jtag_debug_module       | Avaion Memory Mapped Slave           |           |
| Debug and          | Performance           |          |             | E jtag_uart             | JTAG DART                            | -11       |
| Display            |                       | 1        |             | avaion_tag_slave        | Avaion memory mapped Slave           | cik_sys   |
| FPGA Peric         | oherals               |          |             |                         | Avalor Memory Mannad Slave           | ally ant  |
| -Microcontro       | oller Peripherals     | 100      |             | pi_siave                | Avaion menory mapped Slave           | CIK_EXL   |
| Inte               | erval Timer           |          |             |                         | Avalan Memory Manned Slave           | olk ovo   |
| 0 PIC              | (Parallel VO)         | 877      |             |                         | SDBAM Controller                     | CIK_SYS   |
| Multiproces        | sor Coordination      |          |             |                         | Avalon Memory Manned Slave           | cik svs   |
| PLL                |                       |          | 11 1        | E tri state bridge flas | Avalon-MM Tristate Bridge            | cin_bju   |
| + Processor Add    | litions               |          |             | avalon slave            | Avalon Memory Manned Slave           | cik svs   |
| Processors         |                       |          |             |                         | Avalon Memory Mapped Tristate Master | ciii_cijo |
| -SLS               |                       |          |             | E cfi flash             | Elash Memory Interface (CEI)         |           |
| · Video and Imag   | e Processing          |          |             |                         | Avalon Memory Mapped Tristate Slave  | cik svs   |
|                    |                       |          |             | E sram                  | TERASIC SRAM                         |           |
|                    |                       |          |             | avalon slave            | Avalon Memory Mapped Slave           | clk svs   |
|                    |                       |          |             | descriptor mem          | On-Chip Memory (RAM or ROM)          | - /       |
|                    |                       |          |             | s1                      | Avalon Memory Mapped Slave           | cik sys   |
|                    |                       |          |             | sqdma pixel             | Scatter-Gather DMA Controller        |           |
|                    |                       |          |             | csr                     | Avalon Memory Mapped Slave           | clk_sys   |
|                    |                       |          |             | descriptor_read         | Avalon Memory Mapped Master          |           |
|                    |                       |          |             | descriptor_write        | Avalon Memory Mapped Master          |           |
|                    |                       |          |             | m_read                  | Avalon Memory Mapped Master          |           |
|                    |                       |          |             | out                     | Avalon Streaming Source              |           |
|                    |                       |          |             | timing_adapter          | Avalon-ST Timing Adapter             |           |
|                    |                       |          |             | in                      | Avalon Streaming Sink                | clk_sys   |
|                    |                       |          |             | out                     | Avalon Streaming Source              |           |
|                    |                       | V        |             | 🖃 fifo                  | On-Chip FIFO Memory                  |           |
|                    |                       |          |             |                         | Avalon Streaming Sink                | clk_sys   |
|                    |                       |          |             | in_csr                  | Avalon Memory Mapped Slave           | clk_sys   |
|                    | Sec. 1                |          | 1 1         | J 7                     | أما منا                              | f         |

The complete SOPC Builder system is shown below:

| Use      | Connections | Name                    | Description                      | Clock         | Base  | End        | IRQ          | Tags |
|----------|-------------|-------------------------|----------------------------------|---------------|-------|------------|--------------|------|
| <b>V</b> |             | E CPU                   | Nios II Processor                | [clk]         |       |            |              |      |
|          |             |                         | Avalon Memory Mapped Master      | altpll_sys    |       |            |              |      |
|          |             |                         | Avalon Memory Mapped Master      | [clk]         | IRQ 0 | IRQ 31     | $\leftarrow$ |      |
|          |             | → jtag_debug_module     | Avaion Memory Mapped Slave       | [clk]         |       | 0x00100fff |              |      |
| 1        |             | Onchip_Memory           | On-Chip Memory (RAM or ROM)      | [clk1]        |       |            |              |      |
|          |             | → s1                    | Avaion Memory Mapped Slave       | altpll_sys    |       | 0x000f1fff |              |      |
| <b>V</b> |             | Char_Buffer_with_D      | Character Buffer for VGA Display | [clock_reset] |       |            |              |      |
|          |             | → avalon_char_control   | Avaion Memory Mapped Slave       | altpll_sys    |       | 0x00101867 |              |      |
|          |             | → avalon_char_buffer_s. | Avaion Memory Mapped Slave       | [clock_reset] |       | 0x001017ff |              |      |
|          |             |                         | Avalon Streaming Source          | [clock_reset] |       |            |              |      |
| <b>V</b> |             | Pixel_Buffer            | SRAM/SSRAM Controller            | [clock_reset] |       |            |              |      |
|          |             | → avalon_sram_slave     | Avaion Memory Mapped Slave       | altpll_sys    |       | 0x0007ffff |              |      |
| <b>V</b> |             | Pixel_Buffer_DMA        | Pixel Buffer DMA Controller      | [clock_reset] |       |            |              |      |
|          |             |                         | Avaion Memory Mapped Master      | altpll_sys    |       |            |              |      |
|          |             | → avalon_control_slave  | Avaion Memory Mapped Slave       | [clock_reset] |       | 0x0010180f |              |      |
|          |             |                         | Avalon Streaming Source          | [clock_reset] |       |            |              |      |
| <b>V</b> |             | Pixel_RGB_Resampler     | RGB Resampler                    | [clock_reset] |       |            |              |      |
|          |             | → avalon_rgb_sink       | Avalon Streaming Sink            | altpll_sys    |       |            |              |      |
|          |             |                         | Avalon Streaming Source          | [clock_reset] |       |            |              |      |
| <b>V</b> |             | Pixel_Scaler            | Scaler                           | [clock_reset] |       |            |              |      |
|          |             | → avalon_scaler_sink    | Avalon Streaming Sink            | altpll_sys    |       |            |              |      |
|          |             |                         | Avalon Streaming Source          | [clock_reset] |       |            |              |      |
| <b>V</b> |             | video_clipper           | Clipper                          | [clock_reset] |       |            |              |      |
|          |             | → avalon_clipper_sink   | Avalon Streaming Sink            | altpll_sys    |       |            |              |      |
|          |             | → avalon_clipper_source | Avalon Streaming Source          | [clock_reset] |       |            |              |      |
| <b>V</b> |             | Alpha_Blender           | Alpha Blender                    | [clock_reset] |       |            |              |      |
|          |             | → avalon_foreground_sin | k Avalon Streaming Sink          | altpll_sys    |       |            |              |      |
|          |             | → avalon_background_si. | Avalon Streaming Sink            | [clock_reset] |       |            |              |      |
|          |             | avalon_blended_sourc    | Avalon Streaming Source          | [clock_reset] |       |            |              |      |
| 1        |             | Dual_Clock_FIFO         | Dual-Clock FIFO                  |               |       |            |              |      |
|          |             | → avalon_dc_buffer_sink | Avalon Streaming Sink            | altpll_sys    |       |            |              |      |
|          |             | avalon_dc_buffer_so     | Avalon Streaming Source          | altpll_pclk   |       |            |              |      |
| <b>V</b> |             | VGA_Controller          | VGA Controller                   | [clock_reset] |       |            |              |      |

|          | avaion_background_si. | Avaion Streaming Sink      | [ciock_reset]  |     |            |            |             |  |
|----------|-----------------------|----------------------------|----------------|-----|------------|------------|-------------|--|
|          | avalon_blended_source | Avalon Streaming Source    | [clock_reset]  |     |            |            |             |  |
| 1        | Dual_Clock_FIFO       | Dual-Clock FIFO            |                |     |            |            |             |  |
|          | avalon_dc_buffer_sink | Avalon Streaming Sink      | altpll_sys     |     |            |            |             |  |
|          | avalon_dc_buffer_so   | Avalon Streaming Source    | altpll_pclk    |     |            |            |             |  |
| <b>V</b> | □ VGA_Controller      | VGA Controller             | [clock_reset]  |     |            |            |             |  |
|          | avalon_vga_sink       | Avalon Streaming Sink      | altpll_pclk    |     |            |            |             |  |
| 1        | □ SW1                 | PIO (Parallel I/O)         | [clk]          |     |            |            |             |  |
|          | → s1                  | Avaion Memory Mapped Slave | altpll_sys     | ÷.  | 0x00101810 | 0x0010181f |             |  |
| <b>V</b> | ⊡ SW2                 | PIO (Parallel I/O)         | [clk]          |     |            |            |             |  |
|          | → s1                  | Avaion Memory Mapped Slave | altpll_sys     | ÷.  | 0x00101820 | 0x0010182f |             |  |
| 1        | E SW3                 | PIO (Parallel I/O)         | [clk]          |     |            |            |             |  |
|          | ∽                     | Avaion Memory Mapped Slave | altpll_sys     | ÷.  | 0x00101830 | 0x0010183f |             |  |
| <b>V</b> | ⊡ SW4                 | PIO (Parallel I/O)         | [Clk]          |     |            |            |             |  |
|          | ▶                     | Avaion Memory Mapped Slave | clk_50         | шP. | 0x00101850 | 0x0010185f |             |  |
| <b>V</b> | ⊟ jtag_uart           | JTAG UART                  | [clk]          |     |            |            |             |  |
|          | Avalon_jtag_slave     | Avaion Memory Mapped Slave | altpll_sys     | шP. | 0x00101868 | 0x0010186f | <b>⊳</b> —6 |  |
| <b>V</b> | ⊡ sysid               | System ID Peripheral       | [clk]          |     |            |            | T           |  |
|          | └────── control_slave | Avalon Memory Mapped Slave | altpll_sys     | ÷P. | 0x00101870 | 0x00101877 |             |  |
| 1        | touch_panel_spi       | SPI (3 Wire Serial)        | [clk]          |     |            |            |             |  |
|          | Spi_control_port      | Avalon Memory Mapped Slave | altpll_io      | ÷.  | 0x00080000 | 0x0008001f | <b>≻</b> –1 |  |
| <b>V</b> | touch_panel_penirq_n  | PIO (Parallel I/O)         | [clk]          |     |            |            | -           |  |
|          | ►                     | Avalon Memory Mapped Slave | altpll_io      | ÷.  | 0x00080020 | 0x0008002f |             |  |
| 1        | touch_panel_busy      | PIO (Parallel I/O)         | [Clk]          |     |            |            |             |  |
|          | ∽s1                   | Avaion Memory Mapped Slave | altpll_io      | ÷.  | 0x00080030 | 0x0008003f |             |  |
| <b>V</b> | □ altpll_0            | Avalon ALTPLL              | [inclk_interfa |     |            |            |             |  |
|          | └ pll_slave           | Avalon Memory Mapped Slave | clk_50         | шP. | 0x00080040 | 0x0008004f |             |  |

Note: If you wish to open the complete already designed hardware in SOPC builder, you may open the file "Video\_system.sopcinfo" which is attached to this tutorial.

#### Step 9 : Click on Generate.

| omponent Library            |                               |             |      |                        |                                      |         |              |             |      |                                       |
|-----------------------------|-------------------------------|-------------|------|------------------------|--------------------------------------|---------|--------------|-------------|------|---------------------------------------|
| omponent Library Tar        |                               |             |      |                        |                                      |         |              |             |      |                                       |
| conent Library Target Ci    |                               |             |      | lock Settings          |                                      |         |              |             |      |                                       |
| Project _ Dev               | Device Family: Cyclone IV E 👻 |             |      | e                      | Source                               | MHz     |              |             |      | A                                     |
| New component               |                               |             |      | clk ext External       |                                      |         | 6            | 50.0        |      | A Per                                 |
| Memories and Memory Contro  |                               |             |      | sdram                  | altpli.c0                            |         | 1            | 00.0        |      |                                       |
| E-Terasic Technologies Inc. |                               |             | clk_ | pixel                  | altpll.c1                            |         | 4            | 0.0         |      |                                       |
| ibrary                      |                               |             | cik  | RVS.                   | altoll.c2                            |         | It           | 0.0         |      | ÷                                     |
| -Avaion Verification Suite  | e .                           | Connections |      | Module Name            | Description                          | Clock   | Base         | End         | Taos | RO                                    |
| Interface Protocols         | 2                             |             |      |                        | Aurolan ALTER L                      |         |              |             |      |                                       |
| Legacy Components           |                               |             |      | → pil slave            | Avalon Memory Manned Slave           | clk ext | 0x0a411060   | 0x0a41106f  |      |                                       |
| Memories and Memory Contro  | 7                             | (           |      | E cou                  | Nios I Processor                     | cin_cat | - 0404111000 | - CAULTIOUL |      |                                       |
| -Peripherals E              | -                             |             |      | instruction master     | Avaion Memory Mapped Master          | cik svs |              |             |      |                                       |
| Debug and Performance       |                               | <u>}</u>    |      | -< data master         | Avalon Memory Mapped Master          |         | IRO          | 0 IRO 31    |      | ←                                     |
| Display                     |                               |             |      | → jtag_debug_module    | Avalon Memory Mapped Slave           |         | 0x0a410800   | 0x0a410fff  |      |                                       |
| FPGA Peripherals            | 1                             |             |      | ⊟ jtag_uart            | JTAG UART                            |         |              |             |      |                                       |
| Microcontroller Peripheral  |                               |             |      | → avalon_itag_slave    | Avalon Memory Mapped Slave           | clk_sys |              | 0x0a411077  |      | i i i i i i i i i i i i i i i i i i i |
| • • Interval Timer          | 1                             |             |      | sysid                  | System ID Peripheral                 |         |              |             |      |                                       |
| •   PIO (Parallel VO)       |                               |             |      | → control_slave        | Avalon Memory Mapped Slave           | clk_sys |              | 0x0a41107f  |      |                                       |
| Multiprocessor Coordinati   | 7                             |             |      | sdram                  | SDRAM Controller                     |         |              |             |      |                                       |
| PLL Deserves à didàises     |                               |             |      | → s1                   | Avalon Memory Mapped Slave           | clk_sys | 0x00000000   | 0x07ffffff  |      |                                       |
| Processor Additions         | /                             |             |      | tri_state_bridge_flash | Avalon-MM Tristate Bridge            |         |              |             |      |                                       |
| USIS T                      |                               |             |      | → avalon_slave         | Avalon Memory Mapped Slave           | clk_sys |              |             |      |                                       |
|                             |                               |             |      | tristate_master        | Avaion Memory Mapped Tristate Master |         |              |             |      |                                       |
|                             | 4                             |             |      | E ch_nash              | Flash Memory Interface (CFI)         |         |              |             |      |                                       |
| × -                         | 2                             |             |      |                        | TEDACIC CDAM                         | CIK_SYS | 0x09800000   | UNUSILLIL   |      |                                       |
| lew Edit Add Re             | Rem                           | ove Edit    |      | Address Map            | Filters Filter: Default              |         |              |             |      |                                       |

Step 10 : After you generate the system. Following code is generated:

#### system (

- // 1) global signals:
  .clk\_0(),
- .clocks\_VGA\_CLK\_40\_out(),
- .clocks\_VGA\_CLK\_out(),
- .clocks\_sys\_clk\_out(),

.reset\_n(),

// the\_SW

.in\_port\_to\_the\_SW(),

// the\_video\_vga\_controller

.VGA\_BLANK\_from\_the\_video\_vga\_controller(),

.VGA\_B\_from\_the\_video\_vga\_controller(),

.VGA\_CLK\_from\_the\_video\_vga\_controller(),

.VGA\_DATA\_EN\_from\_the\_video\_vga\_controller(),
.VGA\_G\_from\_the\_video\_vga\_controller(),
.VGA\_HS\_from\_the\_video\_vga\_controller(),
.VGA\_R\_from\_the\_video\_vga\_controller(),
.VGA\_SYNC\_from\_the\_video\_vga\_controller(),
.VGA\_VS\_from\_the\_video\_vga\_controller()

Step 11: This code should be copied and pasted in the main Verilog (shown previously) under REG/WIRE declarations section. The modifications are shown in green:

#### system (

// 1) global signals: .clk\_0(CLOCK\_50), .clocks\_VGA\_CLK\_40\_out(), .clocks\_VGA\_CLK\_out(), .clocks\_sys\_clk\_out(), .reset\_n(SW[17]), // the\_SW .in\_port\_to\_the\_SW(), // the\_video\_vga\_controller .VGA\_BLANK\_from\_the\_video\_vga\_controller(),

.VGA\_B\_from\_the\_video\_vga\_controller(B),

.VGA\_CLK\_from\_the\_video\_vga\_controller(LCD\_NCLK),

.VGA\_DATA\_EN\_from\_the\_video\_vga\_controller(LCD\_DEN),

.VGA\_G\_from\_the\_video\_vga\_controller(G),

.VGA\_HS\_from\_the\_video\_vga\_controller(),

.VGA\_R\_from\_the\_video\_vga\_controller(R),

```
.VGA_SYNC_from_the_video_vga_controller(),
.VGA_VS_from_the_video_vga_controller()
```

)

Step 12: Compile and run the system.

With this step, the hardware simulation is complete.

## **Software Setup**

 $\rightarrow$  This step relies on the .sopcinfo file created when generating the SOPC System Buider system.

→Open Nios II SBT for Eclipse

→Indicate workspace as your project directory, and create a new file called "Software" and click "Okay"

→Set perspective to Nios II: Menu -> Window -> Open Perspective -> Other -> Nios II

→Menu -> File -> New -> Nios II Application and BSP from Template

| 🔵 N  | ios II - dsaf/hello | o_world.c - Eclipse      |          |                                           |        |
|------|---------------------|--------------------------|----------|-------------------------------------------|--------|
| File | Edit Source         | Refactor Navigate Search | Projec   | t Run Nios II Window Help                 |        |
|      | New                 | Alt+Shift+N ►            | 2        | Nios II Application and BSP from Template |        |
|      | Open File           |                          | <b>6</b> | Nios II Application                       |        |
|      | Close               | Ctrl+W                   | <b>C</b> | Nios II Board Support Package             |        |
|      | Close All           | Ctrl+Shift+W             | 2        | Nios II Library                           |        |
|      | -                   |                          | C2       | Project                                   |        |
|      | Save                | Ctrl+S                   | -        | Other                                     | Ctrl+N |
|      | Save As             |                          |          | outen                                     | CUITIN |

→Under "Target Hardware Information" select file <directory>\nios.sopcinfo
→Under "Application Project" type "Binary Adder" as "Project Name"
→Under "Project Template" select "helloWorld"
→Click "Finish"

| Nios II Application and BSP from Ter                                                                                                    | nplate                                                                                                    | - 0 <mark>- X -</mark>                |
|----------------------------------------------------------------------------------------------------|----------------------------------------------------------------------------------------------------|---------------------------------------|
| Nios II Software Examples<br>Please specify a .sopcinfo file                                                                                                    |                                                                                                    |                                       |
| Target hardware information<br>SOPC Information File name:<br>CPU name:                                                                                                    |                                                                                                    |                                       |
| Application project Project name Use default location Project location: Project template Template Bank Project Board Diagnostics Count Binary Hello MicroC/05-II Hello World Hello World Small Memory Test Small Simple Socket Server Simple Socket Server Simple Socket Server Web Server (RGMII) Web Server (RGMII) | Template description<br>Hello World prints 'Hello from Nios II to STDOUT.<br>This example runs with or without the MicroC/OS-II RTOS<br>and requires an STDOUT device in your system's hardware<br>For details, click Finish to create the project and refer to the<br>readmetht file in the project directory.<br>The BSP for this template is based on the Altera HAL<br>operating system.<br>For information about how this software example relates to | · · · · · · · · · · · · · · · · · · · |
| (?)                                                                                                    | < Back Next > Finish                                                                                                    | Cancel                                |

## **SOFTWARE Algorithm**

```
\rightarrow Values of switches are pointed by allocating their base address
   volatile int * switch1_ptr = (int *) 0x0b081040;
   volatile int * switch2_ptr = (int *) 0x0b081060;
→ For displaying different options on the LCD Display :
         sprintf(szText," + ");
         vid_print_string_alpha(rcPlus.left+5, rcPlus.top, COLOR_WHITE, COLOR_BLACK, tahomabold_32, display,
    szText);
         vid_draw_round_corner_box ( rcPlus.left, rcPlus.top, rcPlus.right, rcPlus.bottom, 10, COLOR_WHITE,
    DO_NOT_FILL, display);
         sprintf(szText," - ");
         vid_print_string_alpha(rcMinus.left+10, rcMinus.top, COLOR_WHITE, COLOR_BLACK, tahomabold_32,
    display, szText);
         vid_draw_round_corner_box ( rcMinus.left, rcMinus.top, rcMinus.right, rcMinus.bottom, 10, COLOR_WHITE,
    DO_NOT_FILL, display);
         sprintf(szText," & ");
         vid_print_string_alpha(rcAnd.left+5, rcAnd.top, COLOR_WHITE, COLOR_BLACK, tahomabold_32, display,
    szText):
         vid_draw_round_corner_box ( rcAnd.left, rcAnd.top, rcAnd.right, rcAnd.bottom, 10, COLOR_WHITE,
    DO_NOT_FILL, display);
         sprintf(szText," | ");
         vid_print_string_alpha(rcOr.left+10, rcOr.top, COLOR_WHITE, COLOR_BLACK, tahomabold_32, display,
    szText);
         vid_draw_round_corner_box ( rcOr.left, rcOr.top, rcOr.right, rcOr.bottom, 10, COLOR_WHITE, DO_NOT_FILL,
    display);
```

➔ For touch display, different cases are referred for each option selected, which is discussed in the next section.

```
alt_touchscreen_get_pen(screen, (&pen_data.pen_down), (&pen_data.x), (&pen_data.y));
if (PtInRect(&rcPlus, pen_data.x, pen_data.y)){
    select = 0;
}
if (PtInRect(&rcMinus, pen_data.x, pen_data.y)){
    select = 1;
}
if (PtInRect(&rcAnd, pen_data.x, pen_data.y)){
    select = 2;
}
if (PtInRect(&rcOr, pen_data.x, pen_data.y)){
    select = 3;
}
```

→ For different ALU options, case statements are used.

```
switch (select)
```

```
{
```

case 0:

result = number1 + number2;

sprintf (szText,"%d (+) %d = %d ",number1,number2,result);

printf ("%d + %d = %d ",number1,number2,result);

vid\_print\_string\_alpha(400, 300, COLOR\_WHITE, COLOR\_BLACK, tahomabold\_20, display, szText);

break;

case 1:

result = number1 - number2;

sprintf (szText,"%d (-) %d = %d ",number1,number2,result);

printf ("%d - %d = %d ",number1,number2,result);

vid\_print\_string\_alpha(400, 300, COLOR\_WHITE, COLOR\_BLACK, tahomabold\_20, display, szText);

break;

case 2:

result = number1 & number2;

sprintf (szText,"%d (&) %d = %d ",number1,number2,result);

printf ("%d & %d = %d ",number1,number2,result);

vid\_print\_string\_alpha(400, 300, COLOR\_WHITE, COLOR\_BLACK, tahomabold\_20, display,

szText); break; case 3: result = number1 | number2; sprintf (szText,"%d (|) %d = %d ",number1,number2,result); printf ("%d | %d = %d ",number1,number2,result); vid\_print\_string\_alpha(400, 300, COLOR\_WHITE, COLOR\_BLACK, tahomabold\_20, display, szText); break; }

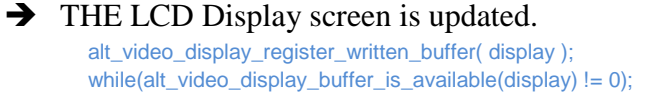

You can obtain the software code by opening the main.c file which is attached with this tutorial.

## Downloading the design to the board

a) -For Hardware, compile the respective .sof file on the board as shown below:

| rammer - C:/Users/N<br>dit View Processin | ECRL/Desktop/versio              | on_1.5/tPad_Pictur  | re_Viewer - tPad | L_Picture_View        | er - [tPad_ | Picture_Vie     | ewer_time_lin | nited.cdf]      |       |                         |        | - 0 |
|-------------------------------------------|----------------------------------|---------------------|------------------|-----------------------|-------------|-----------------|---------------|-----------------|-------|-------------------------|--------|-----|
| rdware Setup) No                          | Hardware<br>w background program | ming (for MAX II de | vices)           |                       |             |                 | Mode: JTAG    |                 |       | <ul> <li>Pro</li> </ul> | gress: |     |
| Start File                                | e Device                         | Checksum            | Usercode         | Program/<br>Configure | Verify      | Blank-<br>Check | Examine       | Security<br>Bit | Erase | ISP<br>CLAMP            |        |     |
| Stop tPad                                 | EP4CE115F29                      | 00AC43C8            | FFFFFFF          | <b>V</b>              |             |                 |               |                 |       |                         |        |     |
| ute Detect                                |                                  |                     |                  |                       |             |                 |               |                 |       |                         |        |     |
| uto Detect                                |                                  |                     |                  |                       |             |                 |               |                 |       |                         |        |     |
| Delete                                    |                                  |                     |                  |                       |             |                 |               |                 |       |                         |        |     |
| Add File                                  |                                  |                     |                  |                       |             |                 |               |                 |       |                         |        |     |
| ange File                                 |                                  |                     |                  |                       |             |                 |               |                 |       |                         |        |     |
| Save File                                 |                                  |                     |                  |                       |             |                 |               |                 |       |                         |        |     |
| Saverne                                   |                                  |                     |                  |                       |             |                 |               |                 |       |                         |        |     |
| d Device                                  |                                  |                     |                  |                       |             |                 |               |                 |       |                         |        |     |
| 🛍 Up                                      | AULE                             |                     |                  |                       |             |                 |               |                 |       |                         |        |     |
| Down                                      |                                  |                     |                  |                       |             |                 |               |                 |       |                         |        |     |
|                                           | 10<br>10                         |                     |                  |                       |             |                 |               |                 |       |                         |        |     |
|                                           |                                  |                     |                  |                       |             |                 |               |                 |       |                         |        |     |

b) – For software, Run the software program under target as Nios II Hardware shown below:

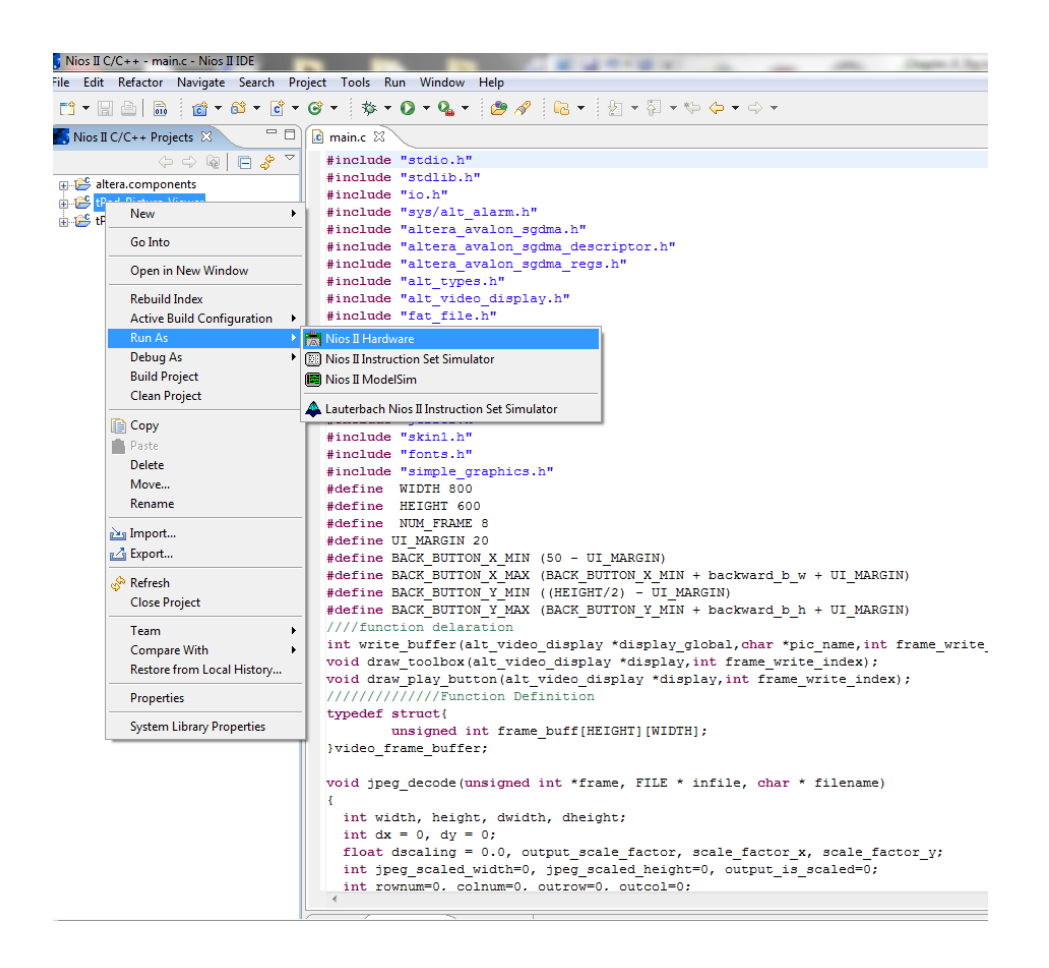

Link of Video Demonstration http://www.youtube.com/watch?v=nvzwhp5aRSE

## Chapter 6: Video Generation for Text and Image Display on T-Pad

## Introduction

In this chapter, the ALU will be displayed on T-Pad with an image in the background. Terasic T-Pad provides a touch screen, which enables us to incorporate a video component. The strong multimedia capabilities of the T-Pad are used to develop an application that would ease the process of viewing an image from a SD Card. SD Card is used to access the images/pictures because every *Digital single-lens reflex (DSLR)* camera used in the modern day stores clicked images on it. Moreover, these images are generally in JPEG format and hence the user can store a large quantity of images on the card.

The ALU with image at the background supports following functionalities

- 1. Mounting a SD Card and reading files from it.
- 2. Displaying pictures on the touch screen display.
- 3. A simple ALU on the top of the image.
- 4. Intuitive touch to perform various functions of the ALU.

Hardware Description:

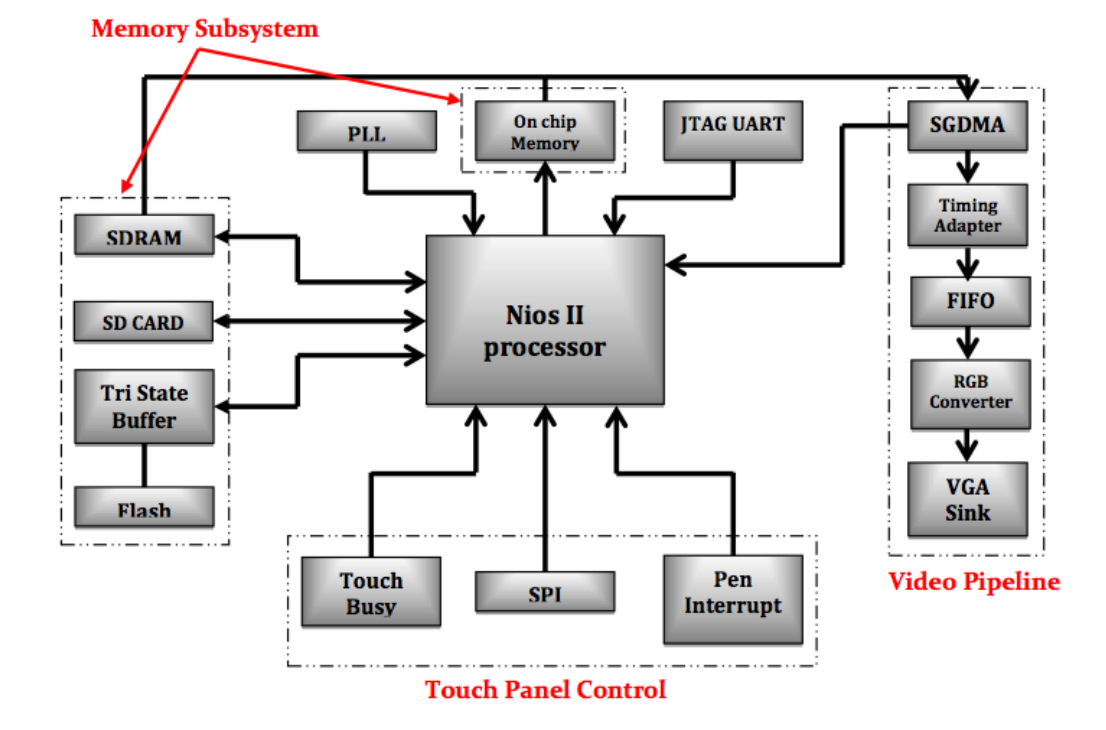

The hardware can be broken down in the following subsystems.

- 1. Memory Subsystem
- 2. Video Pipeline Subsystem
- 3. Touch Panel Subsystem

### **Memory Subsystem**

The FPGA provides multiple options for memory storage. It provides on chip memory, off chip SRAM FLASH and SDRAM and a SD Card SPI interface. In this chapter, SDRAM is used as a source for the Scatter Gather DMA for VGA controller. SRAM is not used for this particular design. On-chip memory of the Cyclone 4 FPGA is used to store local data for the application program run on Nios II processor. The stack for the application is built in the on chip memory itself for faster access. Flash memory is included in the system for program code storage. Flash programmer in Nios II IDE is used to program the code into the flash. When this is done, the FPGA will boot up with the Nios II processor for image display and the application will load automatically.

The SD Card controller needs to be included to provide appropriate control and data signals for SPI interface, which connects the SD Card socket to the processor. Image from the SD Card will be read out using simple memory pointers. The SDRAM is used as a frame buffer to store images for the VGA controller to read. The SD Card cannot feed images to the VGA controller and hence SDRAM is required as a buffer to connect to the VGA controller.

## **Software Design**

For software implementation the VGA module, touch screen and SD Card are initialized first. Then a home screen appears on the T-Pad which allows the user to touch and initialize the SD Card to read the images. After the image is displayed by the pixel buffer on the T-Pad, the character buffer displays the ALU options. After the user selects/touch one of the options of ALU, the character buffer is refreshed and the result is displayed. After the result is displayed, the software waits for the touch input to any other option and respective results are shown.

For initializing the touch screen and the VGA, Hardware Abstraction Layer is used provided by Altera. The SD card controller is initialized using SPI. Once these components are initialized, the home screen appears on the T-Pad's screen. After the user selects a particular mode, images are read one by one from the SD Card. Then using JPEG library, we decode the image data into hex format. This hex data is passed to the buffer and pushed into video pipeline. Image corresponding to this data is then displayed. The latency with which the image is displayed depends on the size of the hex data and therefore ultimately on the image size. The flow chart for the software is shown below:

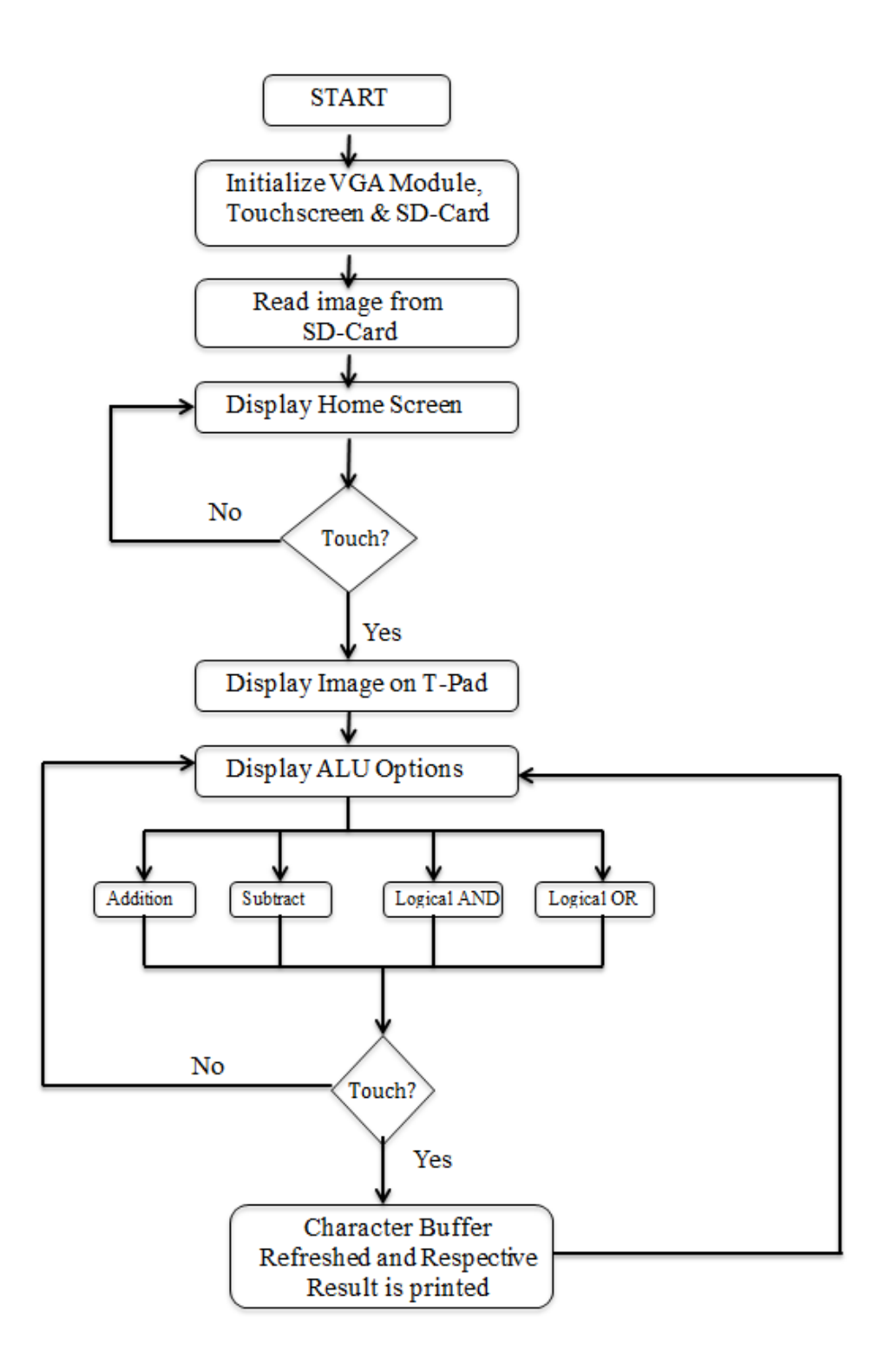

## Step by Step ALU with image in background Tutorial

### Hardware Setup

<u>Step 1</u>: Open System Builder, select Clock, SDRAM, SRAM, FLASH, SD CARD, VGA and LTC – 8" LCD/Touch/Camera as shown in figure below.

| Terasic DE2-115 System Builder V 1.0.0 |          |                                                                                                    |                                                                                                    |  |
|----------------------------------------|----------|----------------------------------------------------------------------------------------------------|----------------------------------------------------------------------------------------------------|--|
|                                        |          | -System Configuration-<br>Project Name:<br>picture_alu                                                                                                    |                                                                                                    |  |
| DE2-115 FPGA Bo                        | bard     | <ul> <li>✓ CLOCK</li> <li>□ LED x 27</li> <li>□ Button x 4</li> <li>□ PS2</li> <li>✓ VGA</li> <li>✓ SDRAM, 128MB</li> <li>✓ SRAM, 2MB</li> <li>□ Audio</li> <li>□ Ethernet 1</li> <li>□ TV Decoder</li> <li>□ IR Receiver</li> <li>GPIO Header</li> <li>IO Voltage: 3.3 V (I</li> <li>Prefix Name:</li> <li>None</li> <li>HSMC</li> </ul> | □ RS-232<br>□ 7-Segement x 8<br>□ Switch x 18<br>☑ SD CARD<br>☑ LCD<br>☑ FLASH, 8MB<br>□ SMA<br>□ USB<br>□ Ethernet 2<br>□ EJTAG<br>□ EEPROM, 32Kb |  |
| Load Setting                           | Generate | IO Voltage: 2.5 V (I<br>Prefix Name:                                                                                                    | Default) 🔽                                                                                                    |  |
| Save Setting                           | Exit     | LTC - 8" LCD/Touch/                                                                                                    | Camera 🔄 🏭                                                                                                    |  |

<u>Step 2</u> : Select a project name, for this example we are using "picture\_alu" as our project name. Click on Generate and open the folder containing these files.

<u>Step 3</u>: Open the folder where the project files are saved and open picture\_alu.qpf file. This file is generated when we generate in the above step. Open the respective folder for this file. This file will be opened in Quartus II.

<u>Step 4</u>: In Quartus II, the Verilog code will look like this (in blue):

//\_\_\_\_\_

#### // This code is generated by Terasic System Builder

#### module picture\_alu(

///////// CLOCK /////////

*CLOCK\_50*,

*CLOCK2\_50*,

*CLOCK3\_50*,

///////// LCD /////////

LCD\_BLON,

LCD\_DATA,

LCD\_EN,

LCD\_ON,

LCD\_RS,

LCD\_RW,

#### //////// SDCARD ////////

SD\_CLK,

SD\_CMD,

SD\_DAT,

SD\_WP\_N,

VGA\_B,

VGA\_BLANK\_N,

VGA\_CLK,

VGA\_G,

VGA\_HS,

VGA\_R,

VGA\_SYNC\_N,

#### VGA\_VS,

///////// I2C for HSMC ////////

I2C\_SCLK,

I2C\_SDAT,

//////// SDRAM ////////

DRAM\_ADDR,

DRAM\_BA,

DRAM\_CAS\_N,

DRAM\_CKE,

DRAM\_CLK,

DRAM\_CS\_N,

DRAM\_DQ,

DRAM\_DQM,

DRAM\_RAS\_N,

DRAM\_WE\_N,

#### //////// SRAM ////////

SRAM\_ADDR,

SRAM\_CE\_N,

SRAM\_DQ,

SRAM\_LB\_N,

SRAM\_OE\_N,

SRAM\_UB\_N,

SRAM\_WE\_N,

//////// Flash /////////

FL\_ADDR,

 $FL\_CE\_N$ ,

FL\_DQ,

FL\_OE\_N,

FL\_RST\_N,

 $FL_RY$ ,

FL\_WE\_N,

FL\_WP\_N,

/////// HSMC, HSMC connect to LTC - 8" LCD/Touch/Camera ////////

CAMERA\_D,

CAMERA\_FVAL,

CAMERA\_LVAL,

CAMERA\_PIXCLK,

CAMERA\_RESET\_N,

CAMERA\_SCLK,

CAMERA\_SDATA,

CAMERA\_STROBE,

CAMERA\_TRIGGER,

CAMERA\_XCLKIN,

LCD\_B,

LCD\_DEN,

LCD\_DIM,

LCD\_G,

LCD\_NCLK,

LCD\_R,

TOUCH\_BUSY,

TOUCH\_CS\_N,

TOUCH\_DCLK,

TOUCH\_DIN,

TOUCH\_DOUT,

TOUCH\_PENIRQ\_N

);

\_\_\_\_\_

// PARAMETER declarations

#### // PORT declarations

#### ///////// CLOCK /////////

| input | <i>CLOCK_50;</i>  |
|-------|-------------------|
| input | <i>CLOCK2_50;</i> |
| input | CLOCK3_50;        |

#### ///////// LCD /////////

| output |       | LCD_BLON; |
|--------|-------|-----------|
| inout  | [7:0] | LCD_DATA; |
| output |       | LCD_EN;   |
| output |       | LCD_ON;   |
| output |       | LCD_RS;   |
| output |       | LCD_RW;   |

#### //////// SDCARD ////////

| output |       | SD_CLK;  |
|--------|-------|----------|
| inout  |       | SD_CMD;  |
| inout  | [3:0] | SD_DAT;  |
| input  |       | SD_WP_N; |

#### ///////// VGA /////////

| output | [7:0] | VGA_B;       |
|--------|-------|--------------|
| output |       | VGA_BLANK_N; |
| output |       | VGA_CLK;     |
| output | [7:0] | VGA_G;       |
| output |       | VGA_HS;      |

| output | [7:0] | VGA_R;      |
|--------|-------|-------------|
| output |       | VGA_SYNC_N; |
| output |       | VGA_VS;     |

| //////////////////////////////////////  | for HSMC | ////////                                |
|-----------------------------------------|----------|-----------------------------------------|
| 111111111111111111111111111111111111111 | jor mone | /////////////////////////////////////// |

| output | I2C_SCLK; |
|--------|-----------|
| inout  | I2C_SDAT; |

#### //////// SDRAM /////////

| output | [12:0] | DRAM_ADDR;  |
|--------|--------|-------------|
| output | [1:0]  | DRAM_BA;    |
| output |        | DRAM_CAS_N; |
| output |        | DRAM_CKE;   |
| output |        | DRAM_CLK;   |
| output |        | DRAM_CS_N;  |
| inout  | [31:0] | DRAM_DQ;    |
| output | [3:0]  | DRAM_DQM;   |
| output |        | DRAM_RAS_N; |
| output |        | DRAM_WE_N;  |

#### //////// SRAM /////////

| output | [19:0] | SRAM_ADDR; |
|--------|--------|------------|
| output |        | SRAM_CE_N; |
| inout  | [15:0] | SRAM_DQ;   |
| output |        | SRAM_LB_N; |
| output |        | SRAM_OE_N; |
| output |        | SRAM_UB_N; |
| output |        | SRAM_WE_N; |

///////// Flash /////////

| output | [22:0] | FL_ADDR; |
|--------|--------|----------|
| output |        | FL_CE_N; |

| inout  | [7:0] | $FL_DQ;$  |
|--------|-------|-----------|
| output |       | FL_OE_N;  |
| output |       | FL_RST_N; |
| input  |       | FL_RY;    |
| output |       | FL_WE_N;  |
| output |       | FL_WP_N;  |

#### /////// HSMC, HSMC connect to LTC - 8" LCD/Touch/Camera ////////

| input  | [11:0] | CAMERA_D;       |
|--------|--------|-----------------|
| input  |        | CAMERA_FVAL;    |
| input  |        | CAMERA_LVAL;    |
| input  |        | CAMERA_PIXCLK;  |
| output |        | CAMERA_RESET_N; |
| output |        | CAMERA_SCLK;    |
| inout  |        | CAMERA_SDATA;   |
| input  |        | CAMERA_STROBE;  |
| output |        | CAMERA_TRIGGER; |
| output |        | CAMERA_XCLKIN;  |
| output | [5:0]  | LCD_B;          |
| output |        | LCD_DEN;        |
| output |        | LCD_DIM;        |
| output | [5:0]  | $LCD\_G;$       |
| output |        | LCD_NCLK;       |
| output | [5:0]  | LCD_R;          |
| input  |        | TOUCH_BUSY;     |
| output |        | TOUCH_CS_N;     |
| output |        | TOUCH_DCLK;     |
| output |        | TOUCH_DIN;      |
| input  |        | TOUCH_DOUT;     |
| input  |        | TOUCH_PENIRQ_N; |

endmodule

This step initiates all the ports selected on system builder.

<u>Step 5</u>: Open SOPC Builder Window and add the following components from library (detailed procedure is explained in chapter no.3):

→alt\_pll

→CPU

→System id

→SD RAM

→Tri State Bridge Flash

 $\rightarrow$ Flash

 $\rightarrow$  Sram

 $\rightarrow$ On chip Memory

→SGDMA Controller

→Timing Adapter

→On Chip FIFO Memory

→Timing Adapter

 $\rightarrow$  Pixel Converter

- →VGA Sink
- → Peripheral Bridge
- →Sd Card Controller
- →Interval Timer
- $\rightarrow$ Touch Panel
- →Touch Panel SPI
- $\rightarrow$ Touch Panel penirq
- $\rightarrow$ Touch Panel Busy

<u>Step 6</u>: Go to the "Connections" column and connect the following ports:

- i. Pll\_slave(system clock) is connected to cpu, jtag\_uart, sysid, sdram, tri\_state bridge flas, cfi\_flash, sram, on chip memory, SGDMA Controller, Fifo and peripheral bridge
- j. CPU's jtag\_debug\_module to SDRAM, Tristate Bridge, SRAM.
- k. SDRAM to SGDMA Controller's "m\_read".
- 1. Descriptor Memory to SGDMA Controller's "Descriptor Read"
- m. Descriptor Memory to SGDMA Controller's "Descriptor Write"
- n. SGDMA Controller's out to Timing Adapter's "in".
- o. Timing Adapter's "out" to FIFO's "in".
- p. FIFO's "out" to Pixel Converter's "in".
- q. Pixel Converter's "out" to VGA Sink.
- r. SD Card Controller to System Clock Timer, Touch Panel SPI, Touch\_Panel\_irq\_n and Touch\_Panel\_busy.
- s. Open the **Nios II processor named CPU** and change the reset vector and exception vectors to onchip\_memory2

Step 7: For assignment of base addresses in SOPC Builder:

 $\rightarrow$  Click on "Auto assign base addresses" on the main menu bar and "Auto assign IRQ's" as shown in figure below:

| Altera SOPC Builder - nios_simple.     | sopc* (C:\Users\NECRL\Desktop\versi | on_1.5\nios_simple.sopc) |                                      | -         |  |  |  |  |  |  |
|----------------------------------------|-------------------------------------|--------------------------|--------------------------------------|-----------|--|--|--|--|--|--|
| File Edit Module System View Tools     | Nios II Help                        |                          |                                      |           |  |  |  |  |  |  |
| System Contents Auto-Assign Ba         | se Addresses                        |                          |                                      |           |  |  |  |  |  |  |
| Auto-Assian IRG                        |                                     | Clock Settings           |                                      |           |  |  |  |  |  |  |
| Insert Avalor ST                       | L Adaptare                          | - Cover Solution         |                                      |           |  |  |  |  |  |  |
| Project                                | Adapters VE -                       | Name                     |                                      | Source    |  |  |  |  |  |  |
|                                        |                                     | clk_ext                  |                                      | External  |  |  |  |  |  |  |
| Memories and Memory Controllers        |                                     | clk_su.en                |                                      | altpll.c0 |  |  |  |  |  |  |
| SD Card                                |                                     | clk_pixel                |                                      | altpli.c1 |  |  |  |  |  |  |
|                                        |                                     | clk_svs                  |                                      | altoll.c2 |  |  |  |  |  |  |
| Library                                | line Connections                    | Hedula Nama              | Department                           | Clock     |  |  |  |  |  |  |
| Available and Adapters                 | Use connections                     |                          | Description                          | CIUCK     |  |  |  |  |  |  |
| Interface Protocols                    |                                     | E cpu                    | Nios II Processor                    |           |  |  |  |  |  |  |
| E l enacy Components                   |                                     | instruction_master       | Avaion Memory Mapped Master          | CIK_SYS   |  |  |  |  |  |  |
| Memories and Memory Controller         |                                     | data_master              | Avaion Memory Mapped Master          |           |  |  |  |  |  |  |
| Peripherals                            |                                     | jrag_debug_module        | Avaion Memory Mapped Slave           |           |  |  |  |  |  |  |
| Debug and Performance                  |                                     | E jtag_uart              | Austea Nemeri Manned Stave           | ally ava  |  |  |  |  |  |  |
| Display                                |                                     | avaion_iag_siave         | Avalon ALTEL                         | CIK_SYS   |  |  |  |  |  |  |
| FPGA Peripherals                       |                                     |                          | Avalon Memory Manned Slave           | clk ext   |  |  |  |  |  |  |
| Microcontroller Peripherals            |                                     | - eveid                  | System ID Perinheral                 | cin_cxt   |  |  |  |  |  |  |
| ····   Interval Timer                  |                                     | control slave            | Avalon Memory Mapped Slave           | cik svs   |  |  |  |  |  |  |
| <ul> <li>PIO (Parallel I/O)</li> </ul> |                                     | sdram                    | SDRAM Controller                     |           |  |  |  |  |  |  |
| Multiprocessor Coordination            |                                     |                          | Avalon Memory Mapped Slave           | clk sys   |  |  |  |  |  |  |
| ⊕-PLL                                  |                                     | tri_state_bridge_flash   | Avalon-MM Tristate Bridge            |           |  |  |  |  |  |  |
| Processor Additions                    |                                     | avalon_slave             | Avaion Memory Mapped Slave           | clk_sys   |  |  |  |  |  |  |
| Processors                             |                                     | tristate_master          | Avalon Memory Mapped Tristate Master |           |  |  |  |  |  |  |
|                                        |                                     | ⊟ cfi_flash              | Flash Memory Interface (CFI)         |           |  |  |  |  |  |  |
|                                        |                                     |                          | Avalon Memory Mapped Tristate Slave  | clk_sys   |  |  |  |  |  |  |
|                                        |                                     | 🖃 sram                   | TERASIC_SRAM                         |           |  |  |  |  |  |  |
|                                        |                                     | avalon_slave             | Avalon Memory Mapped Slave           | clk_sys   |  |  |  |  |  |  |
|                                        |                                     | descriptor_mem           | On-Chip Memory (RAM or ROM)          |           |  |  |  |  |  |  |
|                                        |                                     | → s1                     | Avalon Memory Mapped Slave           | clk_sys   |  |  |  |  |  |  |
|                                        |                                     | sgdma_pixel              | Scatter-Gather DMA Controller        |           |  |  |  |  |  |  |
|                                        |                                     |                          | Avalon Memory Mapped Slave           | clk_sys   |  |  |  |  |  |  |
|                                        |                                     | descriptor_read          | Avalon Memory Mapped Master          |           |  |  |  |  |  |  |
|                                        |                                     | descriptor_write         | Avalon Memory Mapped Master          |           |  |  |  |  |  |  |
|                                        |                                     | m_read                   | Avalon Memory Mapped Master          |           |  |  |  |  |  |  |
|                                        |                                     | Out                      | Avaion Streaming Source              |           |  |  |  |  |  |  |
|                                        |                                     | in in in                 | Avalon Streaming Sink                | clk eve   |  |  |  |  |  |  |
|                                        |                                     | out                      | Avalon Streaming Source              | UK_SYS    |  |  |  |  |  |  |
|                                        |                                     | FI fifo                  | On-Chin FIEO Memory                  |           |  |  |  |  |  |  |
|                                        |                                     |                          | Avalon Streaming Sink                | cik svs   |  |  |  |  |  |  |
| 4                                      |                                     | in csr                   | Avalon Memory Mapped Slave           | clk sys   |  |  |  |  |  |  |
|                                        |                                     |                          |                                      | 1727-177  |  |  |  |  |  |  |

The complete SOPC Builder system is shown below:

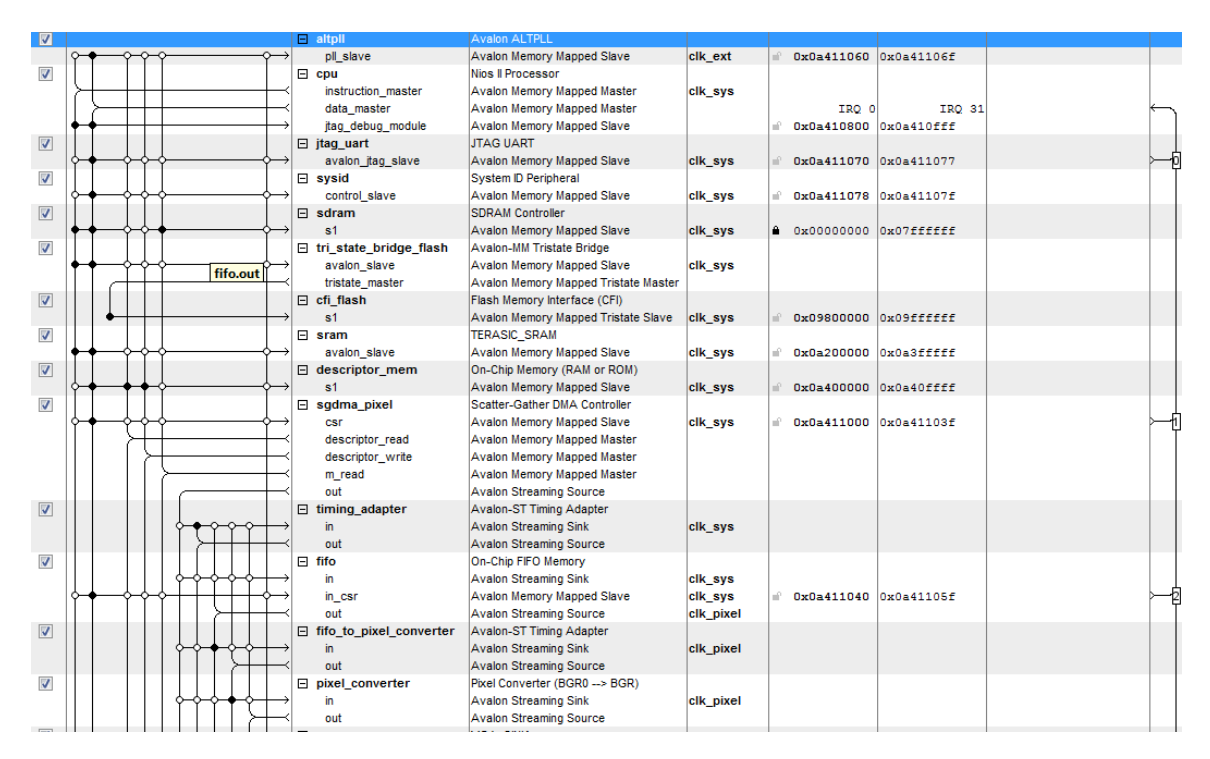

|   |                                                                                                    | out                       | Avalon Streaming Source         |            |                       |            |  |
|---|----------------------------------------------------------------------------------------------------|---------------------------|---------------------------------|------------|-----------------------|------------|--|
| V |                                                                                                    | timing_adapter            | Avalon-ST Timing Adapter        |            |                       |            |  |
|   |                                                                                                    | in                        | Avalon Streaming Sink           | clk_sys    |                       |            |  |
|   |                                                                                                    | out                       | Avalon Streaming Source         |            |                       |            |  |
| V |                                                                                                    | ⊟ fifo                    | On-Chip FIFO Memory             |            |                       |            |  |
|   | $          \diamond \phi \diamond \phi + \rightarrow$                                                                                                    | in                        | Avalon Streaming Sink           | clk_sys    |                       |            |  |
|   | $\diamond \bullet \bullet \diamond \diamond \bullet + + + + \bullet \bullet$                                                                                                    | in_csr                    | Avalon Memory Mapped Slave      | clk_sys    | 🖹 0x0a411040          | 0x0a41105f |  |
|   |                                                                                                    | out                       | Avalon Streaming Source         | clk_pixel  |                       |            |  |
| V |                                                                                                    | ☐ fifo_to_pixel_converter | Avalon-ST Timing Adapter        |            |                       |            |  |
|   |                                                                                                    | in                        | Avalon Streaming Sink           | clk_pixel  |                       |            |  |
|   |                                                                                                    | out                       | Avalon Streaming Source         |            |                       |            |  |
| V |                                                                                                    | pixel_converter           | Pixel Converter (BGR0> BGR)     |            |                       |            |  |
|   | $          \diamond \diamond \diamond \bullet \bullet \diamond + \diamond$                                                                                                    | in                        | Avalon Streaming Sink           | clk_pixel  |                       |            |  |
|   |                                                                                                    | out                       | Avalon Streaming Source         |            |                       |            |  |
| 1 |                                                                                                    | vga_source                | VGA_SINK                        |            |                       |            |  |
|   |                                                                                                    | avalon_streaming_sink     | Avalon Streaming Sink           | clk_pixel  |                       |            |  |
| 1 |                                                                                                    | peripheral_bridge         | Avalon-MM Clock Crossing Bridge |            |                       |            |  |
|   | $\diamond \bullet \bullet \diamond \bullet \bullet \bullet \bullet \bullet \bullet \bullet \bullet \bullet \bullet \bullet \bullet \bullet \bullet \bullet \bullet$                                              | s1                        | Avalon Memory Mapped Slave      | clk_sys    |                       | 0x080007ff |  |
|   | $  $ $   $ $\succ$                                                                                                    | m1                        | Avalon Memory Mapped Master     | clk_periph |                       |            |  |
| V |                                                                                                    | sd_card_controller        | SD Card Controller (SPI)        |            |                       |            |  |
|   | $\diamond \diamond - \diamond \diamond \diamond - \bullet \bullet \bullet \bullet \bullet \bullet \bullet \bullet \bullet \bullet \bullet \bullet \bullet $                                                      | avalon_slave              | Avalon Memory Mapped Slave      | clk_periph | <b>⊜</b> ▲ 0x00000000 | 0x000003ff |  |
| 1 |                                                                                                    | sys_clk_timer             | Interval Timer                  |            |                       |            |  |
|   | $\diamond \diamond \diamond \diamond \diamond \bullet \bullet \bullet \bullet \bullet \bullet \bullet \bullet \bullet \bullet \bullet \bullet \bullet \bullet \bullet$                                           | s1                        | Avalon Memory Mapped Slave      | clk_periph | 🛋 0x00000400          | 0x0000041f |  |
| V |                                                                                                    | touch_panel_spi           | SPI (3 Wire Serial)             |            |                       |            |  |
|   | $\diamond \diamond - \diamond \diamond \diamond - \phi \rightarrow \phi \rightarrow \phi \rightarrow \phi \rightarrow \phi \rightarrow \phi \rightarrow \phi \rightarrow \phi \rightarrow \phi \rightarrow \phi$ | spi_control_port          | Avalon Memory Mapped Slave      | clk_periph | 🛋 0x00000420          | 0x0000043f |  |
| 1 |                                                                                                    | touch_panel_pen_irq_n     | PIO (Parallel VO)               |            |                       |            |  |
|   | $\diamond \diamond \diamond \diamond \diamond \bullet \bullet \bullet \bullet \bullet \bullet \bullet \bullet \bullet \bullet \bullet \bullet \bullet \bullet \bullet$                                           | s1                        | Avalon Memory Mapped Slave      | clk_periph | 🛋 0x00000470          | 0x0000047f |  |
| V |                                                                                                    | touch_panel_busy          | PIO (Parallel I/O)              |            |                       |            |  |
|   | $\diamond - \diamond - \diamond - \diamond - \diamond - \bullet - \bullet \rightarrow$                                                                                                    | s1                        | Avalon Memory Mapped Slave      | clk_periph | <b>i</b> ▲ 0x00000480 | 0x0000048f |  |

If you wish to open the complete already designed hardware in SOPC builder, you may open the file "nios\_simple.sopcinfo" which is attached to this tutorial.

To generate the hardware in sopc builder, click on generate shown in the figure below:

| System Centers System Generation System Centers System Centers Sys |                                                                    | ) NIOS II | Help                     |                   |                        |                        |                   |          |              |               |       |       |          |
|----------------------------------------------------------------------------------------------------|--------------------------------------------------------------------|-----------|--------------------------|-------------------|------------------------|------------------------|-------------------|----------|--------------|---------------|-------|-------|----------|
| Component Library       Target       Cock Settings         Project       Name       Survice       Mit         Memories and Memory Control       Ke, at (k, at (k, pkel       Survice)       100.0         Project       Interact Prelocion       Interact Prelocion       100.0       Interact Prelocion         Interact Prelocion       Interact Prelocion       I                                                                                                    | System Contents System Generation                                  |           |                          |                   |                        |                        |                   |          |              |               |       |       |          |
| Project     Name     Source     MH2       Image: Source     MH2       Image: Source     Source       Image: Source     Source       Image: Source     Source       Image: Source     Source       Image: Source     Source                                                                                                    | Component Library                                                  | Targ      | et                       | Clock Se          | ck Settings            |                        |                   |          |              |               |       |       |          |
| Improve component       640.ext       External       640.ext       100.0       Improve component       640.ext       100.0       Improve component       100.0       Improve component       100.0       Improve component       100.0       Improve component       100.0       Improve component       100.0       Improve component       100.0       Improve component       100.0       Improve component       100.0       Improve component       100.0       Improve component       100.0       Improve component       Improve component       100.0       Improve component       Improve component                                                                                                    | Project                                                            | Devic     | e Family: Cyclone IV E 🚽 | Name              | Name Source            |                        |                   |          | MHz          |               | Add   |       |          |
| memory controls and Memory Controls       memory controls       memory controls       memory memory controls       memory memory controls       memory memory controls       memory memory controls       memory memory controls       memory memory controls       memory memory controls       memory memory controls       memory memory controls       memory memory controls       memory memory controls       memory memory memory memory       memory memory memory memory       memory memory memory       memory memory memory memory memory memory memory memory memory memory memory memory memory memory memory       memory memory memory memory memory memory memory memory                           |                                                                    |           |                          | clk_ext           | clk_ext External       |                        |                   |          |              | 0.0           |       | Remo  |          |
| Barana Technologies Inc.     Intervent     Avaion Varification See Technologies Inc.     Intervent     Avaion Varification See Technologies Inc.     Intervent     Avaion Varification See Technologies Inc.     Intervent     Avaion Varification     Intervent     Avaion Varification     Technologies Inc.     Intervent     Intervent         | Memories and Memory Contro                                         |           |                          | clk_sd            | ram                    | altpli.c               | :0                |          | 1            | 00.0          | E     | Kenio |          |
| Library     Library                                                                                                    | Terasic Technologies Inc.                                          |           |                          | clk_pix           | el                     | altpll.c               | altpli.c1         |          |              | 40.0          |       |       |          |
|                                                                                                    | Library                                                            | cik.      |                          |                   |                        | altoll.c               | altoll.c?         |          |              |               | 100.0 |       | <b>T</b> |
| We have be finded by the problem       Image: the problem       Image: the problem                                                                                                    | Bridges and Adapters     Use Connections     Instructure Protocols |           |                          | Module Name       | Description            | Clock Base             |                   |          | End          | Taos          | PO    |       |          |
| B. Legacy, Components       Image: State Components       Image: State Components                                                                                                    |                                                                    |           |                          |                   | Avalog ALTRU           |                        | Clock             |          |              | laga          |       |       |          |
| Hemory Control     Peropherals     Porcessor and Memory Lapped Silve     Avabin Memory Mapped Silve     Avabin Memory M      | E-Legacy Components                                                | ontro     |                          | >                 | pl slave               | Avalon Memory Mappe    | d Slave           | clk ext  | 0x0a411060   | 0x0a41106f    |       |       |          |
| Perpherais     Perpherais            | -Memories and Memory Contro                                        |           |                          |                   | E cpu                  | Nios Il Processor      |                   | ongon    |              |               |       |       |          |
| Image: Construction of the second Addression of the second Addression of the se                  | Peripherals                                                        |           |                          |                   | instruction_master     | Avalon Memory Mappe    | d Master          | clk_sys  |              |               |       |       |          |
|                                                                                                    | Debug and Performance                                              |           | ≻                        |                   | data_master            | Avalon Memory Mappe    | d Master          |          | IRQ          | 0 IRQ 31      |       |       |          |
| Improvemental     Improvemental     Imp                                                                                                    | Display                                                            |           |                          |                   | jtag_debug_module      | Avalon Memory Mappe    | d Slave           |          |              | 0x0a410fff    |       |       |          |
|                                                                                                    | Microcontroller Perinheral                                         |           |                          |                   | ⊟ jtag_uart            | JTAG UART              |                   |          |              | 70 0x0a411077 |       |       |          |
| ● PO(Parale I/O)         IV         I system U-reprined in System U-reprined in System U-reprind U-reprind U-reprined in System U-reprind U-reprined in Syst                                           | - a Interval Timer                                                 |           |                          |                   | avalon_tag_slave       | Avalon Memory Mappe    | d Slave           | clk_sys  | = 0x0a411070 |               |       |       |          |
| Mudiarcessor Coordinate     PL.     PL     PL       | PIO (Parallel VO)                                                  | v         |                          |                   | E sysia                | System ID Peripheral   | d Claus           | ally and |              | 0.000 41107.5 |       |       |          |
| ⊕ PLL         S1         Availab Memory Mapped Slave         clk_sys         ● 0x00000000         0x07££££££           ⊕ Processor Additions         IV         B tri_state_bridge flash         Availon-IIIM Tristate Bridge         III         IIII         IIIIIIIIIIIIIIIIIIIIIIIIIIIIIIIIIIII                                                                                                    | Multiprocessor Coordinati                                          |           |                          |                   | G edram                | SDRAM Controller       | u Slave           | CIK_SYS  | = 0x04411078 | ORDERIIO/I    |       |       |          |
| Processor Additions     V     Int_state_bridge_flash Avaion-MM Tristate Bridge                                                                                                    | ⊕-PLL                                                              |           | <u> </u>                 | $\longrightarrow$ | s1                     | Avalon Memory Mappe    | d Slave           | clk sys  | a 0x0000000  | 00 0x07ffffff |       |       |          |
|                                                                                                    | Processor Additions                                                |           |                          |                   | tri_state_bridge_flash | Avalon-MM Tristate Bri | dge               |          |              |               |       |       |          |
| Avalon_slave Avalon Memory Mapped Slave cik_sys                                                                                                    | Processors                                                         |           |                          |                   | avalon_slave           | Avalon Memory Mappe    | d Slave           | clk_sys  |              |               |       |       |          |
| SLS     Avalon Memory Mapped Tristate Master                                                                                                    | ÷ SLS +                                                            |           |                          |                   | tristate_master        | Avalon Memory Mappe    | d Tristate Master |          |              |               |       |       |          |
| Cfi_flash Flash Memory Interface (CFI)                                                                                                    | 4                                                                  |           |                          |                   | □ cfi_flash            | Flash Memory Interface | e (CFI)           |          |              |               |       |       |          |
| Avaion Memory Mapped Tristate Slave clk_sys 0x09800000 0x095fffff                                                                                                    | 3 I X                                                              |           |                          | $\rightarrow$     | s1                     | Avalon Memory Mappe    | d Tristate Slave  | clk_sys  | = 0x09800000 | 11111110809   |       |       |          |
| New. Edt. Add. Remove Edt. X A V X Address Nap. Fiters. Fiter Defaut                                                                                                    | New Edit Add                                                       | Ren       | iove Edit                |                   | Z Address Map          | Filters Filter: D      | efault            |          |              |               |       |       |          |

#### After the sopc builder system is generated:

We get the following code:

wire reset\_n;

wire [7:0] wire\_HC\_B;

wire [7:0] wire\_HC\_G;

wire [7:0] wire\_HC\_R;

assign reset\_n = 1'b1;

assign  $HC_DIM = 1'b1;$ 

nios\_simple nios\_simple\_ins(

// 1) global signals:

.clk\_ext(CLOCK\_50),

.reset\_n(reset\_n),

//.altpll\_25(),

//.altpll\_io(),

.clk\_sdram(DRAM\_CLK),

//.clk\_sdram(DRAM\_CLK),

//.clk\_pixel(HC\_NCLK),

////VGA SINK

| .vga_b_from_the_vga_source   | $(wire\_HC\_B),$ |
|------------------------------|------------------|
| .vga_clk_from_the_vga_source | (HC_NCLK),       |
| .vga_de_from_the_vga_source  | (HC_DEN),        |
| .vga_g_from_the_vga_source   | (wire_HC_G),     |
| .vga_hs_from_the_vga_source  | (),              |
| .vga_r_from_the_vga_source   | (wire_HC_R),     |
| .vga_vs_from_the_vga_source  | () <b>,</b>      |

// the\_sdram

.zs\_addr\_from\_the\_sdram(DRAM\_ADDR),

.zs\_ba\_from\_the\_sdram(DRAM\_BA),

.zs\_cas\_n\_from\_the\_sdram(DRAM\_CAS\_N),

.zs\_cke\_from\_the\_sdram(DRAM\_CKE),

.zs\_cs\_n\_from\_the\_sdram(DRAM\_CS\_N),

.zs\_dq\_to\_and\_from\_the\_sdram(DRAM\_DQ),

.zs\_dqm\_from\_the\_sdram(DRAM\_DQM),

 $.zs\_ras\_n\_from\_the\_sdram(DRAM\_RAS\_N),$ 

.zs\_we\_n\_from\_the\_sdram(DRAM\_WE\_N),

// the\_sd\_card\_controller

.spi\_clk\_from\_the\_sd\_card\_controller (SD\_CLK),

| .spi_cs_n_from_the_sd_card_controller  | (SD_DAT[3]),   |
|----------------------------------------|----------------|
| .spi_data_in_to_the_sd_card_controller | (SD_DAT[0]),   |
| .spi_data_out_from_the_sd_card_control | ller (SD_CMD), |
| ////cfi flash                          |                |
| .tri_state_bridge_flash_address (Fi    | L_ADDR),       |

| .tri_state_bridge_flash_data     | (FL_DQ),                 |
|----------------------------------|--------------------------|
| .write_n_to_the_cfi_flash        | (FL_WE_N),               |
| .read_n_to_the_cfi_flash         | (FL_OE_N),               |
| .select_n_to_the_cfi_flash       | (FL_CE_N),               |
| ////touch panel interface        |                          |
| .MISO_to_the_touch_panel_spi     | (HC_ADC_DOUT),           |
| .MOSI_from_the_touch_panel_spi   | (HC_ADC_DIN),            |
| .SCLK_from_the_touch_panel_spi   | (HC_ADC_DCLK),           |
| .SS_n_from_the_touch_panel_spi   | (HC_ADC_CS_N),           |
| .in_port_to_the_touch_panel_pen_ | irq_n (HC_ADC_PENIRQ_N), |
| .in_port_to_the_touch_panel_busy | (HC_ADC_BUSY),           |
| ////SRAM                         |                          |
| .SRAM_ADDR_from_the_sram         | (SRAM_ADDR),             |
| .SRAM_CE_n_from_the_sram         | (SRAM_CE_N),             |
| .SRAM_DQ_to_and_from_the_srat    | $m$ (SRAM_DQ),           |
| .SRAM_LB_n_from_the_sram         | (SRAM_LB_N),             |
| .SRAM_OE_n_from_the_sram         | (SRAM_OE_N),             |
| .SRAM_UB_n_from_the_sram         | (SRAM_UB_N),             |
| .SRAM_WE_n_from_the_sram         | (SRAM_WE_N)              |

);

////

assign  $HC_B = wire_HC_B[7:2];$ 

assign  $HC_G = wire_HC_G[7:2];$ 

assign  $HC_R = wire_HC_R[7:2];$ 

// Flash Config

assign FL\_RST\_N = reset\_n;

assign  $FL_WP_N = 1'b1;$ 

#### // FLASH\_RY,

/// LCD config assign LCD\_BLON = 0; // not supported

assign LCD\_ON = 1'b1; // alwasy on

This code should be copied and pasted in the main Verilog (shown previously) under REG/WIRE declarations section.

With this step our hardware configuration is done.

After this step, open Nios II IDE Eclipse and write software to configure software of the demonstration.

#### **Software Setup**

Basic Algorithm:

1) Display is initialized.

```
display_global = alt_video_display_init( "/dev/sgdma_pixel", // Name of video controller
WIDTH, // Width of display
HEIGHT, // Height of display
32, // Color depth (32 or 16)
SDRAM_BASE+SDRAM_SPAN/2, // Where we want our frame buffers
DESCRIPTOR_MEM_BASE, // Where we want our descriptors
NUM_FRAME );
```

if( display\_global )

2) Touch Panel is initialized.

hTouch = Touch\_Init(TOUCH\_PANEL\_SPI\_BASE, TOUCH\_PANEL\_PEN\_IRQ\_N\_BASE, TOUCH\_PANEL\_PEN\_IRQ\_N\_IRQ);

# 3) Welcome screen is displayed. The following commands are used to display characters on the screen.

sprintf(szText,"\nCalculator ");

vid\_print\_string\_alpha(400, 2, COLOR\_WHITE, COLOR\_BLACK, tahomabold\_20, display\_global, szText);

sprintf(szText,"\nTouch Anywhere to Begin");

vid\_print\_string\_alpha(220, 200, COLOR\_WHITE, COLOR\_BLACK, tahomabold\_20, display\_global, szText);

//vid\_draw\_round\_corner\_box ( 300, 400, 500, 500,10, 0x5555, 0x0000, display\_global);

## 4) After the touch is selected , pixel buffer and character buffer gets updated.

alt\_video\_display\_clear\_screen(display\_global, 0x0);

result = write\_buffer(display\_global,name\_list[pic\_index],frame\_write\_index);

alt\_video\_display\_register\_written\_buffer(display\_global); ////direct the display buffer to buffer\_being\_written

 $while (alt\_video\_display\_buffer\_is\_available (display\_global)!=0); ////update \ display\_global- \ >buffer\_being\_displayed \ >buffer\_being\_displayed \ >buffer\_beindisplayed \ >buffer\_beindisplayed \ >buffer\_beindisplayed \ >b$ 

printf("\nLook at the the screen");

x=0; y=0;

sprintf(text\_disp,"ADDITION"); vid\_print\_string\_alpha(50, 200, COLOR\_WHITE, COLOR\_BLACK, tahomabold\_20,

display\_global, text\_disp);

sprintf(text\_disp,"SUBTRACTION"); vid\_print\_string\_alpha(200, 200, COLOR\_WHITE, COLOR\_BLACK, tahomabold\_20, display\_global, text\_disp);

sprintf(text\_disp,"LOGICAL AND");

vid\_print\_string\_alpha(400, 200, COLOR\_WHITE, COLOR\_BLACK, tahomabold\_20, display\_global, text\_disp);

sprintf(text\_disp,"LOGICAL OR");

vid\_print\_string\_alpha(600, 200, COLOR\_WHITE, COLOR\_BLACK, tahomabold\_20, display\_global, text\_disp);

Touch\_EmptyFifo(hTouch);

Touch\_EmptyFifo(hTouch) is used to empty the touch input

#### 5) The screen waits for the touch input in trigger area which will perform ALU functions.

For example:

if (touch == 0 && (x >= 50 && x<=150 )) //Trigger area

{

printf("I am in addition loop\n x=%d y = %d", x, y);// display statement on console for debugging

```
touch = 1;
x=0;
y=0;
```

result = write\_buffer(display\_global,name\_list[pic\_index],frame\_write\_index);

 $sprintf(text_calc,"10 + 5 = 15");$ 

vid\_print\_string\_alpha(350, 410, COLOR\_WHITE, COLOR\_BLACK, tahomabold\_20, display\_global, text\_calc); sprintf(text\_disp,"ADDITION");

vid\_print\_string\_alpha(50, 200, COLOR\_WHITE, COLOR\_BLACK, tahomabold\_20, display\_global, text\_disp); sprintf(text\_disp,"SUBTRACTION");

vid\_print\_string\_alpha(200, 200, COLOR\_WHITE, COLOR\_BLACK, tahomabold\_20, display\_global, text\_disp); sprintf(text\_disp,"LOGICAL AND");

vid\_print\_string\_alpha(400, 200, COLOR\_WHITE, COLOR\_BLACK, tahomabold\_20, display\_global, text\_disp); sprintf(text\_disp,"LOGICAL OR");

vid\_print\_string\_alpha(600, 200, COLOR\_WHITE, COLOR\_BLACK, tahomabold\_20, display\_global, text\_disp);

usleep(100000);

Touch\_EmptyFifo(hTouch);

goto here; // label to take it back to the main loop

6) The screen performs respective functions according to which trigger area is touched.

Alternatively you can obtain the software code by opening the main.c file which is attached with this tutorial.

## Downloading the design to the Board

a) –For Hardware, compile the .sof file on the board as shown below:

| 🔖 Programmer - C:/U | sers/NECR              | L/Desktop/versio          | n_1.5/tPad_Pictur   | e_Viewer - tPad | _Picture_View         | er - [tPad_ | Picture_Vie     | ewer_time_lin | nited.cdf]      |       | _            |        | _ 0  | X |
|---------------------|------------------------|---------------------------|---------------------|-----------------|-----------------------|-------------|-----------------|---------------|-----------------|-------|--------------|--------|------|---|
| File Edit View Pro  | ocessing               | Tools Window              |                     |                 |                       |             |                 |               |                 |       |              |        |      |   |
| Hardware Setup      | No Hard<br>to allow ba | ware<br>ackground program | ning (for MAX II de | vices)          |                       |             |                 | Mode: JTAG    | }               |       | ▼ Pro        | gress: |      |   |
| Mu Start            | File                   | Device                    | Checksum            | Usercode        | Program/<br>Configure | Verify      | Blank-<br>Check | Examine       | Security<br>Bit | Erase | ISP<br>CLAMP |        |      |   |
| Stop                | tPad_                  | EP4CE115F29               | 00AC43C8            | FFFFFFF         |                       |             |                 |               |                 |       |              |        |      |   |
|                     |                        |                           |                     |                 |                       |             |                 |               |                 |       |              |        |      |   |
| pole Auto Detect    |                        |                           |                     |                 |                       |             |                 |               |                 |       |              |        |      |   |
| X Delete            |                        |                           |                     |                 |                       |             |                 |               |                 |       |              |        |      |   |
| Add File            |                        |                           |                     |                 |                       |             |                 |               |                 |       |              |        |      |   |
| Change File         |                        |                           |                     |                 |                       |             |                 |               |                 |       |              |        |      |   |
| Save File           |                        |                           |                     |                 |                       |             |                 |               |                 |       |              |        |      | * |
| Add Device          |                        |                           |                     |                 |                       |             |                 |               |                 |       |              |        |      | - |
|                     |                        |                           |                     |                 |                       |             |                 |               |                 |       |              |        |      |   |
|                     | TDI                    |                           | `I                  |                 |                       |             |                 |               |                 |       |              |        |      |   |
| - Down              |                        |                           |                     |                 |                       |             |                 |               |                 |       |              |        | <br> | - |
|                     |                        |                           |                     |                 |                       |             |                 |               |                 |       |              |        |      |   |

b) – For software, Run the software program under target as Nios II Hardware shown below:

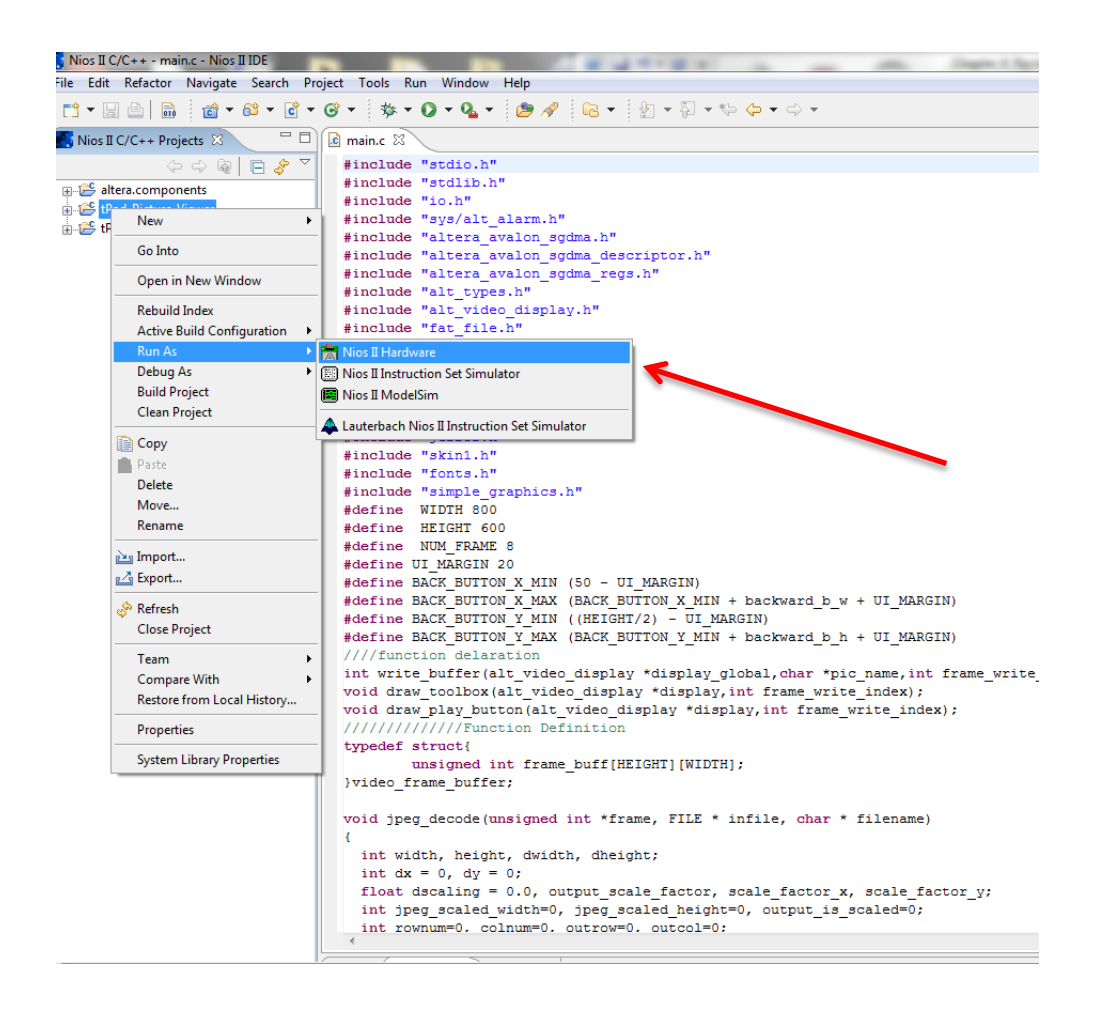

Video Demonstration of this tutorial is available on YouTube by clicking here:

http://www.youtube.com/watch?v=\_epPtQ-ITuQ